# **BK PRECISION**<sup>®</sup>

## Model 2650A/2651 Series

## 3.3 GHz/8.5 GHz Spectrum Analyzer

**USER MANUAL** 

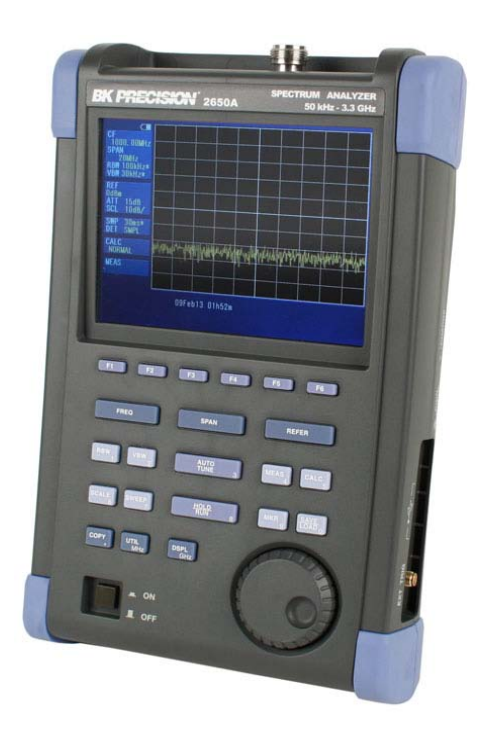

## **Before Using the Product**

#### • Please note the following described on the back panel.

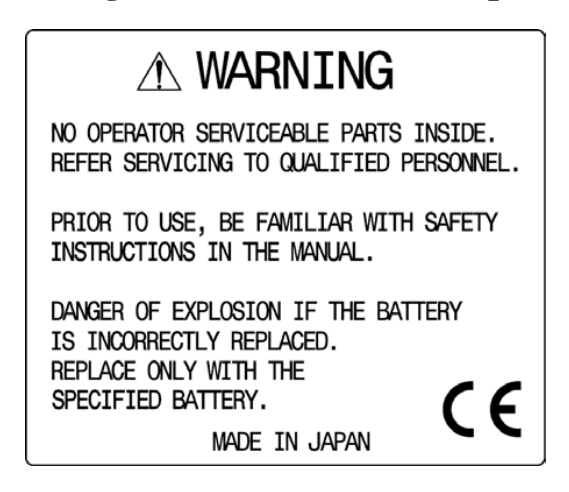

#### • For safe use:

- 1) When abnormal sound, abnormal smell or smoke is found, stop using the product and remove the battery and AC adapter.
- 2) Never handle this product with wet hands to prevent risks of electric shock, fire, or damage.
- 3) Never use this product under lightning conditions to prevent risks of damage.
- 4) Never use any AC adapter other than specified, or it will cause damage. Connect the power cable only to three-terminal outlet for protection from static electricity, otherwise this product or a device under test may be damaged.
- 5) Never use any battery other than specified, or it may damage this product. Turn off the power and disconnect the AC adapter before removing the battery out of the battery compartment.
- 6) Be sure to charge the battery as specified in the instructions in this manual. Moreover, an explosion, fire or smoke may occur if battery is handled improperly.

Please read the notes for handling the battery.

#### Set clock function

The time information is set at Japan standard time. Set the year, month, day and time when the 2650A series is used for the first time. (Refer to "24.4 Setting the clock" for the details.)

#### • Quality assurance

#### Warranty

If the defect by our responsibility occurs within one year after delivered, it shall be repaired free of charge. However, this warranty does not cover such defect that :

- 1) is caused by a fire or natural disasters.
- 2) is caused by inappropriate handling such as dropping while moving the unit delivered.
- 3) is caused by handling in contradiction to usage or precautions described in the operating manual.
- 4) is caused by modification or misuse.

We will not be responsible for direct or indirect damage caused by use or defect of this product.

Refer to the end of this manual for details.

#### Warm-up time

Warm up the product for at least ten minutes after turning on the power in order to stabilize the internal circuit.

#### **Precautions for storage**

1) Avoid direct sunlight or dust.

2) Store this unit in a place where temperature is between -20 °C to 60 °C, humidity less than 60 °C/70 %RH and variations in temperature and humidity are small.

#### After service

Please contact us without hesitation if you have any questions about this product:

B&K PRECISION 22820 Savi Ranch Parkway Yorba Linda CA, 92887 TEL. (714) 921 - 9095 FAX. (714) 921 - 6422 URL: http://www.bkprecision.com

## Contents

| 1. OU                                                | ITLINE                                                                                          | 1                                      |
|------------------------------------------------------|-------------------------------------------------------------------------------------------------|----------------------------------------|
| 1.1<br>1.2<br>1.3<br>1.4                             | PRODUCT OUTLINES<br>STANDARD ACCESSORIES<br>OPTIONAL ACCESSORIES<br>OVERVIEW OF ALL FOUR MODELS | 1<br>2<br>3                            |
| 2. SP                                                | ECIFICATIONS                                                                                    | 4                                      |
| 2.1<br>2.2                                           | PERFORMANCE<br>EXTERNAL VIEW                                                                    | 4<br>7                                 |
| 3. EX                                                | PLANATION OF PANEL                                                                              | 8                                      |
| 4. EX                                                | PLANATION OF SCREEN                                                                             | 11                                     |
| 5. FU                                                | NCTION MENU                                                                                     | 12                                     |
| 5.1<br>5.2                                           | LIST OF FUNCTION MENU                                                                           | 12<br>13                               |
| 6. PR                                                | EPARING FOR OPERATION                                                                           | 19                                     |
| 6.1<br>6.2<br>6.3<br>6.4                             | STAND<br>CONNECTION TO POWER SUPPLY<br>BATTERY CHARGE<br>INSTALLATION OF BATTERY                | 19<br>19<br>20<br>20                   |
| 7. CE                                                | NTER FREQUENCY <freq></freq>                                                                    | 21                                     |
| 7.1<br>7.2<br>7.3<br>7.4                             | SETTING WITH STEP KEYS ( [F1], [F2] )                                                           | 21<br>21<br>22<br>23                   |
| 8.1                                                  |                                                                                                 | <b>23</b><br>24                        |
| 9 RF                                                 |                                                                                                 | <br>25                                 |
| 9.1<br>9.2<br>9.3<br>9.4<br>9.5<br>9.6<br>9.7<br>9.8 | SETTING OF REFERENCE LEVEL                                                                      | 25<br>25<br>25<br>25<br>26<br>26<br>27 |
| 10. I                                                | DISPLAY SCALE <scale></scale>                                                                   | 29                                     |
| 10.1                                                 | SETTING THE FUNCTION KEY                                                                        | 29                                     |
| 11. F                                                | RESOLUTION BANDWIDTH <rbw></rbw>                                                                | 29                                     |
| 11.1<br>11.2<br>11.3                                 | MANUAL MODE<br>AUTO MODE<br>ALL AUTO MODE                                                       | 29<br>30<br>30                         |

| 12.  | VIDEO BANDWIDTH <vbw></vbw>                             | 30         |
|------|---------------------------------------------------------|------------|
| 12.1 | MANUAL MODE                                             | 30         |
| 12.2 | AUTO MODE                                               | 30         |
| 12.3 | ALL AUTO MODE                                           | 31         |
| 13.  | SWEEP AXIS / DETECTION MODE <sweep></sweep>             | 31         |
| 13.1 | MANUAL MODE                                             | 31         |
| 13.2 | AUTO MODE                                               | 31         |
| 13.3 |                                                         | 31         |
| 13.4 | SETTING OF DETECTION MODE                               | 31<br>32   |
| 14   |                                                         | 32         |
| 15   |                                                         |            |
| 15.  |                                                         | 52         |
| 16.  | CALCULATION FUNCTION <calc></calc>                      | 33         |
| 16.1 | NORMAL MODE                                             | 33         |
| 16.2 | MAX HOLD MODE                                           | 33         |
| 16.3 |                                                         | 33<br>31   |
| 16.5 | OVERWRITE MODE                                          | 34         |
| 16.6 | SPURIOUS FREE MODE (2658A ONLY)                         | 34         |
| 17.  | MARKER & PEAK SEARCH <mkr></mkr>                        | 35         |
| 17.1 | MOVEMENT AND BASIC FUNCTION OF MARKER                   | 36         |
| 17.2 | NORMAL PEAK SEARCH                                      | 36         |
| 17.3 | ZONE PEAK SEARCH                                        | 36         |
| 17.4 | CHANGE UNIT OF MARKER LEVEL                             | 37         |
| 18.  | SAVE / LOAD <save load=""></save>                       | 37         |
| 18.1 | SELECTION OF STORAGE DEVICE                             | 38         |
| 18.2 | SAVE FUNCTION                                           | 39         |
| 18.3 |                                                         | 39         |
| 18.4 | LOAD FUNCTION                                           | 40         |
| 18.5 | PRESETTING (INITIALIZATION)                             | 41         |
| 10   |                                                         | 10         |
| 13.  |                                                         | <b>4</b> 2 |
| 19.1 | CHANNEL POWER MEASUREMNT < CH POWER >                   | 42         |
| 19.2 | Occupied Bandwidth Measurement <obw></obw>              | 45         |
| 19.4 | ELECTRIC FIELD STRENGTH MEASUREMENT <e ant="" f=""></e> | 45         |
| 19.5 | MAGNETIC FIELD STRENGTH MEASUREMENT < M/F PROBE>        | 49         |
| 19.6 | FREQUENCY COUNTER <freq count=""></freq>                | 51         |
| 20.  | EMI TEST (2651)                                         | 51         |
| 20.1 | ADDITIONAL FUNCTION FOR EMI TEST                        | 51         |
| 20.2 | EMI TEST                                                | 52         |
| 21.  | SCREEN CONTROL <dspl></dspl>                            | 54         |
| 21.1 | SETTING SCREEN DISPLAY COLOR                            | 55         |
| 21.2 | ON/OFF SWITCHING OF LCD BACKLIGHT                       | 55         |
| 21.3 | ADJUSTING BRIGHTNESS OF LCD BACKLIGHT                   | 55         |

| 22.                                                          | TRACKING GENERATOR MODE (2652A)                                                                                                    | 55                                     |
|--------------------------------------------------------------|----------------------------------------------------------------------------------------------------|----------------------------------------|
| 22.1<br>22.2<br>22.3<br>22.4                                 | SPECIFICATION OF T.G. FUNCTION<br>DESCRIPTION OF I/O CONNECTOR<br>ON/OFF SWITCHING OF T.G. FUNCTION<br>NORMALIZING FUNCTION                                          | 55<br>56<br>56<br>57                   |
| 23.                                                          | STORAGE/PRINT SCREEN IMAGE <copy></copy>                                                                                                    | 58                                     |
| 23.1<br>23.2<br>23.3<br>23.4<br>23.5<br>23.6                 | SELECTION OF IMAGE AREA<br>PRINT ON PRINTER<br>STORAGE INTO USB MEMORY<br>TRANSFERRING INTERNAL DATA TO USB MEMORY IN LUMP SUM<br>USB PRINTER (OPTION)<br>USB MEMORY | 58<br>58<br>58<br>59<br>59<br>60       |
| 24.                                                          | UTILITY FUNCTION <util></util>                                                                                                    | 61                                     |
| 24.1<br>24.2<br>24.3<br>24.4                                 | LABEL FUNCTION<br>MENU OFF<br>BUZZER SETTING<br>SETTING THE CLOCK                                                                                                    | 61<br>62<br>62<br>62                   |
| 25.                                                          | USB DEVICE FUNCTION                                                                                                    | 64                                     |
| 25.1<br>25.2<br>25.3<br>25.4<br>25.5<br>25.6<br>25.7<br>25.8 | OUTLINE                                                                                                    | 64<br>64<br>64<br>65<br>74<br>74<br>75 |
| 26.                                                          | OPTION                                                                                                    | 77                                     |
| 27.                                                          | BASIC PERFORMANCE TEST (2650A/2651/2652A/2658A)                                                                                                    | 78                                     |
| 27.1<br>27.2<br>27.3<br>27.4                                 | FREQUENCY CHARACTERISTICS         ACCURACY OF REFERENCE LEVEL         DISPLAY ACCURACY OF CENTER FREQUENCY         DISPLAY ACCURACY OF FREQUENCY SPAN                | 78<br>79<br>79<br>80                   |
| 27.5                                                         | LINEARITY OF AMPLITUDE AXIS                                                                                                    | 80                                     |

## 1. Outline

### 1.1 Product outlines

The 2650A series are authentic spectrum analyzers in a compact and lightweight form factor providing performance and functions comparable to large-size bench type instruments. The features are as follows.

- Compact and lightweight 1.8 kg. The dimensions are 162(W)×71(H)×265(D) mm, and the weight is only 1.8 kg including the battery, making the instrument very convenient for field use.
- 2) Large color TFT display 5.7 inches, 640×480 color LCD
- 3) Four hours battery operation

The included Lithium-ion battery, when fully charged, can provide power for up to four hours of operation with the backlight turned off. And about 3<sup>1</sup>/<sub>2</sub> hours with the backlight set to the minimum level.

4) USB host adapter

USB host port can be used with removable storage USB flash drives. The screen image is stored as BMP format, and the spectrum and the setting parameters are stored as CSV format. The port conforms to USB 1.1 standards and is backwards compatible with USB 2.0 devices.

- 5) USB device for PC connectivity USB interface with transfer rates up to 12 Mbps maximum (conform to USB 1.1 standards).
- 6) Accurate frequency measurement by PLL synthesizer The center frequency is accurately set by PLL (Phase Locked Loop) synthesizer. Moreover, the frequency counter (factory option) enables more accurate measurements of the frequency of a signal.
- 7) Average noise level -127 dBm The low average noise level of -127 dBm @ 1 GHz provides a wide dynamic range.
- 8) 100 dB display dynamic range Wide dynamic range display with a display scale of 100 dB/10div (at 10 dB/div) in the amplitude axis.
- 9) Easy operation with AUTO mode
  - Auto range operation: RBW, VBW and sweep time are automatically selected based on the frequency span.
  - Auto tuning operation: The center frequency is adjusted to the maximum level within full span, and the optimum RBW, VBW and sweep time are chosen.

10) Abundant functions

- Measuring functions : Channel power, Adjacent channel power, Occupied bandwidth, Electric field
  - strength, Magnetic field strength and Frequency measurement.
- Calculation functions : Max hold, Min hold, Averaging, Over write
- Marker measurement and peak search function
- Save/Load function
- Hard copy with printer

#### 11) PC Software

The included PC software controls all four models of the 2650A/2651 series via PC. The software emulates the front panel keys and supports transfer of 1001 point trace data from the analyzer to the PC. Screen images can be stored in BMP format and the spectrum data in CSV format (stores frequency and level).

#### 12) Options

There are many options available, such as dipole antennas, magnetic field probes and USB printer

## 1.2 Standard accessories

- 1. AC adaptor MA400
- 2. Carrying case LC2650A
- 3. Accessory pouch
- 4. User manual
- 5. PC software and USB cable
- 6. Lithium Ion battery MB400

## 1.3 Optional accessories

- 1. Dipole antennas M401, M402, M403, M404, M405, M406
- 2. Magnetic field probe PR 26M with a dedicated double shielded coaxial cable
- 3. Printer PT2650A with AC adaptor, 4pcs of AA batteries, one roll paper
- 4. Roll paper PX2650A for PT2650A printer (with 10 rolls)

## 1.4 Overview of all four models

| Model | Contents                                                                                                    |
|-------|----------------------------------------------------------------------------------------------------|
| 2650A | 50 kHz to 3.3 GHz<br>Applications: Cellular phone, 2.4 GHz wireless LAN, 2.5 GHz WiMAX, RF-ID,<br>Broadcasting                                                                      |
| 2658A | 50 kHz to 8.5 GHz<br>Covering most of the wireless communication frequency spectrum<br>Applications: 5 GHz wireless LAN, 3.5/5.8 GHz WiMAX, Maintenance of wireless base<br>station |
| 2652A | 50 kHz to 3.3 GHz<br>With 5 MHz to 3.3 GHz tracking generator<br>Applications: Frequency characteristics measurement of electronic component/circuit and<br>return loss measurement |
| 2651  | 50 kHz to 3.3 GHz<br>For EMI test<br>Applications: Radiated and conducted emission measurement                                                                                      |

# 2. Specifications

## 2.1 Performance

#### Frequency section

|                   |                    | 2650A, 2652A, 2651                                                                                                    | 2658A                                                                                                    |                                  |                                     |  |
|-------------------|--------------------|----------------------------------------------------------------------------------------------------|----------------------------------------------------------------------------------------------------|----------------------------------|-------------------------------------|--|
| Frequency range   |                    | 50 kHz to 3.3 GHz                                                                                                    | 50 kHz to 8.5                                                                                                    | 50 kHz to 8.5 GHz                |                                     |  |
|                   |                    |                                                                                                    | Frequency<br>range                                                                                                    | Frequency band                   | Harmonic<br>order                   |  |
|                   |                    |                                                                                                    | 50 k to 3.5<br>GHz                                                                                                    | Base band                        | 1                                   |  |
|                   |                    |                                                                                                    | 3.3 G to 6.3<br>GHz                                                                                                    | Band 1-                          | 1                                   |  |
|                   |                    |                                                                                                    | 6.1 G to 8.5<br>GHz                                                                                                    | Band 1+                          | 1                                   |  |
| Cer               | ter frequency      |                                                                                                    | ·                                                                                                    |                                  |                                     |  |
|                   | Setting resolution | 20 kHz<br>Allows rotary encoder, numeric key and funct                                                                                                    | tion key                                                                                                    |                                  |                                     |  |
|                   | Accuracy           | within ± (30+20T) kHz±1 dot<br>@frequency span: 200 kHz to 10 MHz,<br>RBW 3 kHz, 23±5°C<br>within ± (60+300T) kHz±1dot<br>@frequency span: 20 MHz to 3.3 GHz,<br>RBW 100 kHz、23±5°C<br>T: sweep time (s) | within $\pm(30+20T)$ kHz $\pm 1$ dot<br>@frequency span: 200 kHz to 10 MHz,<br>RBW 3 kHz, 23 $\pm$ 5°C<br>within $\pm$ (60+300T) kHz $\pm$ 1dot<br>@frequency span: 20 MHz to 8.5 GHz,<br>RBW 100 kHz, 23 $\pm$ 5°C |                                  | t<br>9 10 MHz,<br>dot<br>9 8.5 GHz, |  |
|                   | RBW                | 1: sweep time (s) 1: sweep time (s) $1:$ sweep time (s)                                                                                                    |                                                                                                    |                                  |                                     |  |
|                   | frequency          | within 20% of RBW @ RBW: 100 kHz, 300 kHz                                                                                                    |                                                                                                    |                                  |                                     |  |
|                   | error              | within 10% of RBW @ RBW: 1 MHz, 3 MHz                                                                                                    |                                                                                                    |                                  |                                     |  |
| Free              | quency span        |                                                                                                    |                                                                                                    |                                  |                                     |  |
|                   | Setting range      | 0 Hz (zero span),<br>200 kHz to 2 GHz (1-2-5 step) and<br>3.3 GHz (full span)                                                                                                    | 0 Hz (zero sp<br>200 kHz to 5<br>8.5 GHz (full                                                                                                    | an),<br>GHz (1-2-5 step<br>span) | ) and                               |  |
|                   | Accuracy           | within ±3% ±1dot<br>@ sweep time of 0.3s, 23±5 °C                                                                                                    |                                                                                                    |                                  |                                     |  |
| Dis               | play resolution    | 501 dots on LCD screen, 1001 dots readout via PC                                                                                                    |                                                                                                    |                                  |                                     |  |
| # of              | points per trace   | (501 dots are visible on the display, 1001 dots of trace data are captured internally and can be transferred to a PC via USB device interface.)                                                          |                                                                                                    |                                  |                                     |  |
| Res               | olution bandwidth  | 3 dB bandwidth (6 dB for 2651 @ 9 kHz, 120 kHz)                                                                                                    |                                                                                                    |                                  |                                     |  |
|                   | Setting range      | 3 kHz to 3 MHz (1-3 step) and AUTO<br>(2651: 3 kHz, 9 kHz, 30 kHz, 120 kHz, 300 k                                                                                                    | Hz, 1 MHz, 3 M                                                                                                    | ſHz)                             |                                     |  |
|                   | Accuracy           | ±20%                                                                                                    |                                                                                                    |                                  |                                     |  |
| Selectivity       |                    | 1:12 (typical, 3 dB : 60 dB)                                                                                                    |                                                                                                    |                                  |                                     |  |
| Video bandwidth   |                    | 100 Hz to 1 MHz (1-3 step) and AUTO                                                                                                    |                                                                                                    |                                  |                                     |  |
| SSB phase noise   |                    | -90 dBc/Hz (typical)<br>@100 kHz offset, RBW : 3 kHz, VBW : 100 Hz, sweep time: 1 s                                                                                                    |                                                                                                    |                                  |                                     |  |
| Spurious response |                    | less than -60 dBc                                                                                                    |                                                                                                    |                                  |                                     |  |
| Harmonics         |                    | less than -40 dBc @ ≧100 MHz                                                                                                    |                                                                                                    |                                  |                                     |  |

### Amplitude section

|                    |          |                           | 2650A, 2652A, 2651                                                                                    | 2658A                                                                             |  |
|--------------------|----------|---------------------------|----------------------------------------------------------------------------------------------------|-----------------------------------------------------------------------------------|--|
| Reference level    |          | level                     |                                                                                                    |                                                                                   |  |
|                    | Settin   | +10 to -60 dBm (1dB step) |                                                                                                    |                                                                                   |  |
|                    | Accu     | iracy                     | within $\pm 0.8 \text{ dB} \pm 1 \text{ dot}$                                                         |                                                                                   |  |
|                    |          |                           | @ center frequency : 100 MHz, RBW : 3 MHz, '                                                          | VBW : 1 MHz, REF : -15 dBm, 23±5 °C                                               |  |
|                    | Unit     |                           | dBm, dBV, dBmV, dB $\mu$ V, dB $\mu$ V/m, dB $\mu$ A/m                                                | l                                                                                 |  |
|                    |          |                           | $(dB\mu V/m and dB\mu A/m are used for measurement$                                                   | t functions)                                                                      |  |
| Ave                | rage n   | oise level                | -127 dBm (typical) @ CF : 1 GHz, RBW : 3 kHz                                                          | z, VBW : 100 Hz, Ref. level < - 40dBm (preamp                                     |  |
|                    |          |                           | automatically ON)                                                                                     |                                                                                   |  |
| Free               | quency   |                           | within $\pm 2.0 \text{ dB} \pm 1 \text{ dot } @50 \text{ kHz to } 100 \text{ MHz}$                    | within $\pm 2.0 \text{ dB} \pm 1 \text{dot} @50 \text{ kHz}$ to $100 \text{ MHz}$ |  |
| cha                | acteris  | tics                      | within $\pm 1.0 \text{ dB} \pm 1 \text{ dot}$ @ 100 MHz to 3.3 GHz                                    | within $\pm 1.0 \text{ dB} \pm 1 \text{dot} @100 \text{ MHz}$ to 8.5 GHz          |  |
| Inpu               | ıt impe  | dance                     | 50 Ω                                                                                                  |                                                                                   |  |
|                    |          |                           |                                                                                                    |                                                                                   |  |
| Inpu               | ıt VSV   | VR .                      | less than 2.0                                                                                         |                                                                                   |  |
| Inpu               | ıt atten | uator                     |                                                                                                    |                                                                                   |  |
| Operating          |          | ating                     | 0 to 25 dB (1 dB step), coupled with reference level                                                  |                                                                                   |  |
|                    | range    | e                         |                                                                                                    |                                                                                   |  |
|                    | Swite    | ching                     | ±0.6 dB @100 MHz                                                                                      |                                                                                   |  |
|                    | error    |                           |                                                                                                    |                                                                                   |  |
| RB                 | W swit   | ching error               | +0.6dB                                                                                                |                                                                                   |  |
| ND                 | •• 5••n  | ching chor                | ±0.0 ab                                                                                               |                                                                                   |  |
| Dis                | olay res | solution                  | 381 dots/10div                                                                                        |                                                                                   |  |
| (vertical)         |          |                           |                                                                                                    |                                                                                   |  |
| Scale              |          | Scale                     | 10 dB/div, 5 dB/div, 2 dB/div                                                                         |                                                                                   |  |
| Display            |          |                           |                                                                                                    |                                                                                   |  |
| scale              |          | Accuracy                  | $\pm (0.2 \text{ dB} + 1 \text{ dot})/2 \text{ dB} \pm (0.4 \text{ dB} + 1 \text{ dot})/5 \text{ dB}$ |                                                                                   |  |
|                    |          | -                         | $\pm (0.8 dB + 1 dot)/10 dB \pm (1.8 dB + 1 dot)/83 dB$                                               |                                                                                   |  |
| Input damage level |          | age level                 | +27 dBm (CW average power), 25 VDC                                                                    |                                                                                   |  |

#### Sweep section

|            |                | 2650A, 2652A, 2651                        | 2658A                                     |
|------------|----------------|-------------------------------------------|-------------------------------------------|
| Sweep time |                |                                           | ·                                         |
|            | Setting range  | 10 ms to 30 s and AUTO                    | 10 ms to 30 s and AUTO                    |
|            |                | @frequency span: 0 to 2 GHz               | @frequency span: 0 to 2 GHz               |
|            |                | 30 ms to 30 s and AUTO                    | 30 ms to 30 s and AUTO                    |
|            |                | @frequency span : full span               | @frequency span : 5 GHz, full span        |
|            |                | 1-3 step                                  | 1-3 step                                  |
|            | Accuracy       | Within ±0.1 %±1dot                        | Within ±0.1 %±1dot                        |
|            |                | @frequency span : 0 to 2GHz               | @frequency span: 0 to 5GHz                |
|            |                | within $\pm 1.5 \% \pm 1$ dot @ full span | within $\pm 2.5 \% \pm 1 dot @$ full span |
| Trigger    |                |                                           | ·                                         |
|            | Trigger mode   | AUTO (Available only for zero span)       |                                           |
|            | Trigger source | Internal and External                     |                                           |

|                | External trigger    |                                         |
|----------------|---------------------|-----------------------------------------|
|                | Input voltage range | 1 to 10 Vp-p                            |
|                | Frequency range     | DC to 5 MHz                             |
|                | Input coupling      | DC coupling                             |
|                | Trigger level       | approx. 0.56 V(fix)                     |
|                | Input RC            | approx. 10 k $\Omega$ / less than 15 pF |
|                | Input damage level  | ±50 V(DC+AC peak)                       |
|                | Input connector     | SMA(J)                                  |
|                | -                   |                                         |
|                |                     |                                         |
|                |                     |                                         |
| Detection mode |                     | Positive peak, Negative peak, Sample    |
|                |                     | (QP and AV for model 2651 only.)        |

#### Function

|                    |             | 2650A, 2652A, 2658A, 2651 common                                                        |  |  |
|--------------------|-------------|-----------------------------------------------------------------------------------------|--|--|
| Marker measurement |             | NORM : displays frequency (8 digits max) and level (4 digits max) at marker point.      |  |  |
|                    |             | DELTA : displays frequency difference and level difference between two markers.         |  |  |
| Peak sear          | ch function | Searches for peak level with all of 10 div (NORM mode) or within ZONE specified         |  |  |
|                    |             | (ZONE mode) and displays frequency and level at peak level, and moreover NEXT peak at   |  |  |
|                    |             | NORM mode.                                                                              |  |  |
| Calculatio         | on function | NORM, MAX HOLD, MIN HOLD, AVERAGE, OVER WRITE                                           |  |  |
|                    |             | Number of sweeps is 2 to 1024 (power of 2) and infinite.                                |  |  |
| Measurin           | g function  | Channel power, Adjacent channel power, Occupied bandwidth, Electric field strength      |  |  |
|                    |             | (needs optional dipole antenna), Magnetic field strength (needs optional magnetic field |  |  |
|                    |             | probe) and Frequency counter                                                            |  |  |
| Auto tuni          | ng          | When pressing AUTO TUNE key, the spectrum of maximum level within full span is          |  |  |
|                    |             | adjusted to center, and reference level, RBW, VBW and sweep time are set to optimum     |  |  |
|                    |             | parameters.                                                                             |  |  |
| Save/              | Save        | Saves 200 spectrums and 200 setting parameters                                          |  |  |
| Load               | Load        | Loads one spectrum and one setting parameter                                            |  |  |

#### General

|                 |                      | 2650A, 2652A, 2658A, 2651 common                                             |  |
|-----------------|----------------------|------------------------------------------------------------------------------|--|
| Input connector |                      | N(J) connector                                                               |  |
| USI             | 3 Communication      |                                                                              |  |
|                 | Protocol             | USB version 1.1 (will also work with USB 2.0 devices)                        |  |
|                 | Device Connector     | B plug                                                                       |  |
|                 | Transfer rate        | 12 Mbps                                                                      |  |
| Har             | d copy               | USB printer (option) connected to A plug (host) enables hard copy of screen. |  |
| host            | connector            | A plug                                                                       |  |
| Disp            | olay                 |                                                                              |  |
|                 | Display              | 5.7 inches and color LCD                                                     |  |
|                 | Backlight            | LED backlight                                                                |  |
|                 | Number of dots       | 640(H) x 480(V) dots                                                         |  |
| Pow             | ver supply           |                                                                              |  |
|                 | Dedicated            | Input : 100 to 240 VAC                                                       |  |
|                 | AC adaptor           | Output : 9 VDC/2.6 A                                                         |  |
|                 | Lithium-ion battery  | MB400 : 7.4 V/5000 mAh Li-Ion battery                                        |  |
|                 | Charge function      | Capable of charging during power-off.                                        |  |
|                 |                      | Indicates 4 conditions with two colors LED (red and green).                  |  |
|                 | Remainder indication | 5 level indicator                                                            |  |

#### Other

|                                                                    | 2650A, 2652A, 2658A, 2651 common                                 |  |
|--------------------------------------------------------------------|------------------------------------------------------------------|--|
| Operating temperature                                              | 0 to 50° C (guaranteed at 23±10 °C, without soft carrying case)  |  |
| Operating humidity                                                 | less than 40 °C/80 % RH                                          |  |
| (guaranteed at less than 33 °C/70 %RH, without soft carrying case) |                                                                  |  |
| Storage temperature                                                | -20 to 60 °C, less than 60 °C/70 %RH                             |  |
| Dimensions                                                         | 162(W) x 71(H) x 265(D) mm, 6.38 (W) x 2.80 (H) x 10.43 (D) inch |  |
| (excluding projections, protection bumper and stand)               |                                                                  |  |
| Weight                                                             | approx. 1.8 kg or 4 lbs (including battery)                      |  |

\* Refer to section 22) Tracking Generator Mode for the specifications of the tracking generator, model 2652A.

## 2.2 External view

[Unit:mm]

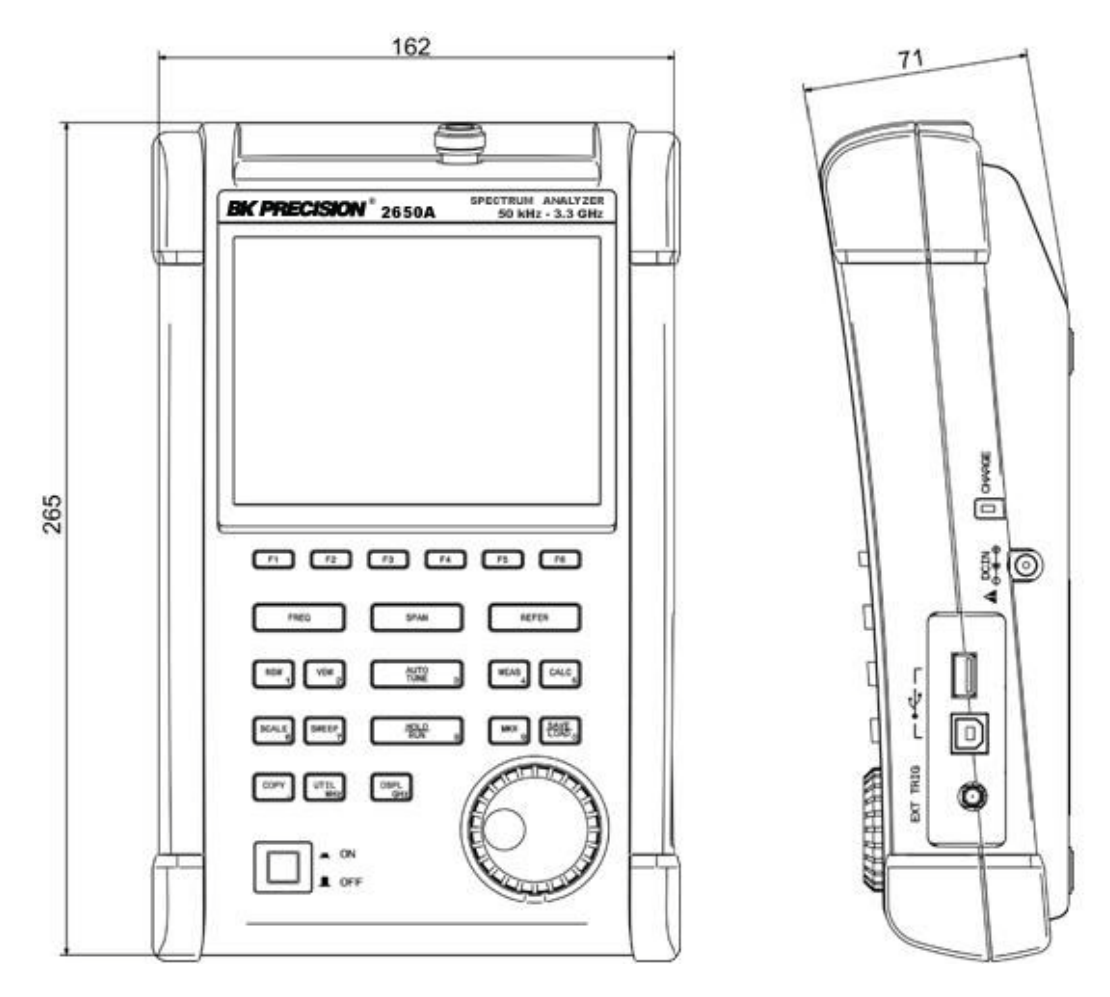

\* B&K Precision reserves the right to make changes in design, specification and other information without prior notice.

## 3. Explanation of Panel

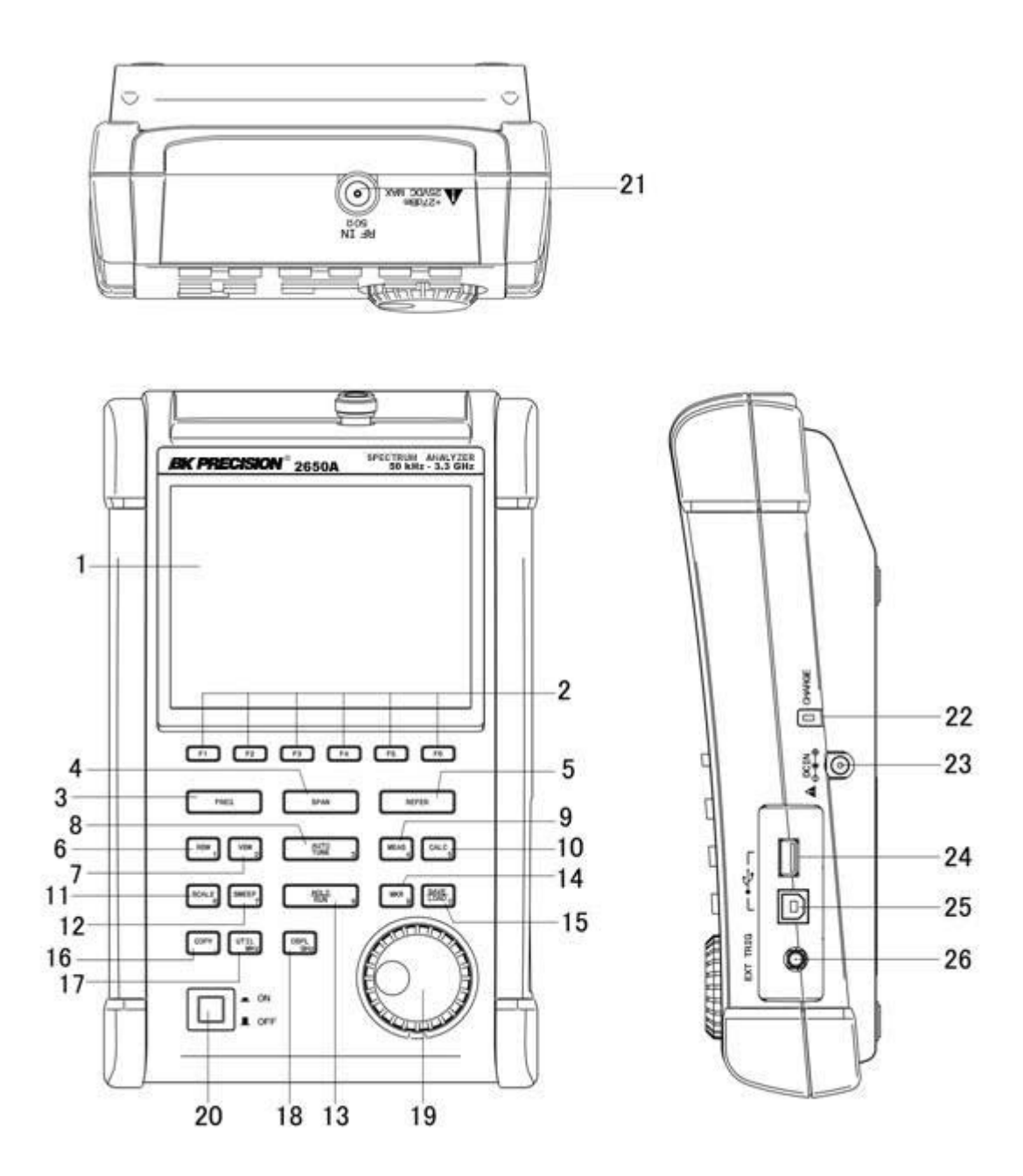

#### 1) TFT display

This is a large liquid crystal display with 640 (H) x 480 (V) dots. It simultaneously displays spectrum (10div x 10 div), various setting parameters and measured values.

#### 2) Function key (F1 to F6)

The function can change according to the operation key.

#### 3) Center frequency key

The center frequency is set with this key. The setting range is 0 to 3.3 GHz (for 2650A, 2652A, and 2651), and 0 to 8.5 GHz (for 2658A). The setting resolution is 20 kHz.

#### 4) Frequency span key

The frequency span is set with this key.

For 2650A, 2652A, and 2651, it is set in the range from 200 kHz to 2 GHz, ZERO SPAN or FULL SPAN (3.3 GHz). For 2658A, it is set in the range from 200 kHz to 5 GHz, ZERO SPAN or FULL SPAN (8.5 GHz).

#### 5) Reference level key

The reference level is set with this key. It can be set in the range from +10 dBm to -60 dBm by 1 dB step.

#### 6) Resolution bandwidth key

The resolution bandwidth is set with this key. It can be set in the range from 3 kHz to 3 MHz and to AUTO.

#### 7) Video bandwidth key

The video bandwidth is set with this key. It can be set in the range from 100 Hz to 1 MHz and to AUTO.

#### 8) AUTO tuning key

When pushing this key, the spectrum with the maximum level is searched within full span (3.3 GHz @ 2650A/2652A/2651 and 8.5 GHz @ 2658A), and then it is adjusted to the center of the screen, and the optimum setting parameters are set. In the case when in zero span, full span, input signal level lower than -40 dBm and input frequency lower than 50 MHz, this function will not work correctly.

#### 9) Measuring function key

Available for Channel power, Adjacent channel leakage power, Occupied frequency bandwidth, Electric field strength, and Magnetic field strength measurement.

#### 10) Calculation function key

Available for Max hold, Min hold, Average and Over write.

#### 11) Display scale key

The display scale of amplitude axis can be selected as 2 dB/div, 5 dB/div or 10 dB/div with this key.

#### 12) Sweep key

The sweep time can be set in the range from 10 ms to 30 s or AUTO. This key can also select the detection mode.

#### 13) Hold/Run key

Used to hold or run measurements.

#### 14) Marker & Peak search key

This key is used for setting marker or peak search.

#### 15) Save/Load key

Used for saving or loading a spectrum or settings parameters.

#### 16) Copy key

This key allows the screen image to be printed on USB printer (option) or stored in USB memory.

#### 17) UTIL key

Used for setting label entry, clock, and buzzer.

#### 18) Display control key

Used for setting color, backlight ON/OFF or brightness of backlight.

#### 19) Rotary encoder

This is used for adjusting settings and parameters.

#### 20) Power switch

This is for power ON or OFF.

#### 21) Input connector

N(J) connector

#### 22) Indicator for charging condition

Two color LED indicates the charging conditions of battery.

#### 23) Input connector for DC power source

Connect AC adaptor MA400.

#### 24) USB A plug

For connecting USB printer (option) or USB memory.

#### 25) USB B plug

For interfacing with a PC

## 4. Explanation of Screen

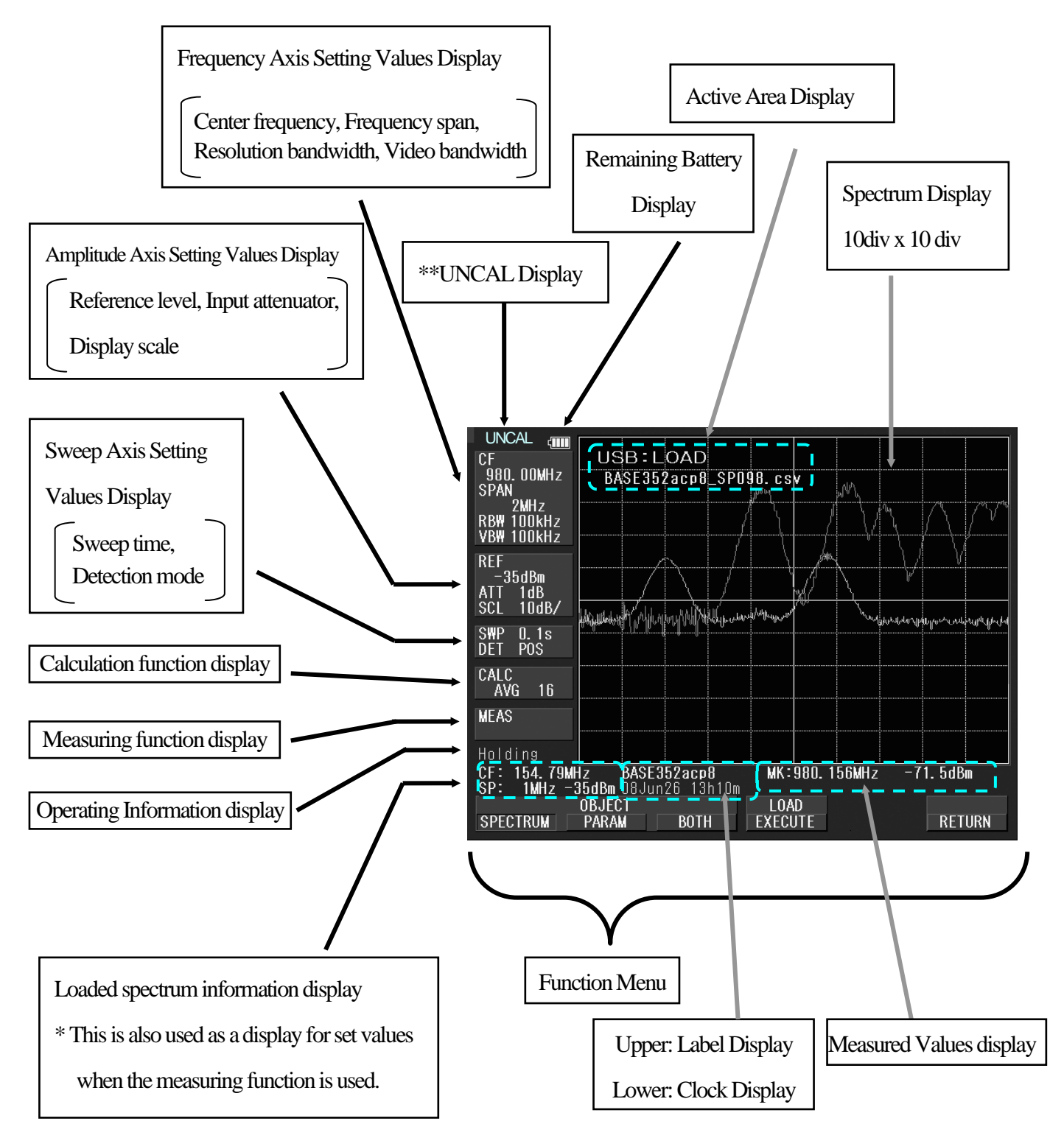

\*\*UNCAL is displayed when a normal measurement cannot be done due to sweep rate being too fast. In such cases, slowing down the sweep rate will change this indicator.

## 5. Function Menu

## 5.1 List of Function Menu

The function menu is shown in the table below. For descriptions of each function, see their respective page. For the sequence of selection for the function menu, refer to "5.2 Menu tree".

|   | Function menu                          | Key Sequence                                                 | Page |
|---|----------------------------------------|--------------------------------------------------------------|------|
| Α | ACP OFFSET                             | $MEAS \rightarrow (F2) \rightarrow F2$                       | 42   |
|   | ACP                                    | $MEAS \rightarrow F2$                                        | 41   |
|   | ACP WIDTH                              | $MEAS \rightarrow (F2) \rightarrow F3$                       | 42   |
|   | ANT                                    | $MEAS \rightarrow (F4) \rightarrow F1$                       | 44   |
|   | AVG                                    | $CALC \rightarrow F4$                                        | 32   |
| В | BACKLT                                 | $DSPL \rightarrow F2$                                        | 53   |
|   | BACK SPACE                             | $FREQ \rightarrow F6 \rightarrow F5$                         | 21   |
|   | BAND CNTR                              | MEAS $\rightarrow$ (F1) $\rightarrow$ (F1)                   | 41   |
|   |                                        | $\rightarrow$ F2                                             |      |
|   | BAND WIDTH                             | $MEAS \rightarrow (F1) \rightarrow (F1)$<br>$\rightarrow F3$ | 41   |
|   | BRIGHT                                 | $DSPL \rightarrow F3$                                        | 53   |
|   | BUZZER                                 | $\text{UTIL} \rightarrow \text{F3}$                          | 59   |
| С | $\operatorname{CENTERFREQ} \leftarrow$ | $FREQ \rightarrow F1$                                        | 20   |
|   | CENTER FREQ $\rightarrow$              | $FREQ \rightarrow F2$                                        | 20   |
|   | CHPOWER                                | $MEAS \rightarrow F1$                                        | 41   |
|   | CLEAR                                  | $FREQ \rightarrow F6 \rightarrow F4$                         | 21   |
|   | CLOCK CONFIG                           | $UTIL \rightarrow F4$                                        | 59   |
|   | COLOR                                  | $DSPL \rightarrow F1$                                        | 53   |
|   | CONV                                   | $MKR \rightarrow F6$                                         | 33   |
| D | DELETE                                 | SAVE/LOAD $\rightarrow$ F3                                   | 36   |
|   | DEVICE MEM                             | SAVE/LOAD $\rightarrow$ F4                                   | 36   |
|   | DET                                    | $SWEEP \rightarrow F4$                                       | 29   |
|   | DISP CLEAR                             | SAVE/LOAD $\rightarrow$ F2 $\rightarrow$                     | 38   |
|   |                                        | F5                                                           |      |
| Е | E/FANT                                 | $MEAS \rightarrow F4$                                        | 43   |
|   | EncST                                  | $FREQ \rightarrow F4$                                        | 20   |
|   | EMI-C **1                              | $SAVE/LOAD \rightarrow F6 \rightarrow$                       | 50   |
|   |                                        | F2                                                           |      |
|   | EMI-R **1                              | $SAVE/LOAD \rightarrow F6 \rightarrow$                       | 50   |
|   |                                        | F3                                                           |      |
| F | FREQ COUNT                             | $MEAS \rightarrow F6$                                        | 49   |
| Ι | IMP                                    | $REFER \rightarrow F6$                                       | 25   |
| K | KeyST                                  | $FREQ \rightarrow F3$                                        | 20   |
| L | LABEL                                  | $\text{UTIL} \rightarrow \text{FI}$                          | 58   |
|   | LOAD                                   | $SAVE/LOAD \rightarrow F2$                                   | 38   |
| М | M/FPROBE                               | $MEAS \rightarrow F5$                                        | 47   |
|   | MAX HLD                                | $CALC \rightarrow F2$                                        | 31   |
|   | MEASOFF                                | $MEAS \rightarrow (F1 \sim 5) \rightarrow F6$                | 41   |
|   | MINHLD                                 | $CALC \rightarrow F3$                                        | 31   |
|   | MARKER DELTA                           | $MKR \rightarrow F2$                                         | 33   |
|   | MARKER                                 | $MKR \rightarrow F1$                                         | 33   |
|   | NORMAL                                 |                                                              |      |

|   | Function menu       | Key Sequence                                       | Page     |
|---|---------------------|----------------------------------------------------|----------|
| Μ | MODE                | $MEAS \rightarrow (F1 \rightarrow F3)$             | 41 to 43 |
|   |                     | $\rightarrow$ F1                                   |          |
| N | NEXT PEAK           | $MKR \rightarrow (F4) \rightarrow F2$              | 34       |
|   | NORMAL              | $CALC \rightarrow F1$                              | 31       |
|   | NORMAL **1          | SAVE/LOAD $\rightarrow$ F6 $\rightarrow$           | 50       |
|   |                     | F1                                                 |          |
| 0 | OBW                 | $MEAS \rightarrow F3$                              | 42       |
|   | OFSdB               | $REFER \rightarrow F5$                             | 24       |
|   | OFS STEP            | $\text{REFER} \rightarrow \text{F3}$               | 24       |
|   | OVR WR              | $CALC \rightarrow F5$                              | 32       |
| Р | PEAK SEACH          | $MKR \rightarrow (F5) \rightarrow F1$              | 34       |
|   | PEAK SERCH          | $MKR \rightarrow F4$                               | 34       |
|   | NORM                |                                                    |          |
|   | PEAK SERCH          | $MKR \rightarrow F5$                               | 34       |
|   | ZONE                |                                                    |          |
|   | PRE SET             | SAVE/LOAD $\rightarrow$ F6                         | 36       |
|   | PROBE               | $MEAS \rightarrow (F5) \rightarrow F1$             | 48       |
| R | RATIO               | $MEAS \rightarrow (F3) \rightarrow F2$             | 43       |
|   | <b>RBW ALL AUTO</b> | $RBW \rightarrow F3$                               | 28       |
|   | RBW AUTO            | $RBW \rightarrow F2$                               | 28       |
|   | <b>RBW MANUAL</b>   | $RBW \rightarrow F1$                               | 27       |
|   | REFERENCE           | $MEAS \rightarrow (F2) \rightarrow F4$             | 42       |
|   | CENTER              |                                                    |          |
|   | REFERENCE           | $MEAS \rightarrow (F2) \rightarrow F1 \rightarrow$ | 42       |
|   | WIDTH               | F5                                                 |          |
| S | SAVE                | SAVE/LOAD $\rightarrow$ F1                         | 36       |
|   | SCALE 5dB           | $SCALE \rightarrow F3$                             | 27       |
|   | SET MKR             | $FREQ \rightarrow F5$                              | 20       |
|   | SPR. FR **2         | $CALC \rightarrow F6$                              | 32       |
|   | SWEEP AUTO          | SWEEP $\rightarrow$ F2                             | 29       |
|   | SWEEP MANUAL        | SWEEP $\rightarrow$ F1                             | 29       |
| Т | T.G. MODE **3       | $SWEEP \rightarrow F6$                             | 55       |
|   | TRIG                | SWEEP $\rightarrow$ F5                             | 30       |
|   | Ten Key MODE        | $FREQ \rightarrow F6$                              | 20       |
| U | UNIT                | $\text{REFER} \rightarrow \text{F1} \rightarrow 4$ | 24       |
| V | VBW ALL AUTO        | $VBW \rightarrow F3$                               | 29       |
|   | VBW AUTO            | $VBW \rightarrow F2$                               | 28       |
|   | VBW MANUAL          | $VBW \rightarrow F1$                               | 28       |
| Z | ZONE CENTER         | $MKR \rightarrow (F5) \rightarrow F1$              | 35       |
|   | ZONE WIDTH          | $MKR \rightarrow (F5) \rightarrow F2$              | 35       |

\*\*1 2651 only \*\*2 2658A only \*\*3 2652A only

## 5.2 Menu Tree

The following is the sequence of selection for the function menu. The function menu corresponds to the function key

of F1 to F6.

#### "Function menu"

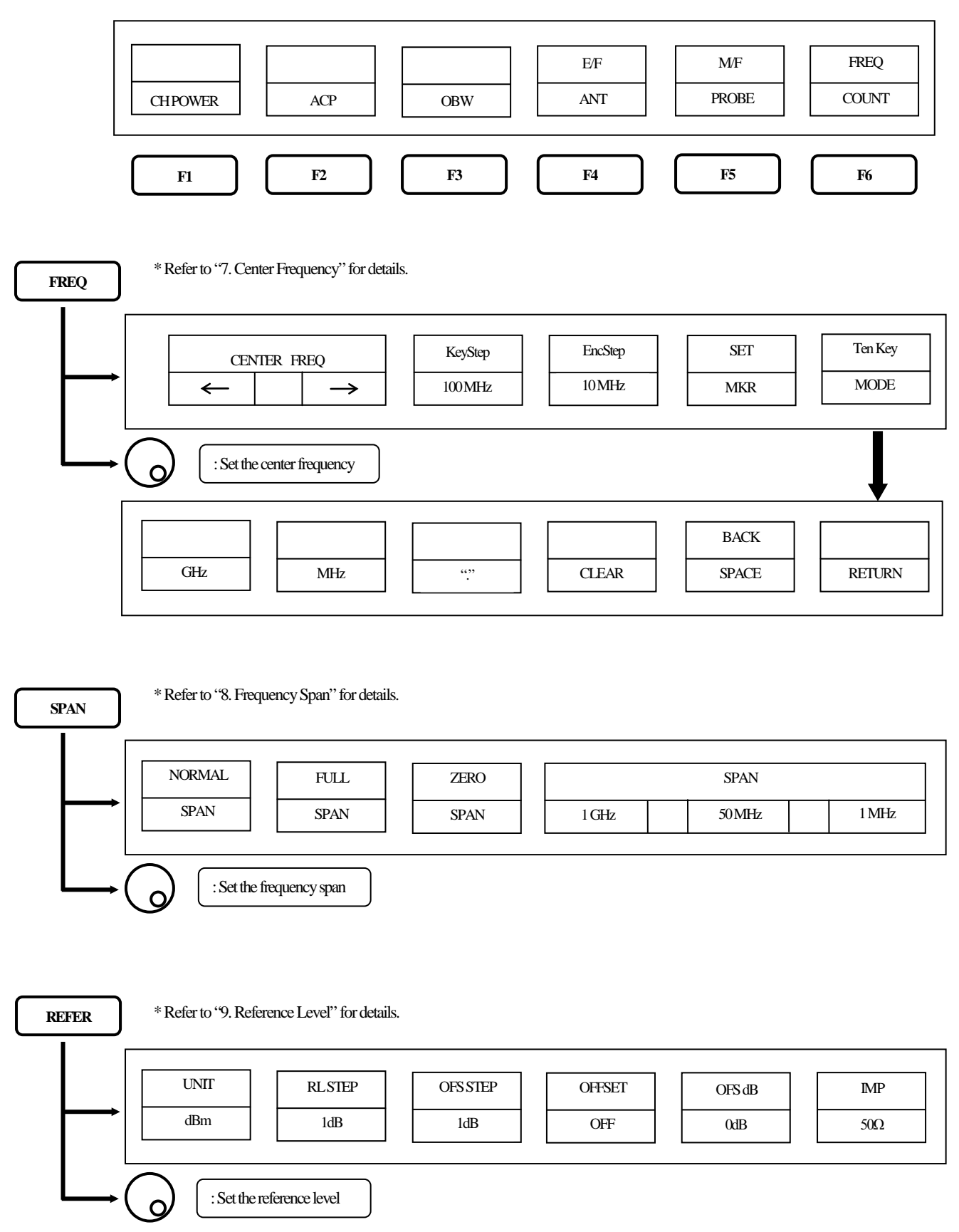

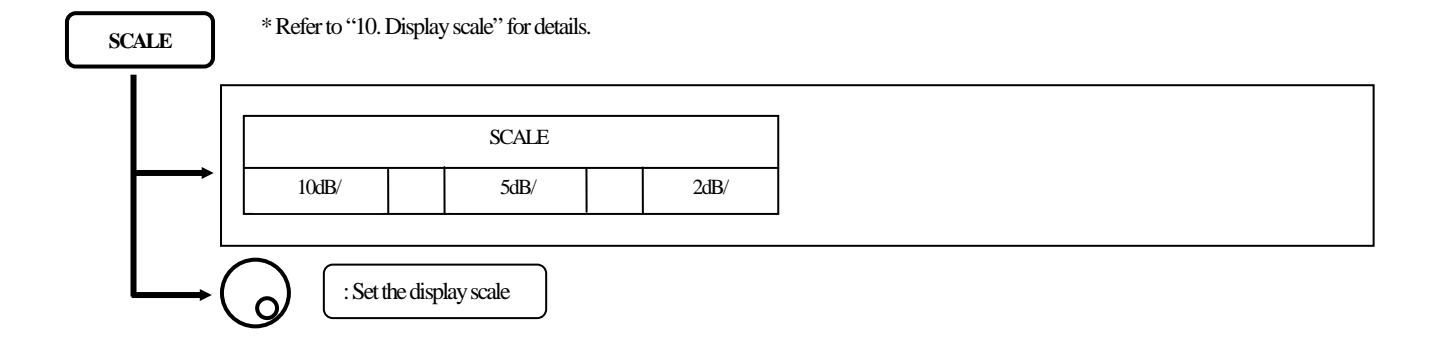

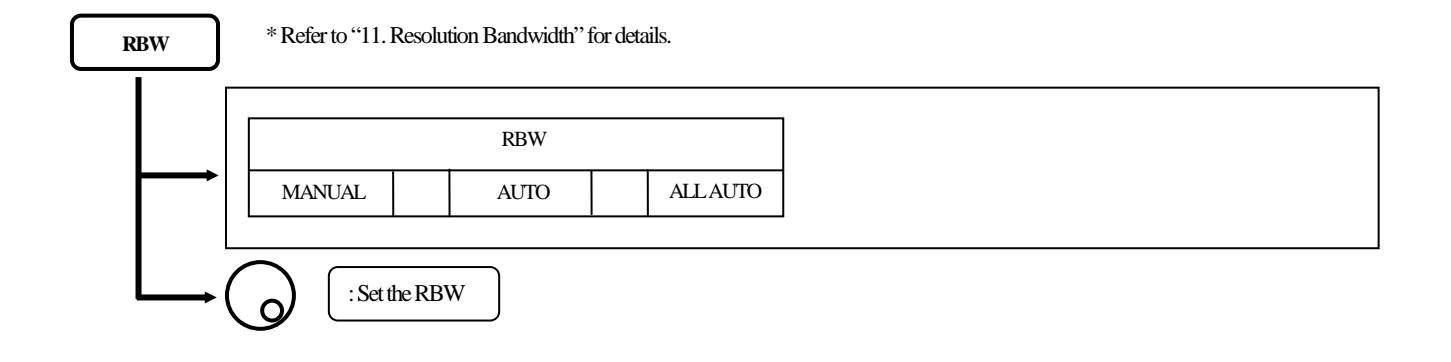

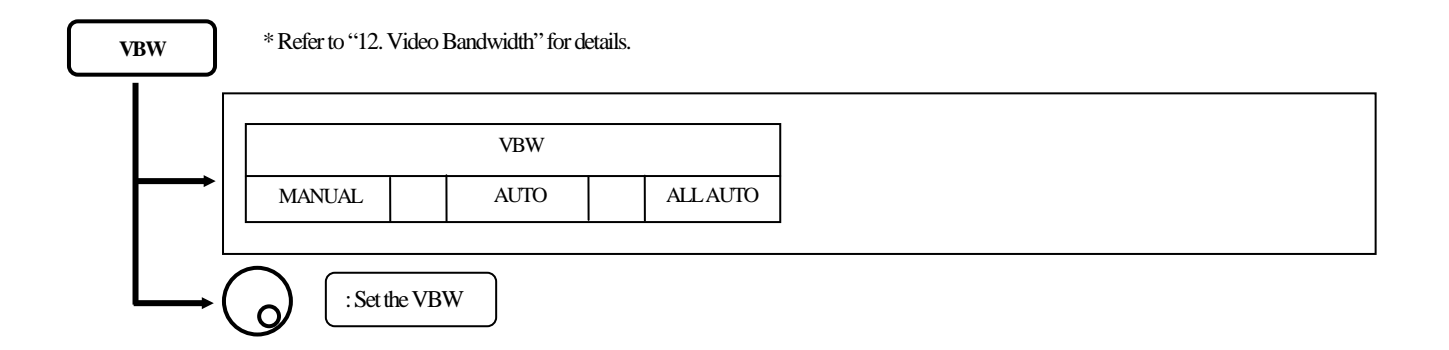

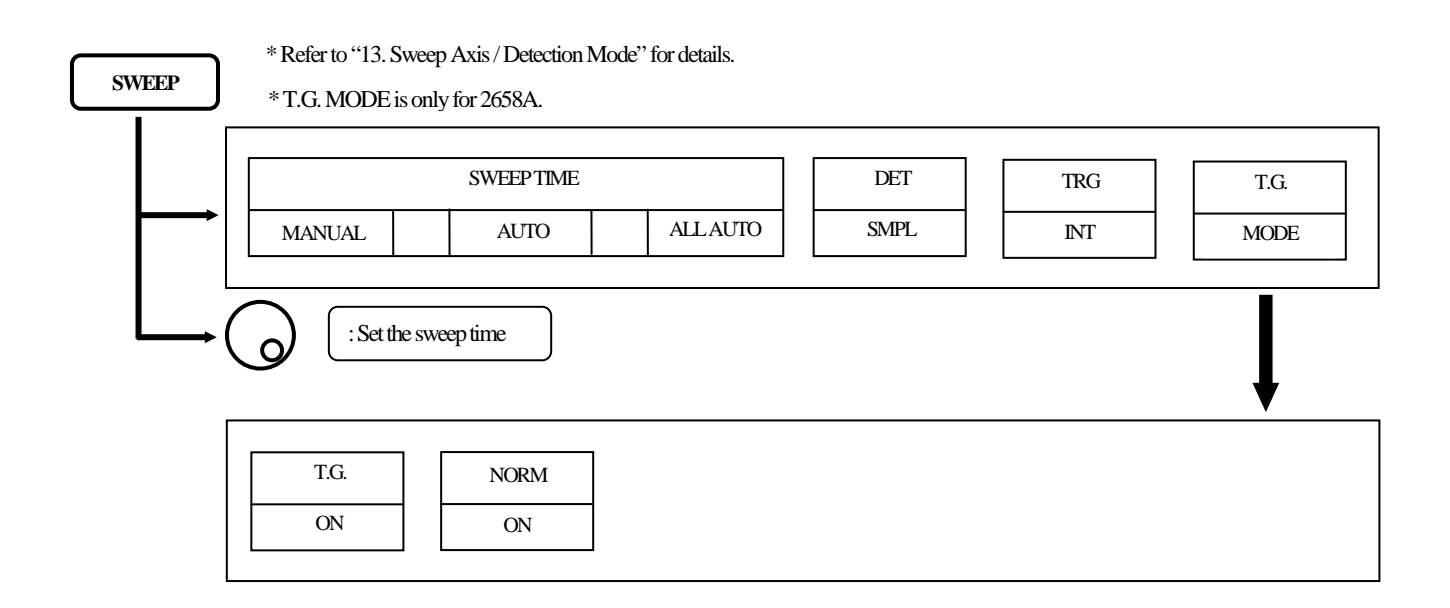

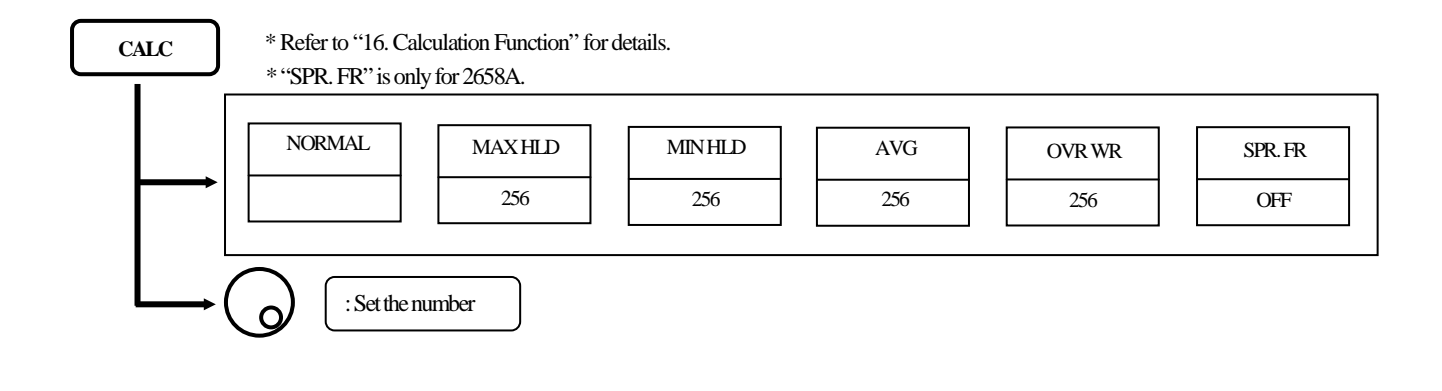

|          | MARKER                        | PEAK SEARCH     | CONV   |
|----------|-------------------------------|-----------------|--------|
| $\vdash$ | NORMAL DELTA OFF              | NORMAL ZONE     | dBm→W  |
|          | : Move the marker (NORM mode) | F4: Peak Search | 1      |
| ¦<br>├─→ | PEAK NEXT<br>SEARCH PEAK      |                 | RETURN |
|          | : Move the marker (NORM mode) | F5: Zone marker |        |
| ¦<br>├─  | ZONE       CENIER     WIDTH   | <b>V</b>        | RETURN |

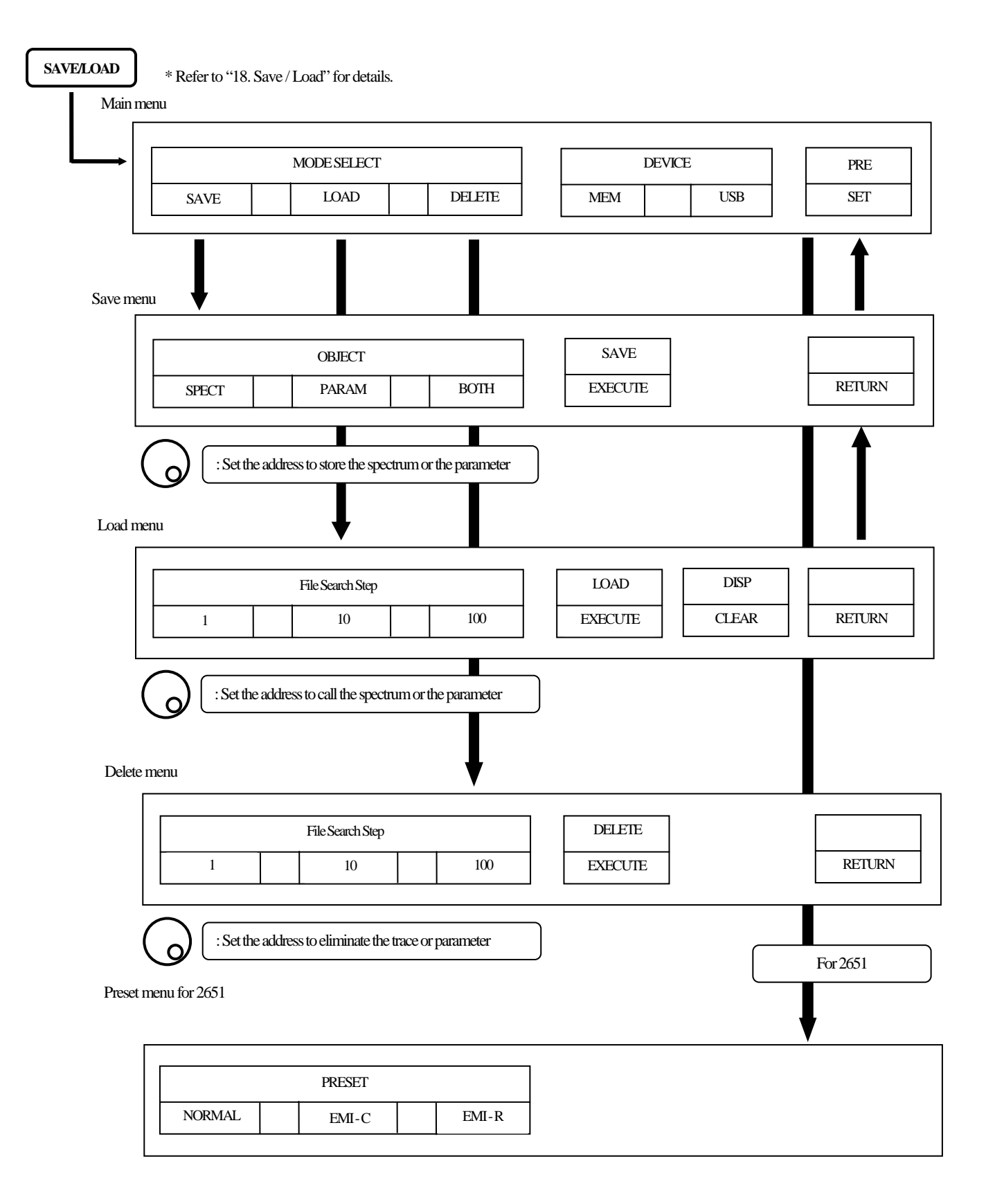

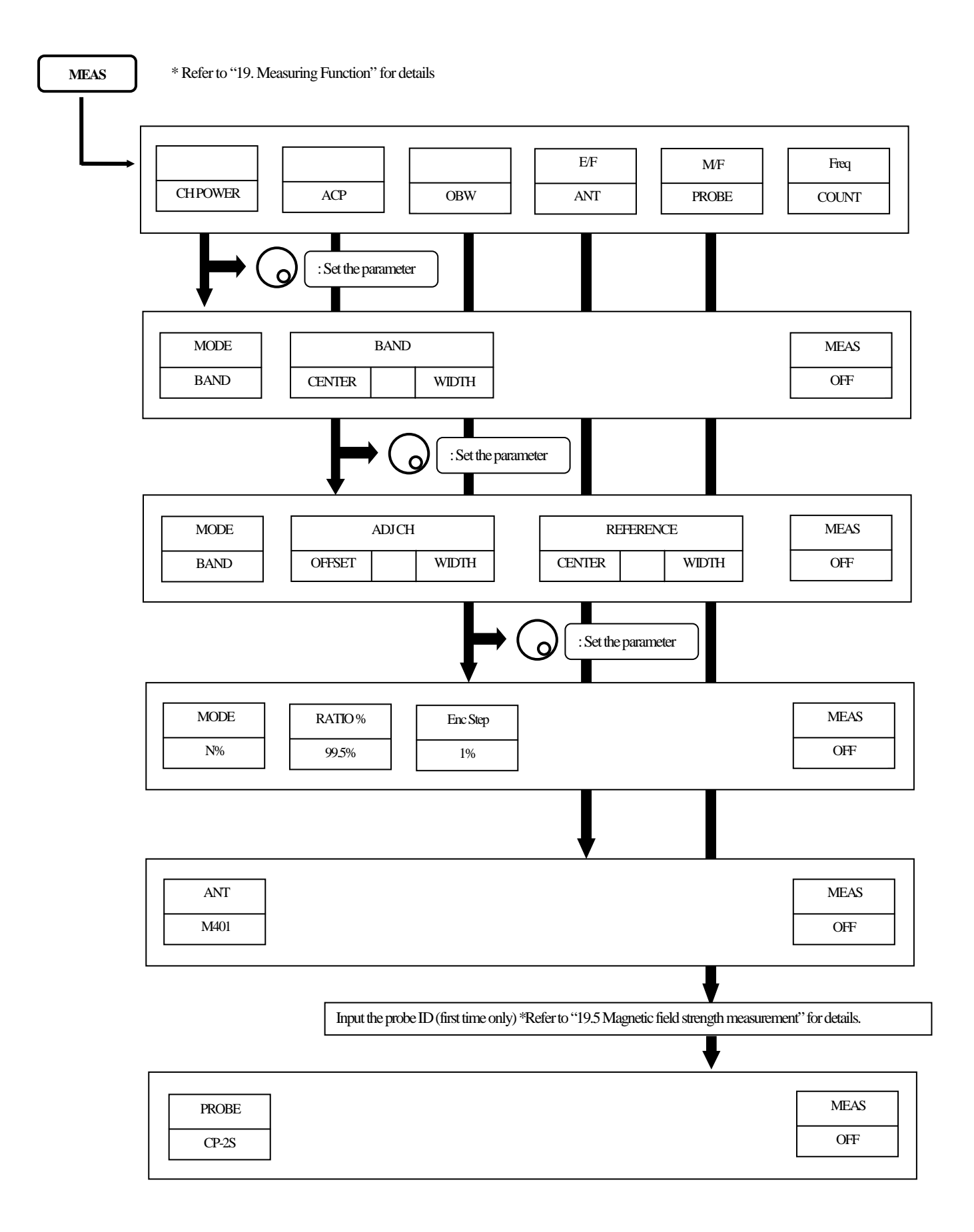

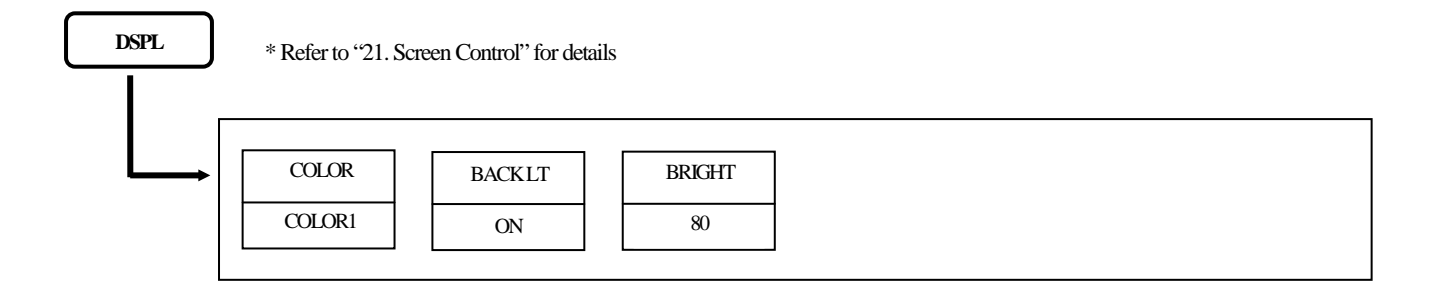

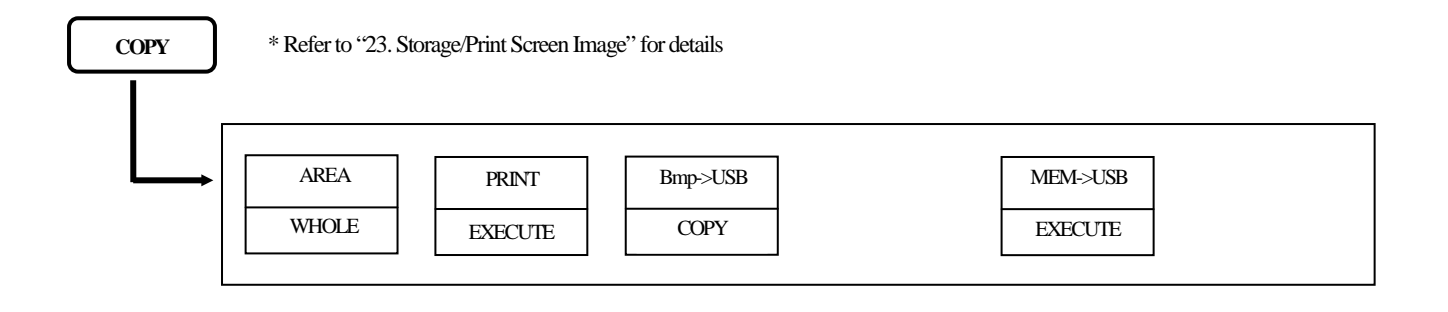

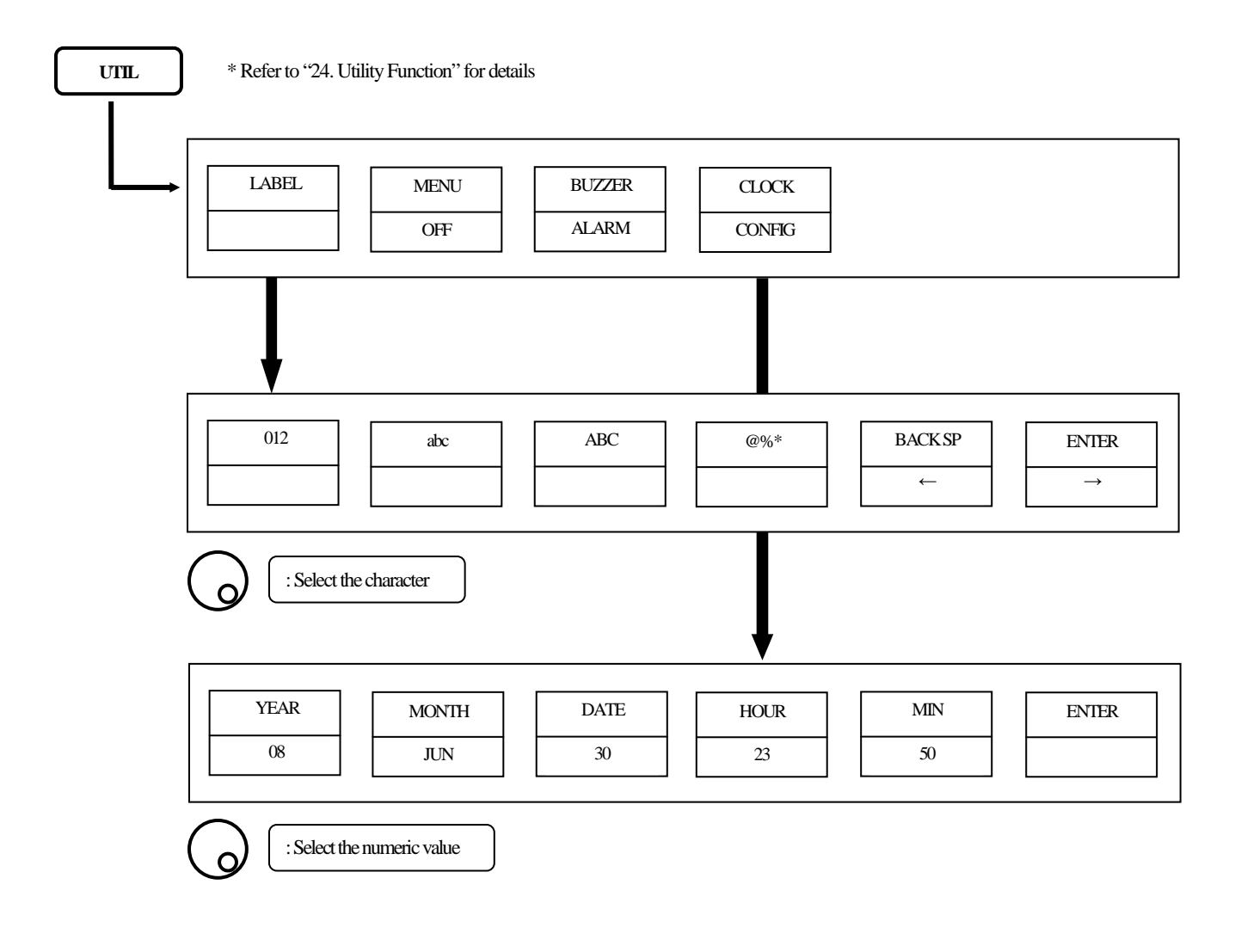

## 6. Preparing for Operation

### 6.1 Stand

Utilize the stand on the back to use the screen in an easier-to-see angle on the desk.

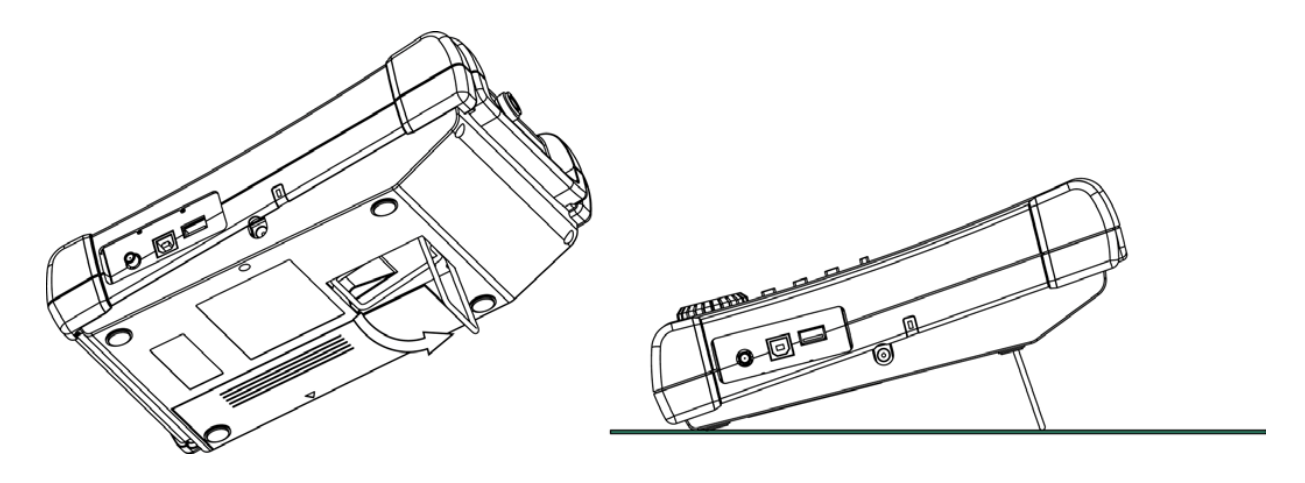

### 6.2 Connection to power supply

The AC adapter MA400 is used to power the instrument and for charging the MB400 battery. (Charging starts automatically if the AC adapter is connected and unit is power-off.) Connect the adapter as in the figure below and connect the AC plug to the power line (100-240 VAC, 50/60 Hz). For static electricity protection, ground the unit by connecting the three cores if possible. Not grounding the unit can damage the unit and/or device being measured. Do not use an AC adapter other than the MA400 supplied with the unit. Using an AC adapter other than the MA400 may cause damage to the unit.

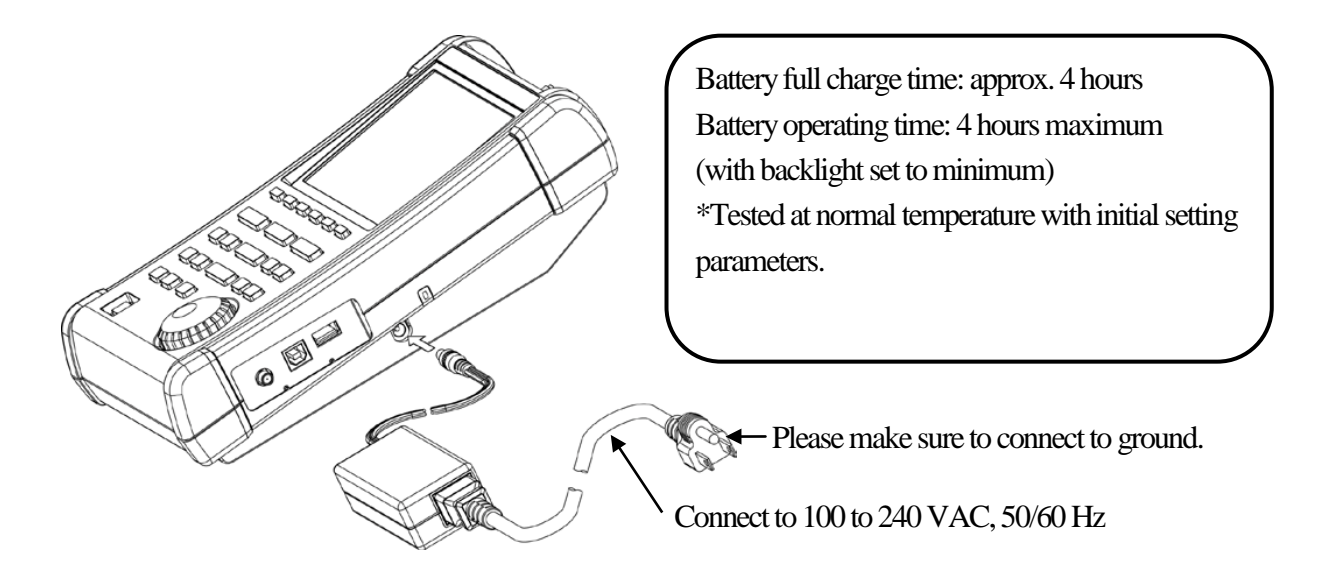

The battery indicator is divided into five levels and is displayed on the screen. When the mark of the battery remainder displays , the buzzer will sound even if buzzer is OFF under settings, and the power will turn off within a few minutes. Ensure to protect any data or measurements promptly by saving into memory to prevent data lost if the unit shuts down.

## 6.3 Battery Charge

When the unit is powered off and connected to AC adaptor MA400, the battery will be charged. The charging conditions are indicated by two colors LED, and they correspond to the table below.

| Charging condition   | Color of LED |
|----------------------|--------------|
| On Charge            | Red          |
| Completion of Charge | Green        |
| No battery           | Green        |
| Abnormal             | Blinking Red |

Remove the battery when unit is connected to the AC adaptor. Otherwise, battery life will be shortened.

\*LED is turned off at power-on.

The "abnormal" condition means that the charging time is more than the time expected, or the battery voltage is too high.

<u>Note</u>: The battery charges only when the unit is turned off (and the AC adapter connected). It is not possible to charge the batteries while the unit is turned on. Please charge batteries with ambient temperature in the range of  $0 \,^{\circ}$ C to  $40 \,^{\circ}$ C.

#### Caution

Misuse of the battery may cause leaks, abnormal heat, fire or explosion. For safe use, please observe the following precautions fully.

\* Do not short-circuit the terminal of the removed battery.

- \* Do not cause an impacted shock due to throwing, dropping or striking.
- \* Do not disassemble or remodel the battery.
- \* Do not throw the battery into a fire or any sources with heat.
- \* Do not leave the battery in a place with high temperature.
- \* Do not wet the terminal of the battery.
- \* Do not cool the battery, and do not charge it in cold outdoor conditions. It decreases performance and battery life.

\* Do not charge the battery in any other way except according to specifications.

\* When you keep the battery, please keep it in a cool, dark environment where humidity is low. Moreover, please keep it out of reach from children.

If the battery remains not used for a long time, it might decrease its charges.

\* Please exchange the battery for a new one (MB400) when operating time extremely shortens.

### 6.4 Installation of Battery

To install the battery, please turn off the power and unplug the AC adaptor if in use. Remove the battery cover on the back of the unit by first pressing down with light pressure, then slide towards the direction of the arrow as shown in Fig.1. Next, put the battery as shown in Fig.2. Move it in the direction of the arrow shown in Fig.3 until it locks in. Use only the MB400 battery as specified. Otherwise, the unit may cause problems or malfunction.

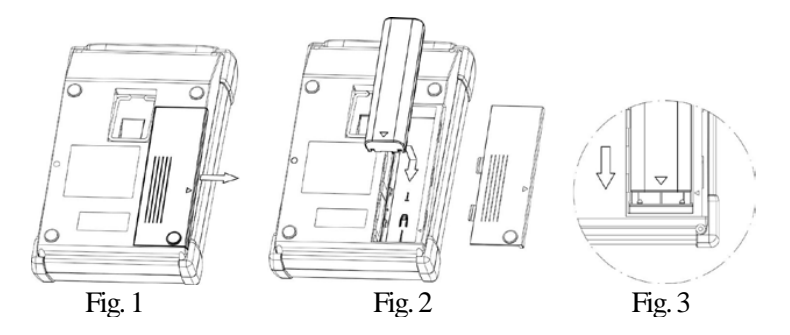

# 7. Center Frequency <FREQ>

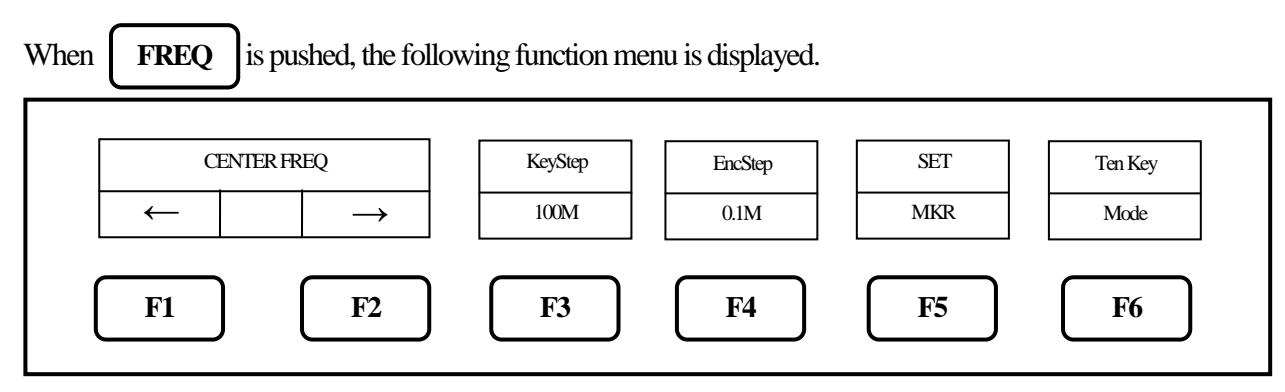

\* Center frequency setting range: 0 to 3.3 GHz for 2650A/2652A/2651, 0 to 8.5 GHz for 2658A

\* The center frequency may shift for a while (up to 10 sec.), after setting is changed.

## 7.1 Setting with step keys ([F1], [F2])

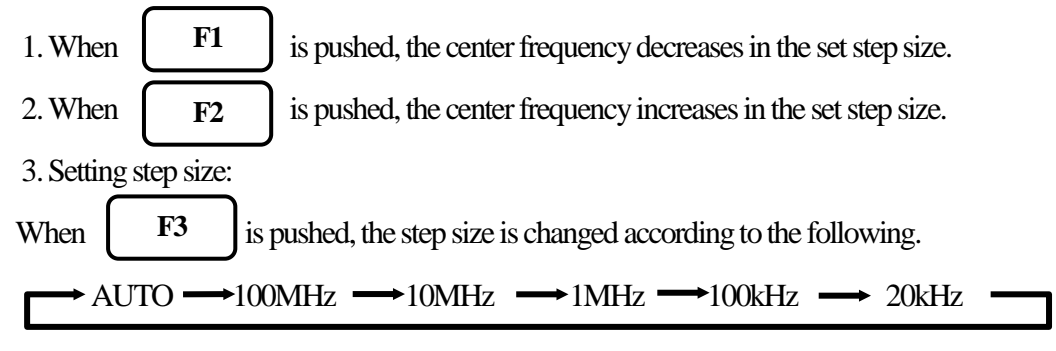

**AUTO :** The step size is 1/10 of the frequency span.

However, only for 500 kHz frequency span, the step size is set to 50 kHz. If the frequency span is less than 500 kHz, the step size is set to 20 kHz. AUTO is recommended for normal use.

## 7.2 Setting with encoder

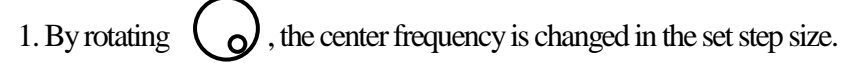

2. Setting step size:

When

**F4** is pushed, the step size is changed according to the following.

 $\rightarrow$  AUTO  $\rightarrow$  100MHz  $\rightarrow$  10MHz  $\rightarrow$  1MHz  $\rightarrow$  100kHz  $\rightarrow$  20kHz  $\rightarrow$ 

AUTO: The step size is 1/500 of the frequency span

However, if the frequency span is less than 5 MHz, the step size is set to 20 kHz. AUTO is recommended for normal use.

#### Setting with numeric key 7.3

1. When F6 is pushed, the following function menu is displayed. BACK ·:,, GHz RETURN MHz CLEAR SPACE F1 F2 F3 F4 F5 **F6** 2. F1 F2 and F3 correspond to <GHz>, <MHz> and <.> correspond to <CLEAR> and <BACK SPACE>. and F4 F5 Changing the center frequency by encoder is available in Ten Key Mode.

3. The center frequency can be entered directly according to "Numeric Key Mapping Diagram" as follows.

"Numeric Key Mapping Diagram"

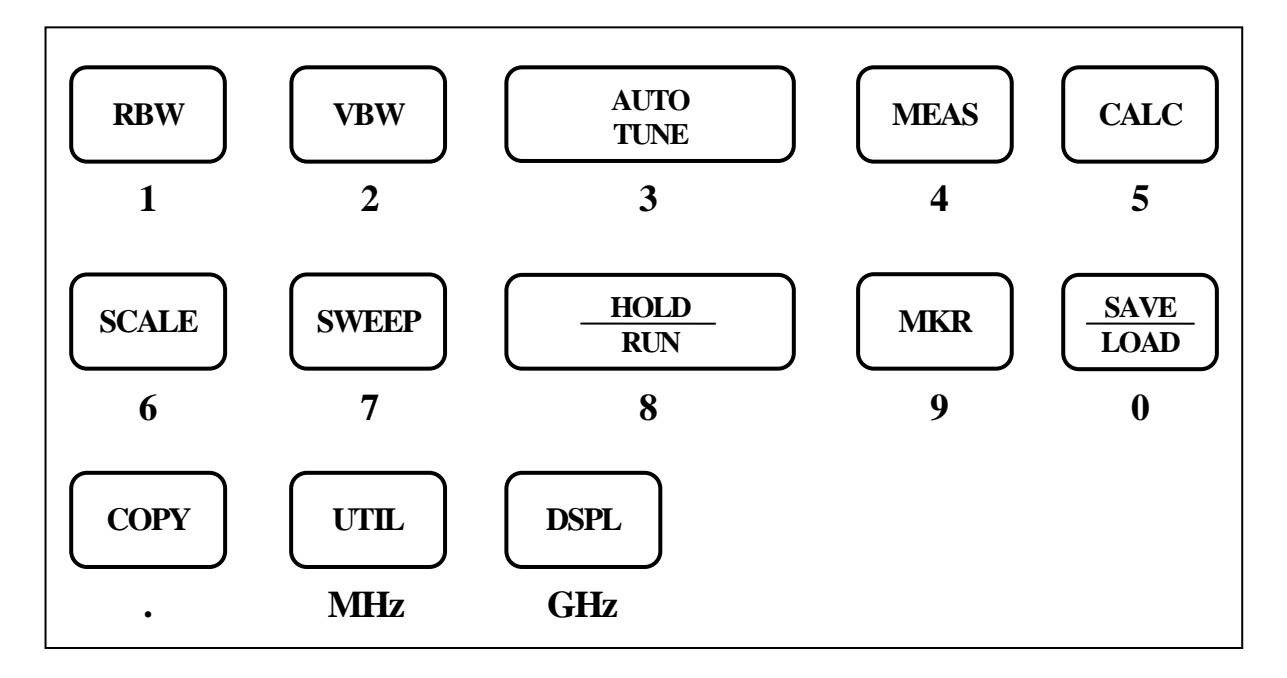

4. The center frequency is determined by inputting the unit of frequency.

|   | To enter th | ne unit, | UTIL | and      | DSPL          | are available. |
|---|-------------|----------|------|----------|---------------|----------------|
| ( | <b>F1</b>   | and      | F2   | are also | o available.) |                |

\* Any figures below the setting resolution (20 kHz) will be truncated.

5. Change of setting

The setting can be changed before pushing the unit key.

F4 : The setting values are cleared.

F5

: The last input digit is deleted.

6. Cancel of Ten Key Mode By pushing **FREQ** or **F6**, unit will return to function menu.

### 7.4 According to Marker Position

When

F5 is pushed, the center frequency is set according to the frequency of current marker position.

\* Any figures below the setting resolution (20 kHz) will be truncated.

\* When the marker is not displayed, this operation is invalid. (The menu option disappears.)

## 8. Frequency Span <SPAN>

When

**SPAN** is pushed, the following function menu is displayed.

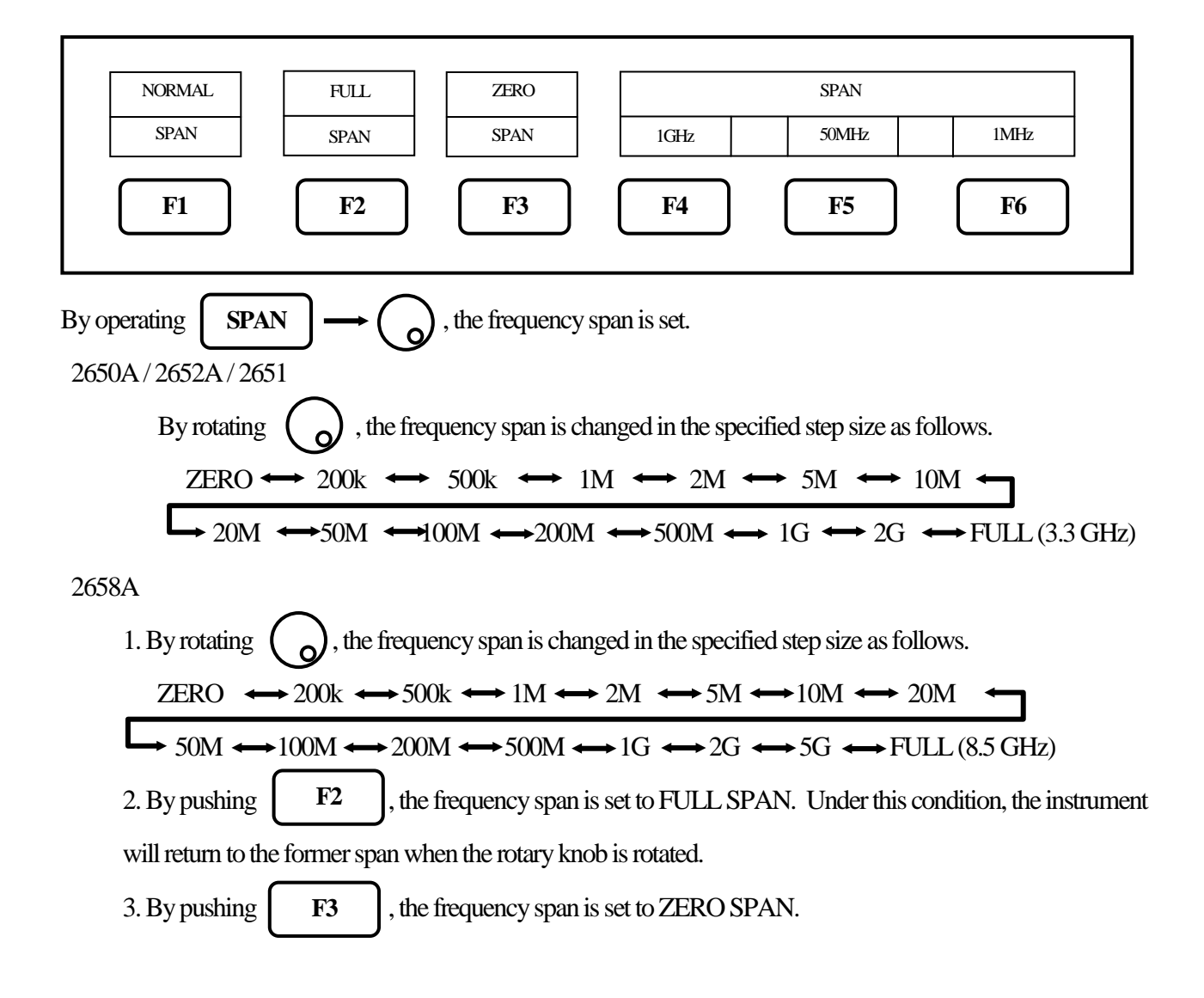

4. When **F1** is pushed and then the setting is FULL or ZERO span, the frequency span is returned to

```
the last setting.
```

5. By pushing **F4** ~ **F6**, the frequency span in function menu is set.

## 8.1 Switching Frequency Band

2658A has three frequency bands.

| Frequency band | Measured frequency range |
|----------------|--------------------------|
| Base band      | 50 kHz to 3.5 GHz        |
| Band 1-        | 3.3 GHz to 6.3 GHz       |
| Band 1+        | 6.1 GHz to 8.5 GHz       |

The frequency band is automatically set to the appropriate band based on the center frequency and span.

(At the span less than 200 MHz, only one band is used.)

When the setting frequency range belongs to two bands, the lower band has priority.

The frequency connection point of two bands is fixed as follows.

| Two bands             | Frequency connection point |
|-----------------------|----------------------------|
| Base band and Band 1- | 3.4 GHz                    |
| Band 1- and Band 1+   | 6.2 GHz                    |

Note: The spectrum may change a little at the frequency connection point.

For accurate measurement, center frequency and span should be set as the measured frequency range in one band.

## 9. Reference Level <REFER>

When R

**REFER** is

is pushed, the following function menu is displayed.

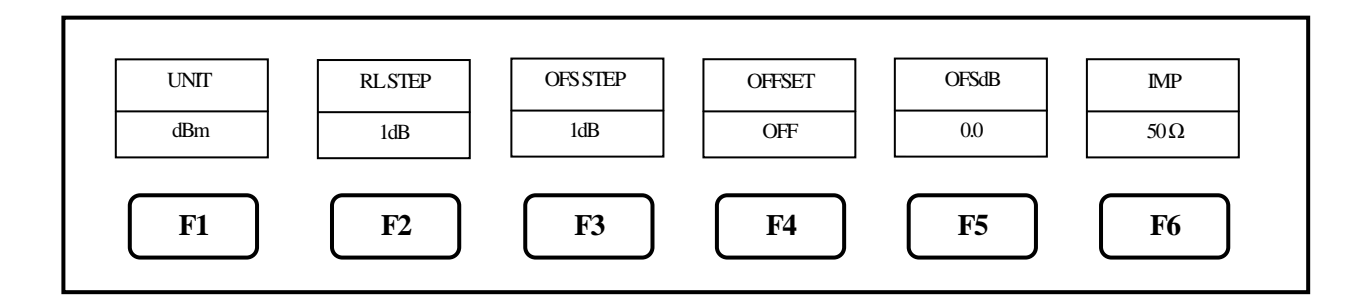

## 9.1 Setting of Reference Level

By rotating , the reference level is changed. (Refer to "9.7 Reference Level Setting Range for Each Unit" for details.)

## 9.2 Change of Unit of Amplitude Axis

When **F1** is pushed, the unit is set as follows.  $\rightarrow dBm \rightarrow dB\mu V \rightarrow dBm V \rightarrow dBV -$ 

## 9.3 Setting of Step Size of Reference Level

By pushing

F2 . the step

, the step size is changed to 10 dB or 1 dB.

## 9.4 On-Off Setting of Offset

F4

By pushing

, the offer set ON/OFF is changed.

## 9.5 Setting of Offset Level

1. By operating  $F5 \rightarrow O$ , the offset of reference level is set.

When external amplifier or attenuator is used, the display level can be matched by the offset. The setting range is -50.0 to 50.0 dB.

The reference level is displayed including the offset.

\* If the offset is set, "OFST" is displayed in Amplitude axis setting values display area. Furthermore, the level at the marker point is displayed including the offset. \* If the unit is changed to  $dB\mu V$ , dBm V, dBV or dBm, the offset is automatically changed.

2. By pushing **F3**, the step size of offset is changed. (10 dB, 1 dB, 0.1 dB)

## 9.6 Setting of Input Impedance

By pushing  $\mathbf{F6}$ , the input compensation can be set to 50  $\Omega$  (no offset) or 75  $\Omega$ . (5.6 dB offset

compensation)

The reference level is adjusted automatically, based on the input impedance selection. When the input impedance

is set to 75  $\Omega$ , the reference level is displayed including offset and conversion of 75 $\Omega$ . For the amplitude reading to

be correct, a coaxial 50  $\Omega$ /75  $\Omega$  impedance conversion adapter must be connected to the RF input.

\* When "75  $\Omega$ " is selected, values in Amplitude axis setting values display area will change according to 75  $\Omega$ , and the offset is set to 5.7 dB (insertion loss of 50  $\Omega$ /75  $\Omega$  adapter ). Moreover, the offset can be changed.

When the unit at marker point is set to W, V, V/m or other, it is converted correctly from dBm.

\* Be sure to attach a coaxial 50  $\Omega$ /75  $\Omega$  impedance conversion adapter when selecting "75  $\Omega$ "

## 9.7 Reference Level Setting Range for Each Unit

| Unit                               | dBm | dBµV | dBmV | dBV |
|------------------------------------|-----|------|------|-----|
| Maximum                            | 10  | 117  | 57   | -3  |
| Minimum                            | -40 | 67   | 7    | -53 |
| Minimum<br>(shifted spectrum data) | -60 | 47   | -13  | -73 |

"Available unit in measuring function"

|                   |      |           |       |                          |     |     | dBµA/m  |
|-------------------|------|-----------|-------|--------------------------|-----|-----|---------|
| Unit              | Ċ    | lBμV/m (Ε | ent)  | (Magnetic field strength |     |     |         |
|                   |      |           |       | measurement)             |     |     |         |
| Setting           | M401 | M406      | CP-2S |                          |     |     |         |
| Maximum           | 143  | 146       | 149   | 150                      | 137 | 159 | 160~203 |
| Minimum           | 93   | 96        | 99    | 100                      | 87  | 109 | 110~153 |
| Minimum           |      |           |       |                          |     |     |         |
| (shifted spectrum | 73   | 76        | 79    | 80                       | 67  | 89  | 90~133  |
| data)             |      |           |       |                          |     |     |         |

\* When the reference level is set between "Minimum" and "Minimum (shifted spectrum data)", the spectrum of "Minimum" is shifted and displayed on the screen.

\* When the reference level is set below "Minimum", "\*S/W AMP" is displayed in Amplitude axis setting values display area on the screen.

Calculation formula (conversion from dBm)

- $A[dB\mu V] = 107 + X[dBm]$  B[dBm V] = 47 + X[dBm] C[dBV] = -13 + X[dBm]
- $D[dB\mu V/m] = 68.8 / \lambda \times \sqrt{X/Gar} [dBm]$   $\lambda$ : Wavelength[m] Gar: Antenna absolute gain[times]
- $E[dB\mu A/m] = 107 + X + F[dBm]$  F: Probe calibration coefficient[dB] \*\*changes depending on the frequency.

### 9.8 Relationship Between Reference Level and ATT/AMP (at dBm)

| REFER | ATT  | AMP  | REFER | ATT  | AMP  | REFER | ATT  | AMP  | REFER | ATT  | AMP  |
|-------|------|------|-------|------|------|-------|------|------|-------|------|------|
| (dBm) | (dB) | (dB) | (dBm) | (dB) | (dB) | (dBm) | (dB) | (dB) | (dBm) | (dB) | (dB) |
| 10    | 25   | 0    | -3    | 12   | 0    | -16   | 20   | 21   | -29   | 7    | 21   |
| 9     | 24   | 0    | -4    | 11   | 0    | -17   | 19   | 21   | -30   | 6    | 21   |
| 8     | 23   | 0    | -5    | 10   | 0    | -18   | 18   | 21   | -31   | 5    | 21   |
| 7     | 22   | 0    | -6    | 9    | 0    | -19   | 17   | 21   | -32   | 4    | 21   |
| 6     | 21   | 0    | -7    | 8    | 0    | -20   | 16   | 21   | -33   | 3    | 21   |

Internal input attenuator (ATT) and IF amplifier (AMP) are automatically set to the optimum values based on the reference level (REFER). (The input attenuator cannot be set independently.)

| 5  | 20 | 0 | -8  | 7 | 0 | -21 | 15 | 21 | -34 | 2 | 21 |
|----|----|---|-----|---|---|-----|----|----|-----|---|----|
| 4  | 19 | 0 | -9  | 6 | 0 | -22 | 14 | 21 | -35 | 1 | 21 |
| 3  | 18 | 0 | -10 | 5 | 0 | -23 | 13 | 21 | -36 | 5 | 26 |
| 2  | 17 | 0 | -11 | 4 | 0 | -24 | 12 | 21 | -37 | 4 | 26 |
| 1  | 16 | 0 | -12 | 3 | 0 | -25 | 11 | 21 | -38 | 3 | 26 |
| 0  | 15 | 0 | -13 | 2 | 0 | -26 | 10 | 21 | -39 | 2 | 26 |
| -1 | 14 | 0 | -14 | 1 | 0 | -27 | 9  | 21 | -40 | 1 | 26 |
| -2 | 13 | 0 | -15 | 0 | 0 | -28 | 8  | 21 |     |   |    |

\* When the input signal level is higher than the proper level for 1st mixer's terminal, harmonics distortion and spurious are generated.

This product is designed so that the input signal level of 1st mixer is determined to proper level based on the reference level.

# 10. Display Scale <SCALE>

 SCALE

 10div/
 5div/
 2div/

 F1
 F2
 F3
 F4
 F5
 F6

is pushed, the following function menu is displayed.

### 10.1 Setting the Function Key

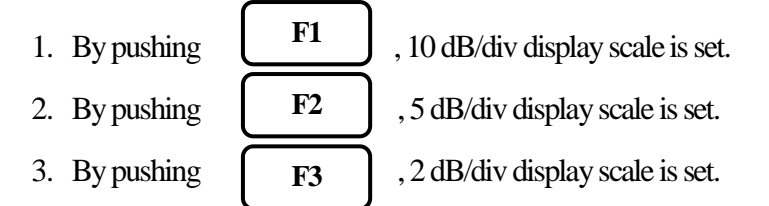

## 11. Resolution Bandwidth < RBW>

When

**RBW** 

When

SCALE

is pushed, the following function menu is displayed.

|            | RBW  |         |    |            |           |
|------------|------|---------|----|------------|-----------|
| MANUAI     | AUTO | ALLAUTO |    |            |           |
| <b>F</b> 1 | F2   | F3      | F4 | <b>F</b> 5 | <b>F6</b> |

### 11.1 MANUAL Mode

By pushing F1 or rotating  $\bigcirc$ , MANUAL mode is set. By rotating  $\bigcirc$ , RBW is set as follows. 2650A/2652A/2658A: 3kHz  $\leftrightarrow$ 10kHz  $\leftrightarrow$  30kHz  $\leftrightarrow$ 100kHz  $\leftrightarrow$  300kHz  $\leftrightarrow$  1MHz  $\leftrightarrow$  3MHz 2651: 3kHz  $\leftrightarrow$ 9kHz  $\leftrightarrow$ 30kHz  $\leftrightarrow$ 120kHz  $\leftrightarrow$ 300kHz  $\leftrightarrow$ 1MHz  $\leftrightarrow$ 3MHz

### 11.2 AUTO Mode

By pushing **F2**, the optimum RBW is set based on the frequency span and sweep time. \* When AUTO mode is set, "<sub>\*</sub>" is displayed on the right end of RBW setting value display.

### 11.3 ALL AUTO Mode

By pushing **F3**, the optimum RBW, VBW and sweep time are set based on the frequency span.

\* When ALL AUTO mode is set, "\*" is displayed on the right end of each setting value display.

\* When RBW is set to 3 kHz or 10 kHz, the selectivity at 60 dB becomes larger than an actual value due to SSB phase noise.

## 12. Video Bandwidth <VBW>

When

VBW

is pushed, the following function menu is displayed.

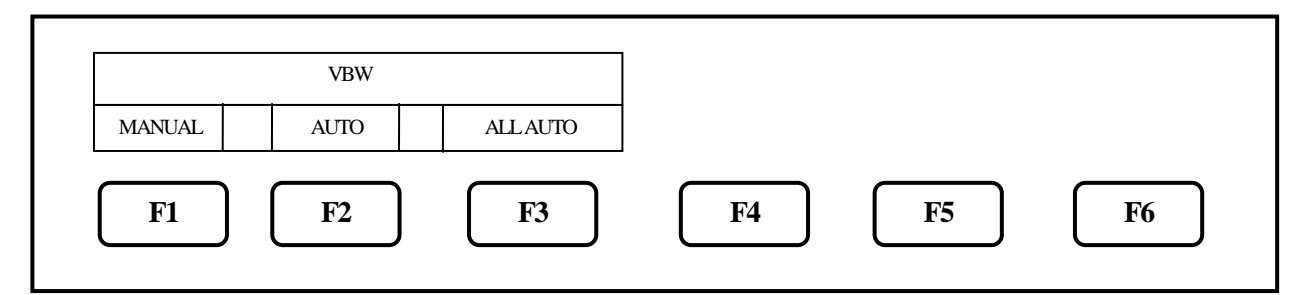

## 12.1 MANUAL Mode

| By pushing  | F1      | ) or rotating | , M        | IANUAL r | node is set. |        |
|-------------|---------|---------------|------------|----------|--------------|--------|
| By rotating | , V     | BW is set a   | s follows. |          |              |        |
| 100Hz ↔     | 300Hz • | ➡ 1kHz        | ↔ 3kHz     | ↔ 10k    | $Hz \iff 3$  | 0kHz ← |
| 100kHz      | z ↔ 30  | 0kHz ↔        | • 1MHz     |          |              |        |

### 12.2 AUTO Mode

By pushing F2, the optimum VBW is set based on the frequency span and sweep time. When AUTO mode is set, "\*" is displayed on the right end of VBW setting value display.
#### 12.3 ALL AUTO Mode

By pushing **F3**, the optimum RBW, VBW and sweep time are set based on the frequency span. \* When ALL AUTO mode is set, "\*" is displayed on the right end of each setting value display.

# 13. Sweep Axis / Detection Mode <SWEEP>

When

is pushed, the following function menu is displayed.

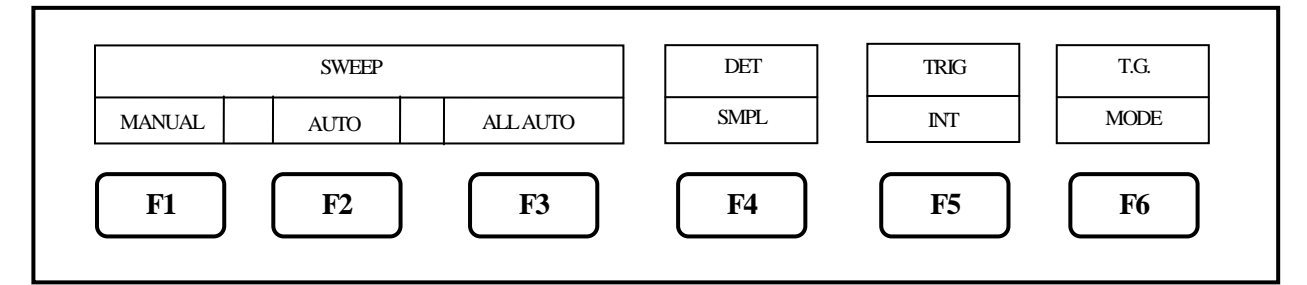

\* T.G. MODE [F6] is only for 2652A. This menu is not displayed on 2650A, 2651 and 2658A. For the details, refer to "22. Tracking Generator Mode". [F5] is only displayed when an external trigger signal is

detected at the trigger port.

**SWEEP** 

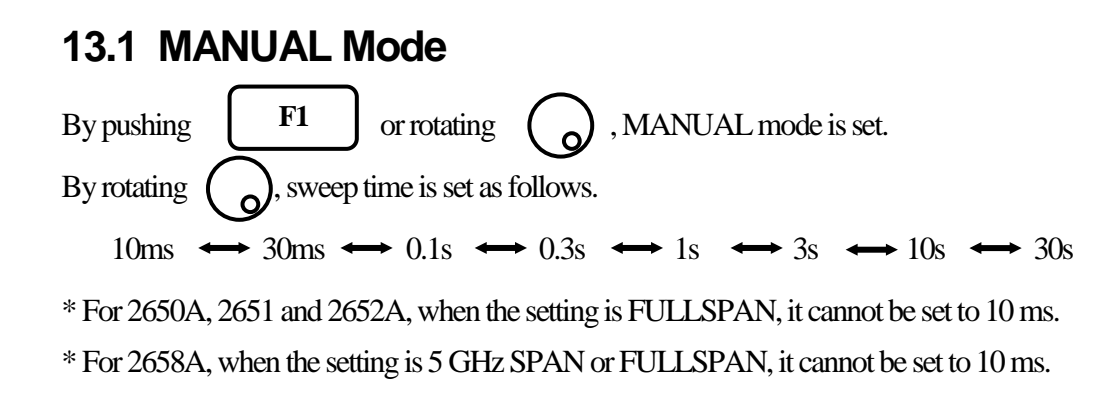

### 13.2 AUTO Mode

By pushing  $F^2$ , the optimum sweep time is set based on the frequency span and RBW. \* When AUTO mode is set, "\*" is displayed on the right end of SWEEP setting value display.

### 13.3 ALL AUTO Mode

By pushing F3, the optimum RBW, VBW and sweep time are set based on the frequency span. \* When ALL AUTO mode is set, " $_*$ " is displayed on the right end of each setting value display.

### 13.4 Setting of Detection Mode

(For 2651, refer to "20. EMI test")

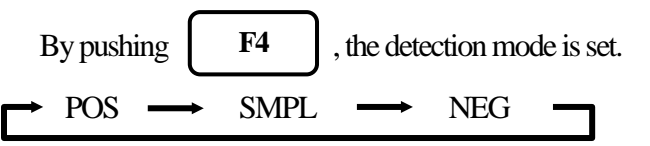

POS (Positive Peak): The maximum value of the sample points is detected. SMPL (Sample): The momentary value of the sample points is detected. NEG (Negative Peak): The minimum value of the sample points is detected.

## 13.5 Setting of Trigger Source

By pushing **F5**, the trigger source is set.

 $\rightarrow$  INT  $\longrightarrow$  EXT

INT: The sweep is automatically repeated. This setting is normally used.

EXT: When the signal over the trigger level (0.56 V) is input to external trigger input, the sweep

starts. The sweep automatically starts without an input. (Available only for zero span)

# 14. AUTO Tuning <AUTO TUNE>

When

AUTO TUNE

is pushed, the spectrum with the maximum level is searched within full span, and then

it is adjusted to the center of the screen, and the optimum setting parameters are set.

\* Set the frequency span before setting AUTO tuning.

\* There is no function menu displayed for this mode. Auto tuning will execute upon pushing the key.

\* The auto tuning does not operate normally in the following conditions.

- 1) Zero span
- 2) Full span
- 3) The signal level is -40 dBm or lower.
- 4) The signal frequency is 50 MHz or lower.

# 15. Hold / Run <HOLD/RUN>

By pushing

HOLD/RUN

, the sweep is switched to halt and continuance.

\* There is no function menu displayed for this mode.

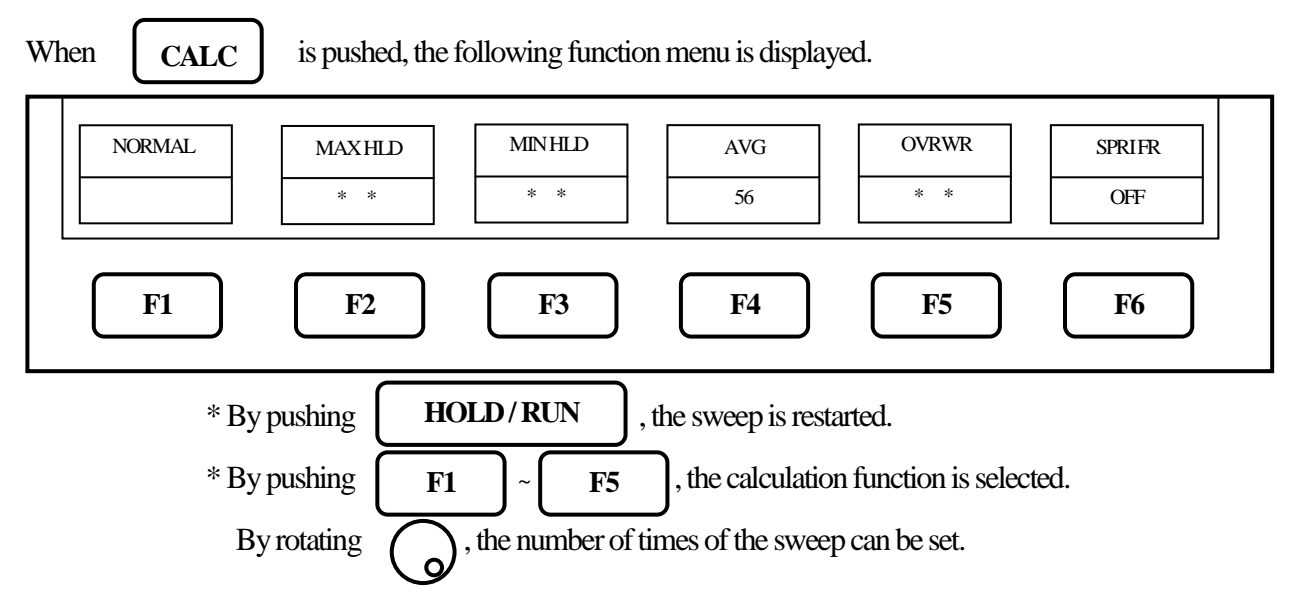

# **16. Calculation Function <CALC>**

#### 16.1 NORMAL Mode

When F1 is pushed, the normal mode is set. The calculation is not performed in this mode. The number of times of the sweep is infinite. This mode is normally used.
 \* When this mode is set, "NORMAL" is displayed in the CALC area on the screen. (Refer to "4. Explanation of Screen" for the details.)

# 16.2 MAX HOLD Mode

- 1. By the operation of  $F2 \longrightarrow O$ , the number of times of the sweep in the MAX HOLD mode is set.
- 2. The update spectrum data is compared with the data left last time at each point, and the larger one is retained and displayed.

 $2 \longleftrightarrow 4 \longleftrightarrow 8 \longleftrightarrow 16 \longleftrightarrow 32 \longleftrightarrow 64 \longleftrightarrow 128 \longleftrightarrow$  $256 \longleftrightarrow 512 \longleftrightarrow 1024 \longleftrightarrow * (infinite)$ 

\* When this mode is set, "MAX --- (number of times)" is displayed in the CALC area on the screen.

(Refer to "4. Explanation of Screen" for the details.)

### 16.3 MIN HOLD Mode

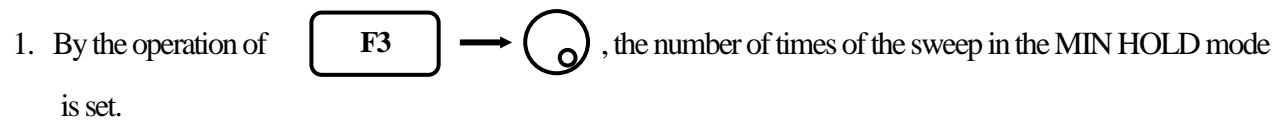

2. The update spectrum data is compared with the data left last time at each point, and the smaller one is retained and displayed.

 $2 \longleftrightarrow 4 \longleftrightarrow 8 \longleftrightarrow 16 \longleftrightarrow 32 \longleftrightarrow 64 \longleftrightarrow 128 \longleftrightarrow$  $256 \longleftrightarrow 512 \longleftrightarrow 1024 \Longleftrightarrow * \text{(infinite)}$ 

\* When this mode is set, "MIN --- (number of times)" is displayed in the CALC area on the screen.

(Refer to "4. Explanation of Screen" for the details.)

#### 16.4 AVERAGE Mode

- 1. By the operation of  $F4 \longrightarrow O$ , the number of times of the sweep in the AVERAGE mode is set.
- 2. The simple averaging process is executed at each sweep.

 $2 \longleftrightarrow 4 \longleftrightarrow 8 \longleftrightarrow 16 \longleftrightarrow 32 \longleftrightarrow 64 \longleftrightarrow 128 \longleftrightarrow$  $512 \longleftrightarrow 1024$ 

\* When this mode is set, "AVG --- (number of times)" is displayed in the CALC area on the screen.

(Refer to "4. Explanation of Screen" for the details.)

#### 16.5 OVERWRITE Mode

- By the operation of F5 → O, the number of times of the sweep in the OVER WRITE mode is set.
- 2. The image on the screen is not cleared at each sweep, and the overwriting display is executed.

 $2 \longleftrightarrow 4 \longleftrightarrow 8 \longleftrightarrow 16 \longleftrightarrow 32 \longleftrightarrow 64 \longleftrightarrow 128 \longleftrightarrow$  $256 \longleftrightarrow 512 \longleftrightarrow 1024 \longleftrightarrow * (infinite)$ 

\* When this mode is set, "OVER WR" is displayed in the CALC area on the screen.

(Refer to "4. Explanation of Screen" for the details.)

\* Only the last spectrum is saved.

#### 16.6 SPURIOUS FREE Mode (2658A only)

1. By pushing **F6**, the SPRIOUS FREE mode, by which the spurious response at band 1- and band

1+ is simply deleted, is selected.

\* "SPR" is displayed in CALC area on the screen.

(Refer to "4. Explanation of Screen" for the details.)

\* Differing from base band at which the up-conversion of input frequency is done with a frequency mixer, the spurious response peculiar to band 1- and band 1+ is generated because the down-conversion is done at those two bands.

#### \* About SPURIOUS FREE mode

1. SPURIOUS FREE mode is a mode by which the spurious response peculiarly caused at band 1+ is simply deleted.

2. SPURIOUS FREE mode is especially effective in the measurement of a stationary wave.

3. If SPURIOUS FREE mode is used in measurement of a signal with level change or frequency change, the phenomenon that the level goes down will occur.

4. The noise level goes down a little in case of a noise changing at random. In short, the same phenomenon as MIN HOLD function happens.

\* How to judge SPURIOUS response at band 1- and band 1+

The procedure for judging SPURIOUS response at band 1- and band 1+ is as follows.

1. Set the center frequency to < (current setting value) + f >.

2. The spectrum shifting left by f is a correct spectrum, but another spectrum shifting such as left

by 2f, left by 3f, right by f, right by 2f or right by 3f is a spurious response.

\* "f" should be changed according to SPAN for easy judgment. For reference;

f = SPAN / (10 to 50) (corresponding to 0.2 to 1 div)

Example: judging a spectrum displayed at 6.92 GHz

(setting : center frequency 6.92 GHz and SPAN 500 MHz)

1. Set the center frequency to < 6.92 GHz + 500 MHz/25 > = 6.94 GHz.

2. A spectrum at 6.92 GHz (shifting left by f from 6.94 GHz) is correct. A spectrum at 6.98 GHz (shifting right by 2f from 6.94 GHz) is spurious.

\* Additionally, a spurious response mentioned above shifting right by 2f at band 1+ is largest, and other spurious response are about 25 to 50 dB smaller than that.

# 17. Marker & Peak Search < MKR>

When

MKR is pushed, the following function menu is displayed.

• Main menu of marker function

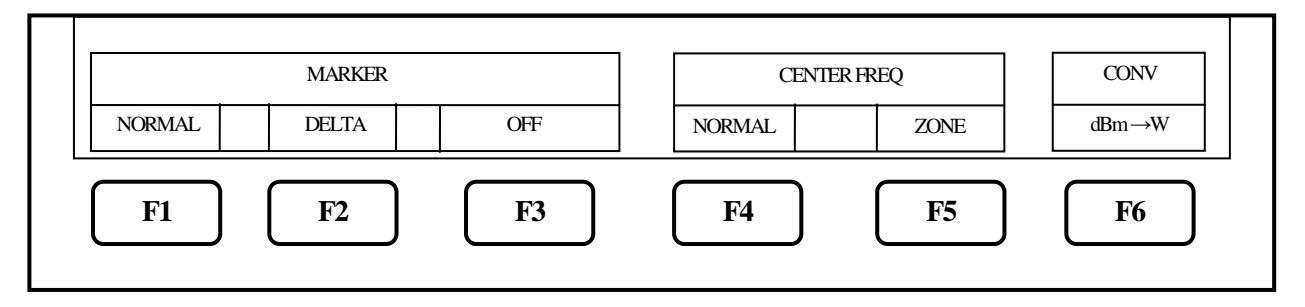

## **17.1 Movement and Basic Function of Marker**

**o**, the marker moves. 1. By rotating

2. By pushing F1 the normal marker mode is selected and the marker operates as an independent marker.

The frequency and the level at the marker point are displayed in the lower right side.

F2 3. When is pushed, the delta marker mode is selected, and the reference marker and

the active marker are displayed.

The frequency and the level at the marker points are displayed as follows;

Frequency = (freq. at active marker) – (freq. at reference marker)

Level = (level at active marker) – (level at reference marker)

, the marker is erased (marker off). 4. By pushing F3

# **17.2 Normal Peak Search**

• Menu of normal peak search

F4 When is pushed, the following function menu is displayed.

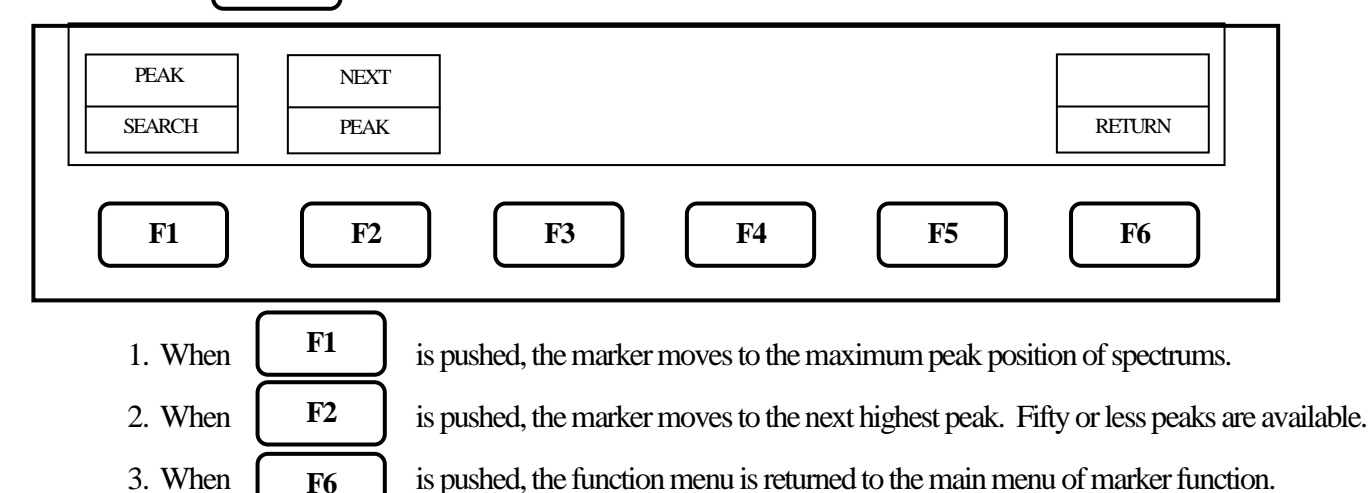

# 17.3 Zone Peak Search

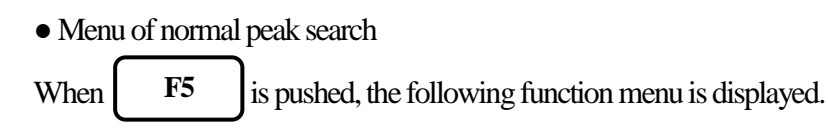

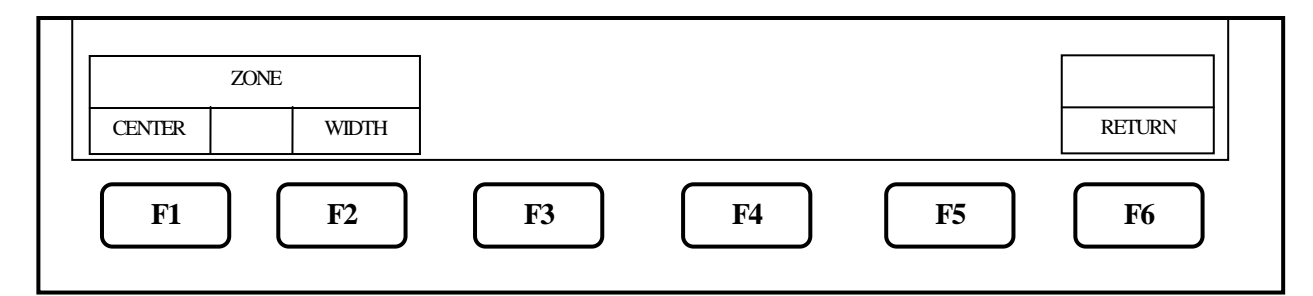

At the Zone mode, the marker automatically moves to the maximum peak point within the range set beforehand. When entering this mode, the zone is displayed with thin blue shadow in the spectrum display area.

The marker moves to maximum level within this zone at each sweep.

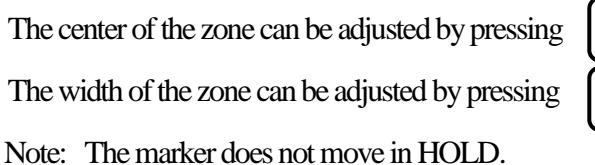

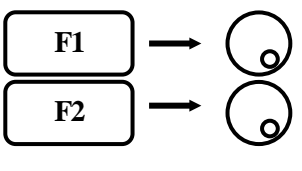

#### 17.4 Change Unit of Marker Level

When F6 is pushed, the unit of the marker level is changed. If the unit of the reference level is dBm, it can be changed to [dBm]  $\leftrightarrow$  [W]. If the unit of the reference level is dB $\mu$ V, dBmV or dBV, it can be changed to [dB $\mu$ V, dBmV, dBV]  $\leftrightarrow$  [V]. If the unit of the reference level is dB $\mu$ V/m, it can be changed to [dB $\mu$ V/m]  $\leftrightarrow$  [V/m]. If the unit of the reference level is dB $\mu$ A/m, it can be changed to [dB $\mu$ A/m]  $\leftarrow$  [A/m].

Note: "V/M" is only displayed when the electric field strength measurement is selected "A/M" is only displayed when the magnetic field strength measurement is selected

Each unit change as described above has their own sub-menu for more unit display options. They are shown below:

- [W]  $\longrightarrow$  [W, mW,  $\mu$ W, nW, pW, fW]
- $[V] \longrightarrow [V, mV, \mu V, nV]$
- $[V/m] \longrightarrow [V/m, mV/m, \mu V/m, nV/m]$
- $[A/m] \quad [A/m, mA/m, \mu A/m, nA/m]$

# 18. Save / Load <SAVE/LOAD>

When **SAVE/LOAD** is pushed, SAVE/LOAD menu is displayed as follows.

| MODE SELECT |      |        |  |     | DEVICE | 2   |   | PRE       |   |
|-------------|------|--------|--|-----|--------|-----|---|-----------|---|
| SAVE        | LOAD | DELETE |  | MEM |        | USB |   | SET       |   |
| F1          | F2   | F3     |  | F4  | )      | F5  | ) | <b>F6</b> | _ |

#### **18.1 Selection of Storage Device**

When F4 is pushed, the built-in flash memory is selected as a storage device.
 When F5 is pushed, the external USB memory is selected as a storage device.

\* Install the USB memory in USB A- plug on the right side firmly. Refer to the figure below.

\* Once you disconnect, then reconnect the same or a different USB flash memory drive, the 2650A series will <u>not</u> automatically recognize the new USB drive. After connecting the drive, you must first press the Save/Load key, followed by F5 key (USB) in order for the 2650A to "see" the new drive., then proceed as described below.

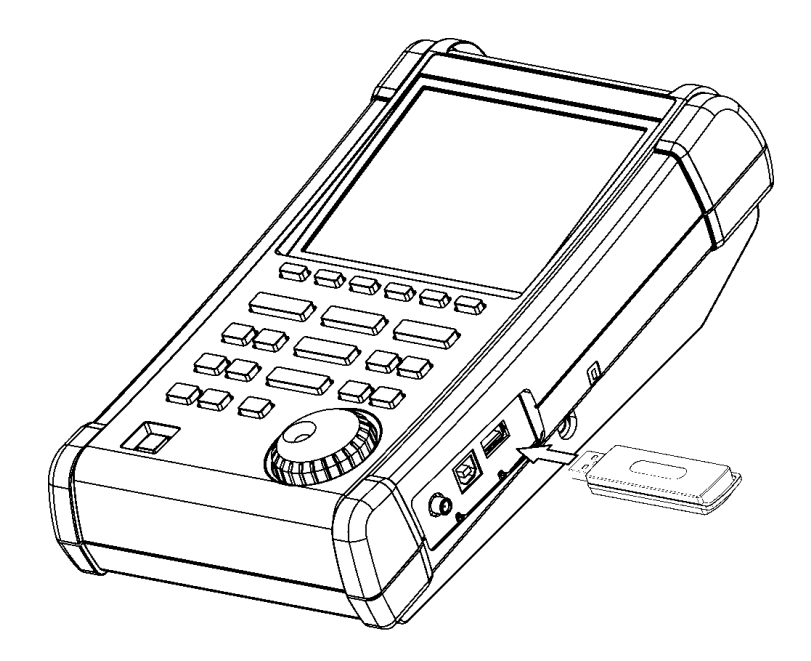

### 18.2 Save Function

| When ( | <b>F1</b> is push | ned, SAVE menu | is displayed as follows | S.         |        |
|--------|-------------------|----------------|-------------------------|------------|--------|
|        | OBJECT            |                | SAVE                    |            |        |
| SPECT  | PARAMM            | BOTH           | EXECUTE                 |            | RETURN |
| F1     | <b>F</b> 2        | <b>F</b> 3     | <b>F</b> 4              | <b>F</b> 5 | F6     |

- In this function, the data is stored in the built-in memory or USB memory by CSV format. The data stored in USB memory can be used with a personal computer as a CSV file.
   "2650A\_csvData" folder will automatically be created and the data will be stored in it as a file.
- The object to be stored is selected with F1 , F2 or F3 .
   SPECT: The current spectrum on the screen is stored.

PARAM: The setting parameters are stored.

BOTH: The spectrum and setting parameters are stored as one file.

\* The selected key will look pushed-in on the display.

 When F4 is pushed, SAVE is executed. The data is stored based on the file name displayed in the active area (refer to "4. Explanation of screen"). As for the file name, refer to "18.3 About File Name".

Up to 200 files can be stored in the built-in memory.

Up to 1000 files can be stored in USB memory.

4. Pushing

F6

will return to the former menu.

# 18.3 About File Name

1. The file name is attached to the file stored using this function as follows.

#### LABEL-SP001.csv

 $(1) \quad (\overline{2}) (\overline{3}) \quad \overline{(4)}$ 

- (1) This is the label entered from the label function. Refer to "24.1 Label function." Note: Symbols and spaces are not recognized as a file name.
- (2) S: The object stored is the spectrum (SPECT).
  - P: The object stored is the setting parameters (PARAM).
  - SP: The object stored is both of spectrum and setting parameters (BOTH).
- (3) The consecutive three digit number from "000" is automatically attached if (1) and (2) are same.
- (4) This is the extension showing CSV format and is automatically attached.

- If the label is not named, "2650A" will be the first part of the file name instead. For example: 2650A\_SP001.csv
- 3. About file name at the time of storage

When SAVE is selected, the file name is displayed in the active area following according to the above labeling convention.

When SAVE is executed as it is, the data is stored with that file name. If the file exists in the storage device and is rotated left  $\bigcirc$  before SAVE is executed, those file names are displayed one by one. If SAVE is executed with an existing file name displayed, the data is overwritten on it.

## 18.4 Load Function

| When      | F2                                                                                                    | is pushed, LOA           | AD menu is displa | yed as follows. |               |           |  |  |  |
|-----------|----------------------------------------------------------------------------------------------------|--------------------------|-------------------|-----------------|---------------|-----------|--|--|--|
|           | 1                                                                                                    | File Search Step         | 100               | LOAD<br>EXECUTE | DISP<br>CLEAR | RETURN    |  |  |  |
|           | F1                                                                                                    | F2                       | F3                | F4              | <b>F</b> 5    | <b>F6</b> |  |  |  |
| 1.<br>sto | 1. When $\bigcirc$ is rotated right or left, the stored file name is displayed one by one from the specified storage device in the active area as follows. |                          |                   |                 |               |           |  |  |  |
|           | 1)<br>2)                                                                                                    | ) USB:LOA<br>) 2650A_SP( | D<br>)12.csv      |                 |               |           |  |  |  |

- 3) 12
- 1) The storage device in which the file is stored.

(USB: USB memory, MEM: built-in memory)

- 2) The file name selected.
- 3) Number attached to file

The files in the specified folder of the storage device are sorted in alphabetical order, and this shows that number.

2. To search files, press

F1

F3

 $\rightarrow$  ( ), and the file will be displayed in order of the number attached to it in the active area.

The search steps can be adjusted by pressing

to search in steps of 10 files at a time or pressing

to search in steps of 100 files at a time.

Select it according to the number of stored files.

3. When **F4** is pushed, LOAD is executed.

\* When SPECT is selected, a spectrum waveform is loaded. The setting parameters of loaded spectrum are displayed in the setting parameters display area.

[Refer to "4. Explanation of screen" for details.]

F2

\* When PARAM is selected, setting parameters are loaded.

\* When the spectrum is loaded, the 2650A series enters HOLD state and the current spectrum disappears, replacing it with the loaded spectrum on main display.

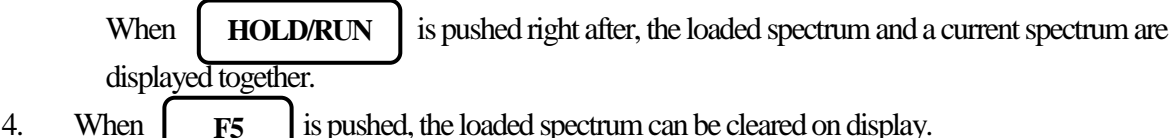

4. When

is pushed, the loaded spectrum can be cleared on display.

### **18.5 Delete Function**

|   | When | F3      | is push   | ed, DELETE m | enu | is displayed as | follows |    |        |  |
|---|------|---------|-----------|--------------|-----|-----------------|---------|----|--------|--|
|   | 1    | File Se | arch Step | 100          | ]   | DELETE          |         |    | RETURN |  |
| L | F1   | ) (F2   | 2         | <b>F</b> 3   | 1   | <b>F4</b>       |         | F5 | F6     |  |
|   |      |         |           |              |     |                 |         |    |        |  |

- 1. The file name to be deleted is selected from the specified device with  $\left( \begin{array}{c} \mathbf{o} \end{array} \right)$ , and the active area will indicate this name. As for the number of search steps, it is the same as "18.4 Load Function".
- 2. When F4 is pushed, DELETE is executed. The file displayed in the active area is deleted at this time.
- 3. Repeat step 1 and 2 above to delete more than one file.

# 18.6 Presetting (Initialization)

(For 2651, refer to "20. EMI test")

**F6** 

When

is pushed, the setting parameters are reset to the preset values as shown below.

| Items            | Parameters         |
|------------------|--------------------|
| Center frequency | 1 GHz              |
| Frequency span   | 20 MHz             |
| Reference level  | 10 dBm             |
| Offset           | 0.0 dB             |
| Impedance        | 50 Ω               |
| Sweep time       | 30 ms              |
| Detection mode   | Sample mode (SMPL) |
| RBW              | 100 kHz            |
| VBW              | 30 kHz             |
| Display scale    | 10 dB/div          |

# **19. Measuring Function <MEAS>**

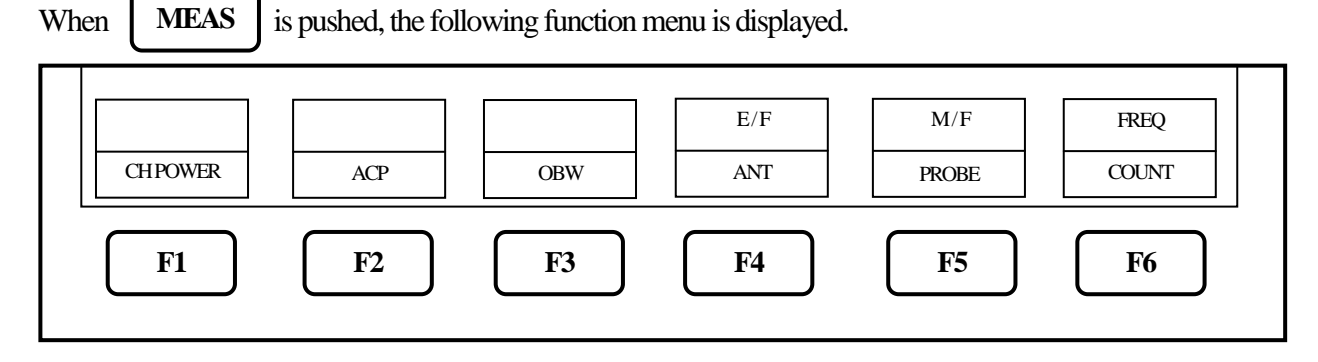

The measuring function can be selected as follows.

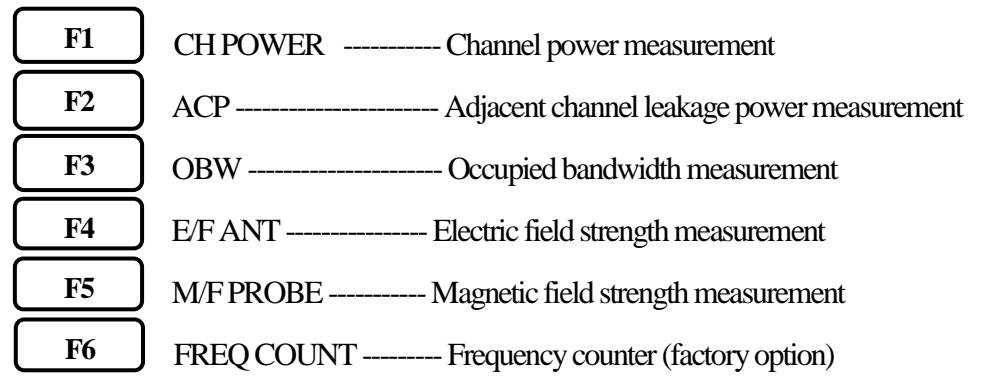

\* Once the measuring function is set, when MEAS is pushed, the function menu is directly returned to the last setting of the measuring function. In order to stop the measuring function or to select the other measuring function, push [F6] key (MEAS OFF), then the function menu is returned to the main menu of the measuring function.

\* Each of the four functions (Channel power, Adjacent channel leakage power, Occupied bandwidth and Frequency counter) and the marker function cannot be used at the same time. When **MKR** is pushed while each of the four functions is selected, the measuring function will stop.

Similarly, when the measuring function is selected while using the marker function, the marker function will stop.

\* Although 501 points can be displayed on the screen, the number of points calculated in the instrument is 1001.

#### 19.1 Channel Power Measuremnt <CH POWER>

The total power in the specified frequency band is measured. Two modes, TOTAL and BAND, are available.

• TOTAL mode [By pushing

(MODE), TOTAL mode is selected.]

The sum of power in the displayed spectrum specified by center frequency and frequency span is measured.

F1

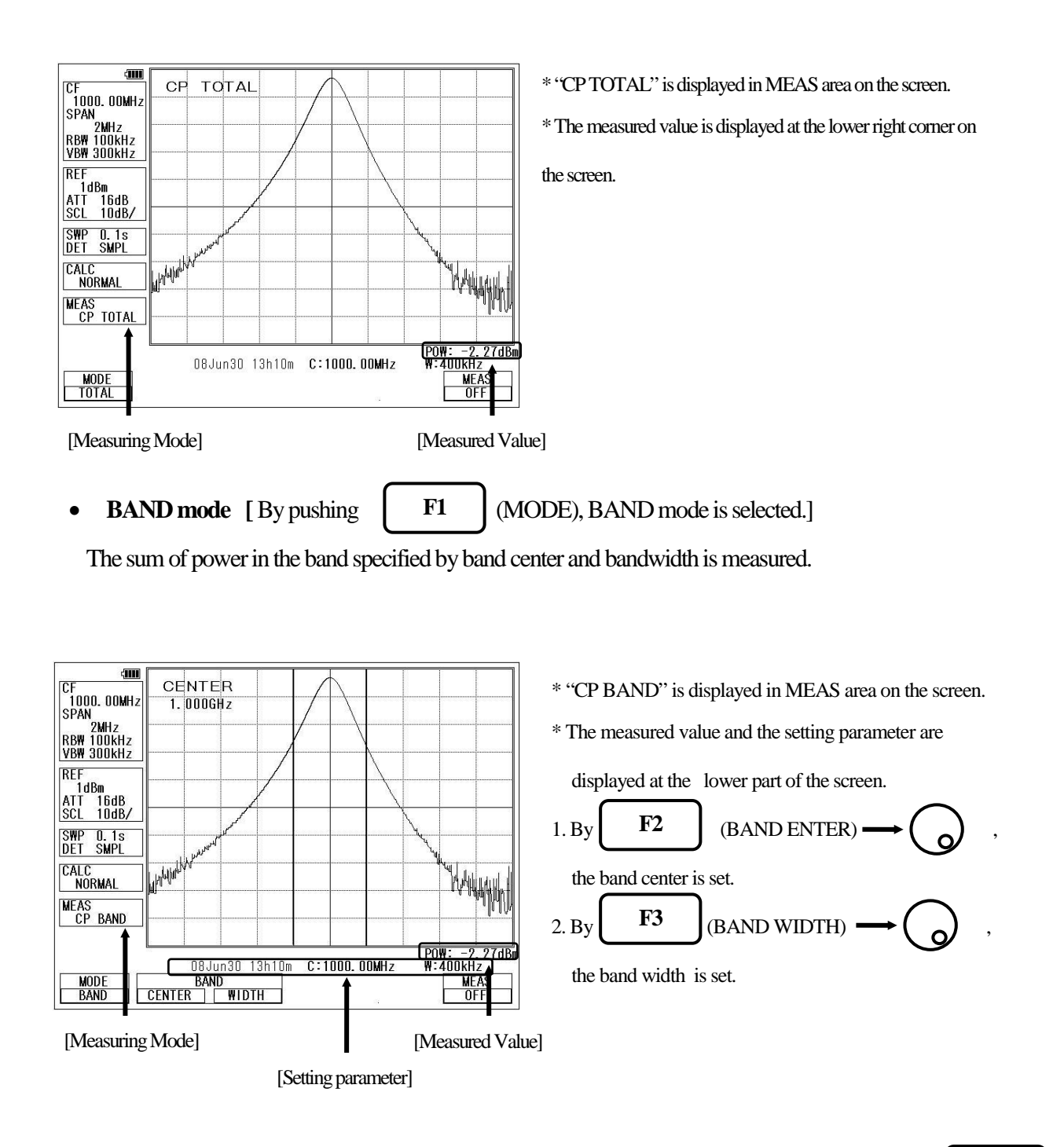

## 19.2 Adjacent Channel Leakage Power Measurement < ACP> [ F2

The adjacent channel leakage power is measured as the ratio of power in the range specified by offset frequency and bandwidth to carrier power. Both leakage power at the upper and lower side are measured.

Furthermore, the method for measurement is selected out of three methods based on the classification of definition of carrier power; total power method, reference level method and in-band method.

#### • Mode selection and measurement

[By pushing **F1** (MODE), TOTAL, BAND or PEAK mode is selected.] \* "ACP TOTAL", "ACP BAND" or "ACP PK" is displayed in MEAS area on the screen. \* The measured value and the setting parameter are displayed at the lower part of the screen.

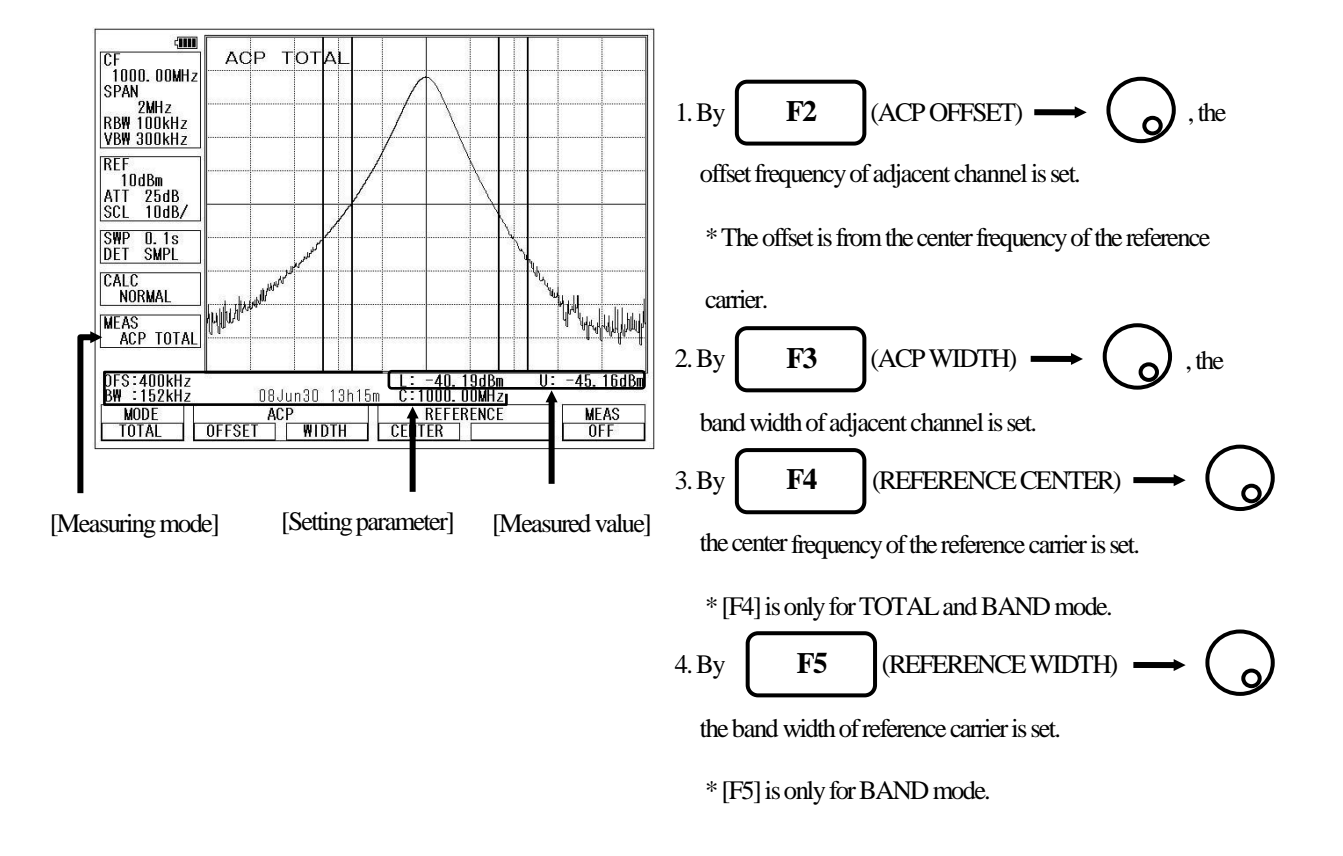

#### • Definition of Reference Carrier for each Mode

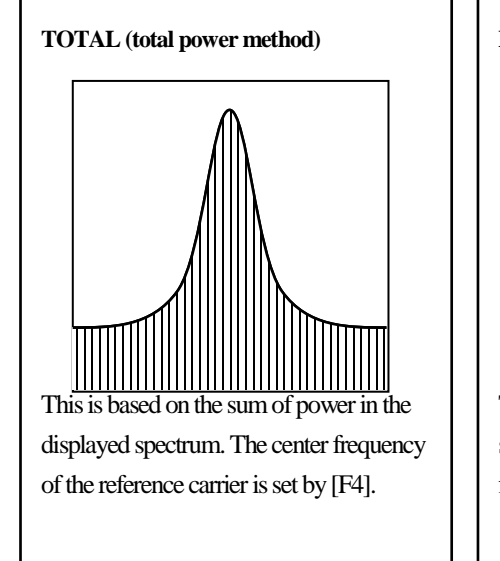

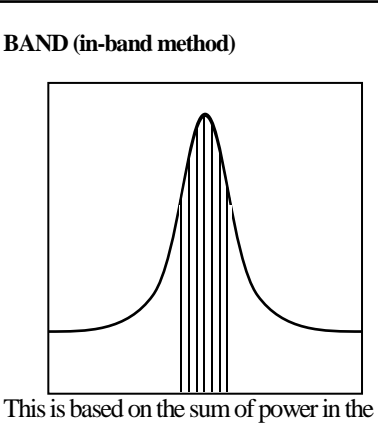

specified bandwidth. The center frequency of the reference carrier is set by [F4].

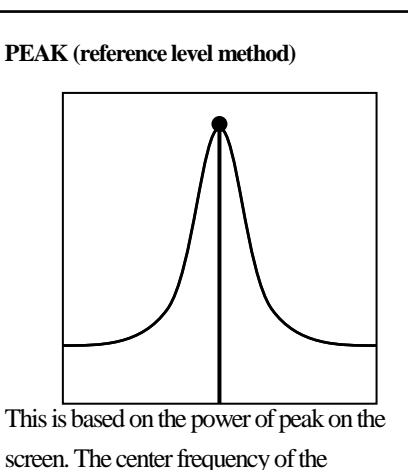

screen. The center frequency of the reference carrier is automatically set to the peak on the screen.

## 19.3 Occupied Bandwidth Measurement <OBW>

F3

It is possible to measure the occupied frequency bandwidth defined as the width of points at N(%) of the total power (N% POWER), or as the width of points that are X(dB) lower than the peak level (XdB DOWN).

• N% POWER mode [ By pushing F1 (MODE), N% POWER mode (N%) is selected.]

The bandwidth of points at N(%) of the total power is measured.

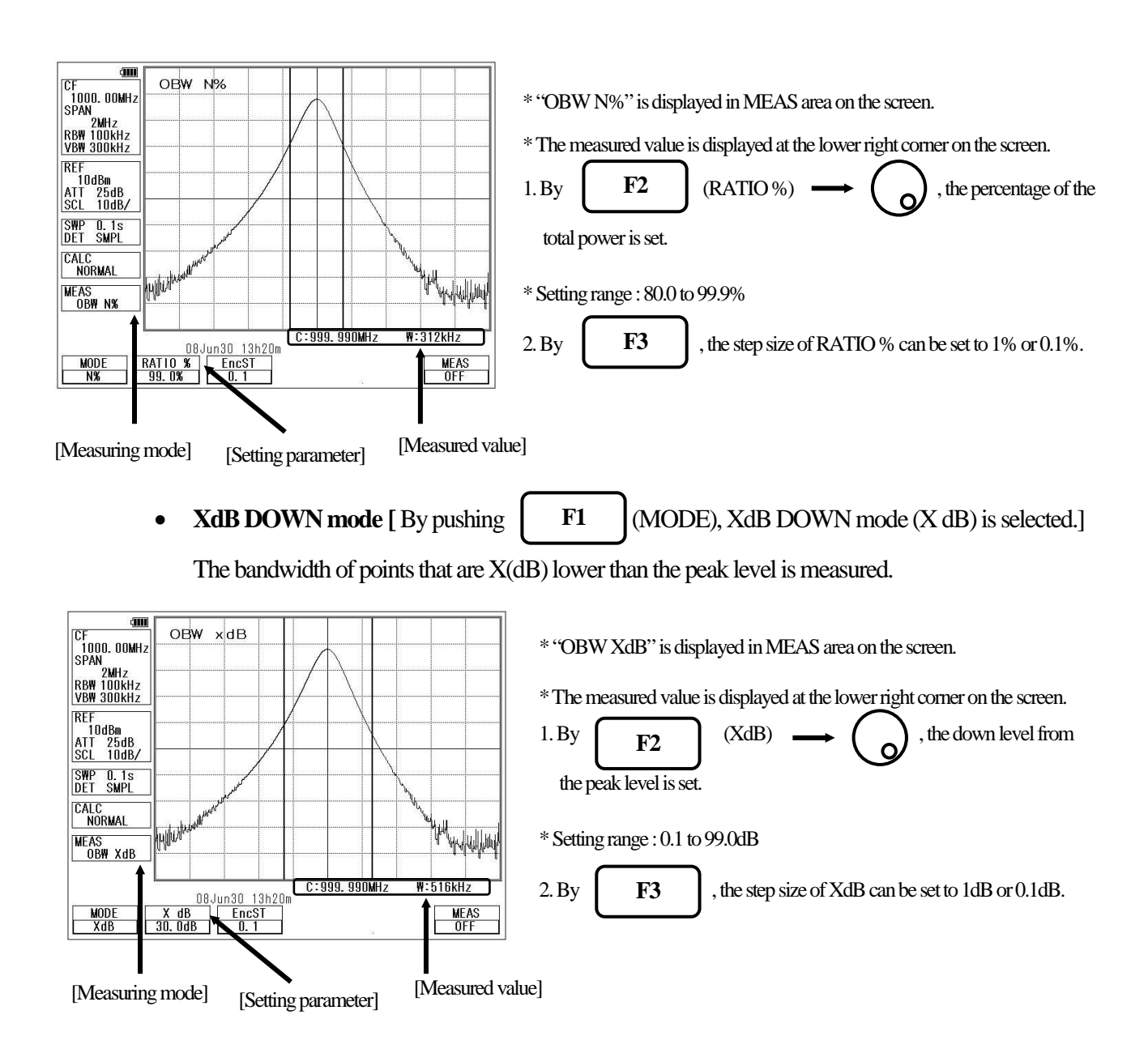

#### 19.4 Electric Field Strength Measurement <E/F ANT>

Connecting a dipole antenna (option) to the RF input enables the measurement of the electric field strength.

Other than the optional antenna is also available by creating the original compensation data.

(Refer to "25.8 Writing of Original Compensation Data" for the details.)

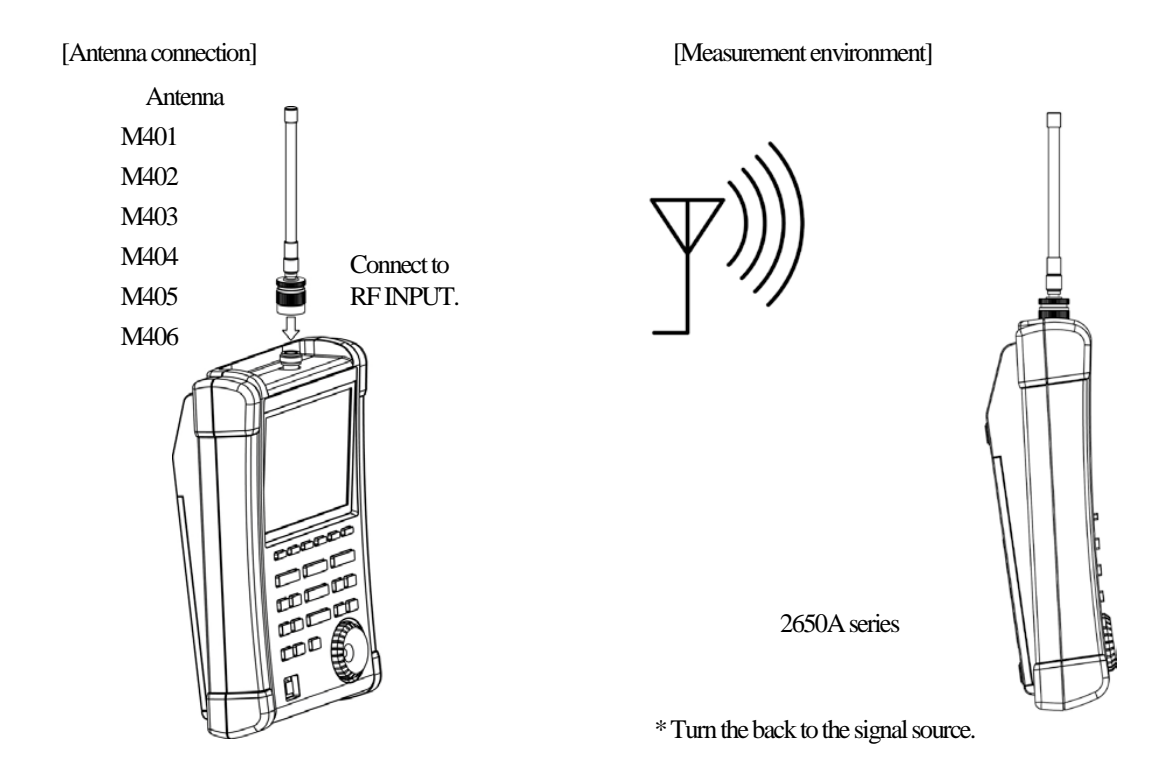

| [S <sub>1</sub> | pecifications of di | pole antenna ( | The antenna g | gain and V | SWR are st | pecified at the | center of frequ | uency rang | ge.)]                                         |
|-----------------|---------------------|----------------|---------------|------------|------------|-----------------|-----------------|------------|-----------------------------------------------|
| L~~ [           |                     |                |               | <b>D</b>   |            |                 |                 | ,          | <u>, , , , , , , , , , , , , , , , , , , </u> |

| Items                                                                                    | M401                | M402                | M403                | M404                 | M405                | M406                 |
|------------------------------------------------------------------------------------------|---------------------|---------------------|---------------------|----------------------|---------------------|----------------------|
| Туре                                                                                     | Sleeve              | Sleeve              | Sleeve              | Sleeve               | $1/4 \lambda$ whip  | Sleeve               |
| Frequency range                                                                          | 0.8 to 1GHz         | 1.25 to 1.65GHz     | 1.7 to 2.2GHz       | 2.25 to 2.65GHz      | 300 to 500MHz       | 4.7 to 6.2GHz        |
| Antenna gain                                                                             | >1dB                | >1dB                | >1dB                | >1dB                 | >1dB                | >1dB                 |
| VSWR                                                                                     | <15                 | <1.5                | <1.5                | <1.5                 | <1.5                | <1.5                 |
| Dimensions                                                                               | 7.5φ ×280mm         | 7.5φ ×280mm         | 7.5φ ×210mm         | 7.5φ ×210mm          | 8.0φ ×212mm         | 7.5φ ×152mm          |
| Weight                                                                                   | Approx. 58g         | Approx. 60g         | Approx. 58g         | Approx. 56g          | Approx. 62g         | Approx. 54g          |
| Reference level<br>setting range<br>(except for the<br>minimum value in<br>screen shift) | 93 to 143<br>dBµV/m | 96 to 146<br>dBµV/m | 99 to 149<br>dBµV/m | 100 to 150<br>dBµV/m | 87 to 137<br>dBµV/m | 109 to 159<br>dBµV/m |

\* When M405 is used, the measurement errors will occur due to how to hold of instrument and influence of human body, because M405 is  $\frac{1}{4} \lambda$  whip antenna. The error value will be several dB or more. In order to reduce the error, separate 2650A series from human body as much as possible.

Mode Selection and Measurement

F1

By pushing

(ANT), the antenna (M401/M402/M403/M404/M405/M406/USER) can be selected

The measurement starts as soon as the antenna is selected.

- \* "E/F M40X" or "E/F USER" is displayed in MEAS area on the screen.
- \* "USER" is the original compensation data which is created by the user.

(Refer to "25.8 Writing of Original Compensation Data" for the details.)

\* The spectrum may exceed the area on the screen depending on the antenna gain compensation.

The unit of amplitude axis automatically changes into  $[dB\mu V/m]$ .

- \* The optimum center frequency and frequency span are automatically set according to the antenna. In addition, a spectrum other than the frequency range of the antenna is not displayed.
  - Directivity of Antenna (reference data)

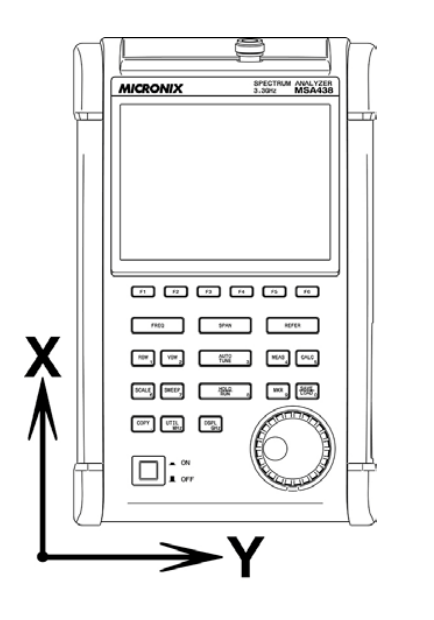

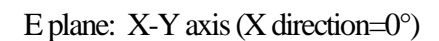

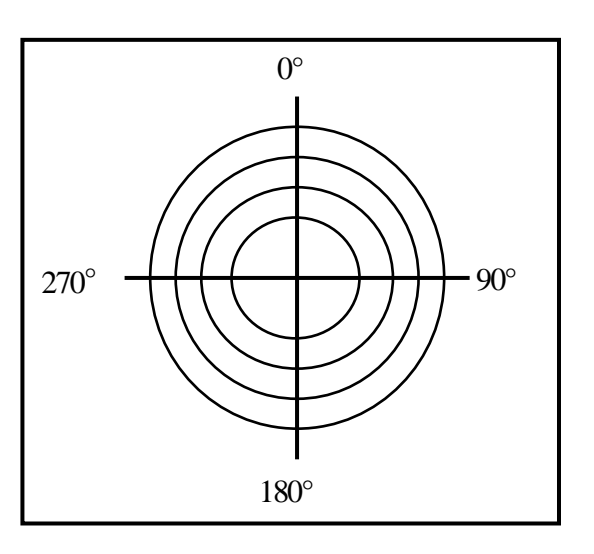

\* The following are the data when the antenna is connected to RF input directly with no obstacles around.

Actually, the directivity changes due to the human body when handling the unit.

\* However, the data of M405 is the reference data which is included the influence of the human body.

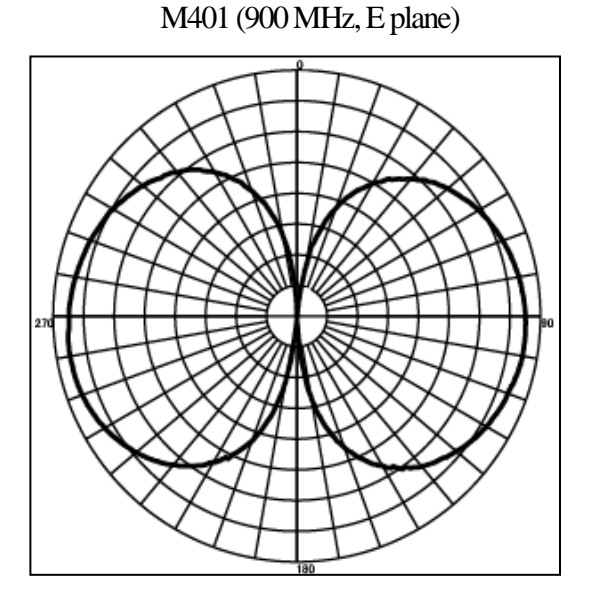

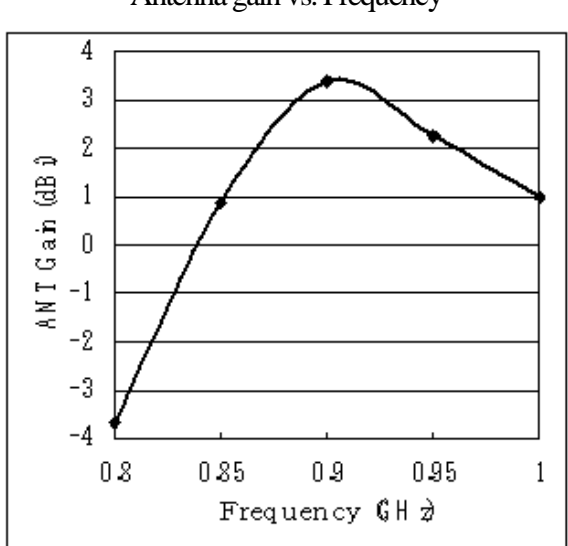

Antenna gain vs. Frequency

M402 (1.5 GHz, E plane)

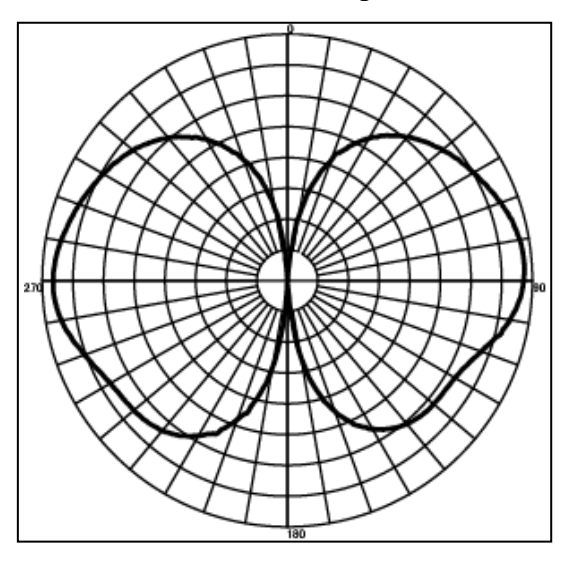

Antenna gain vs. Frequency

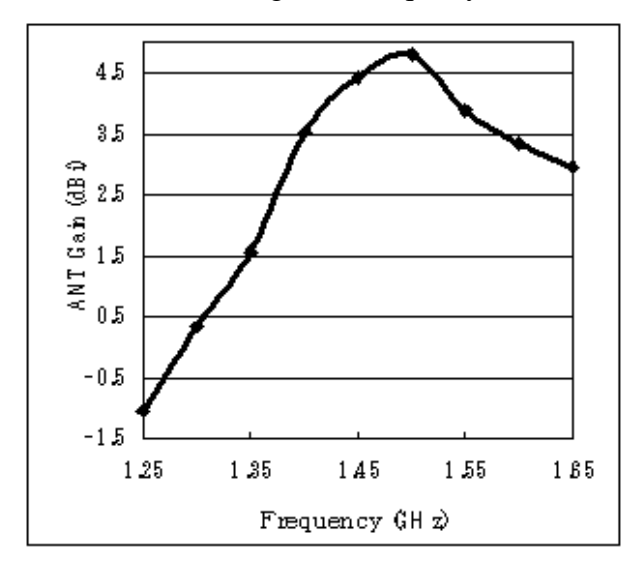

Antenna gain vs. Frequency

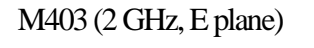

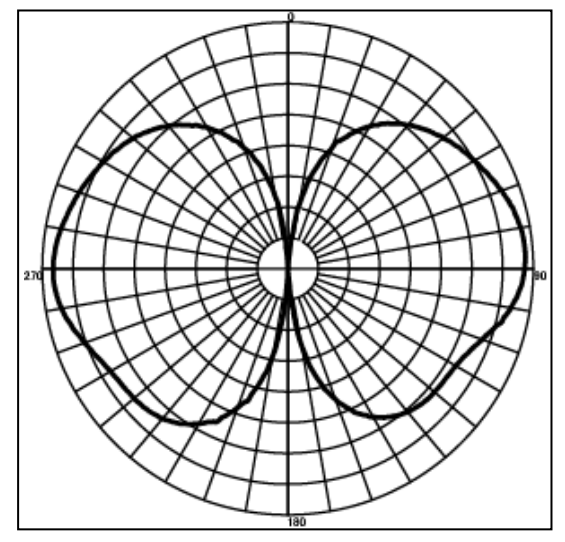

M404 (2.4 GHz, E plane)

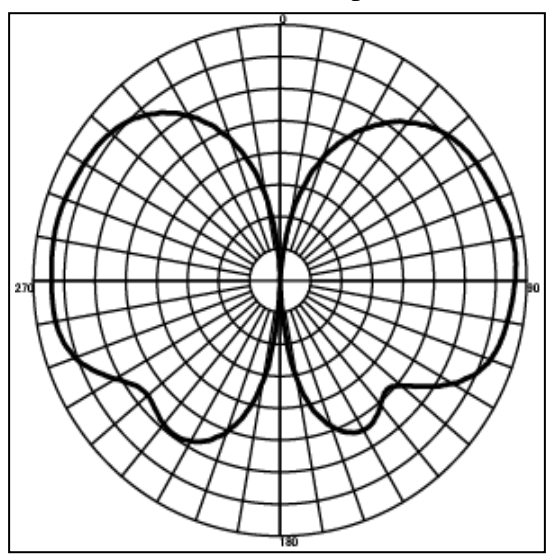

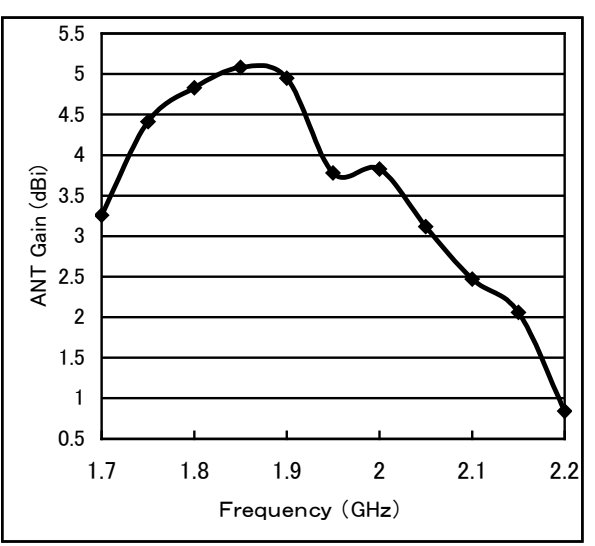

Antenna gain vs. Frequency

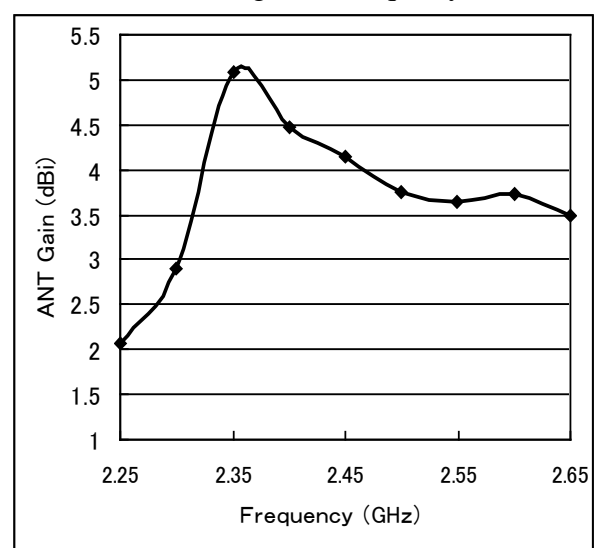

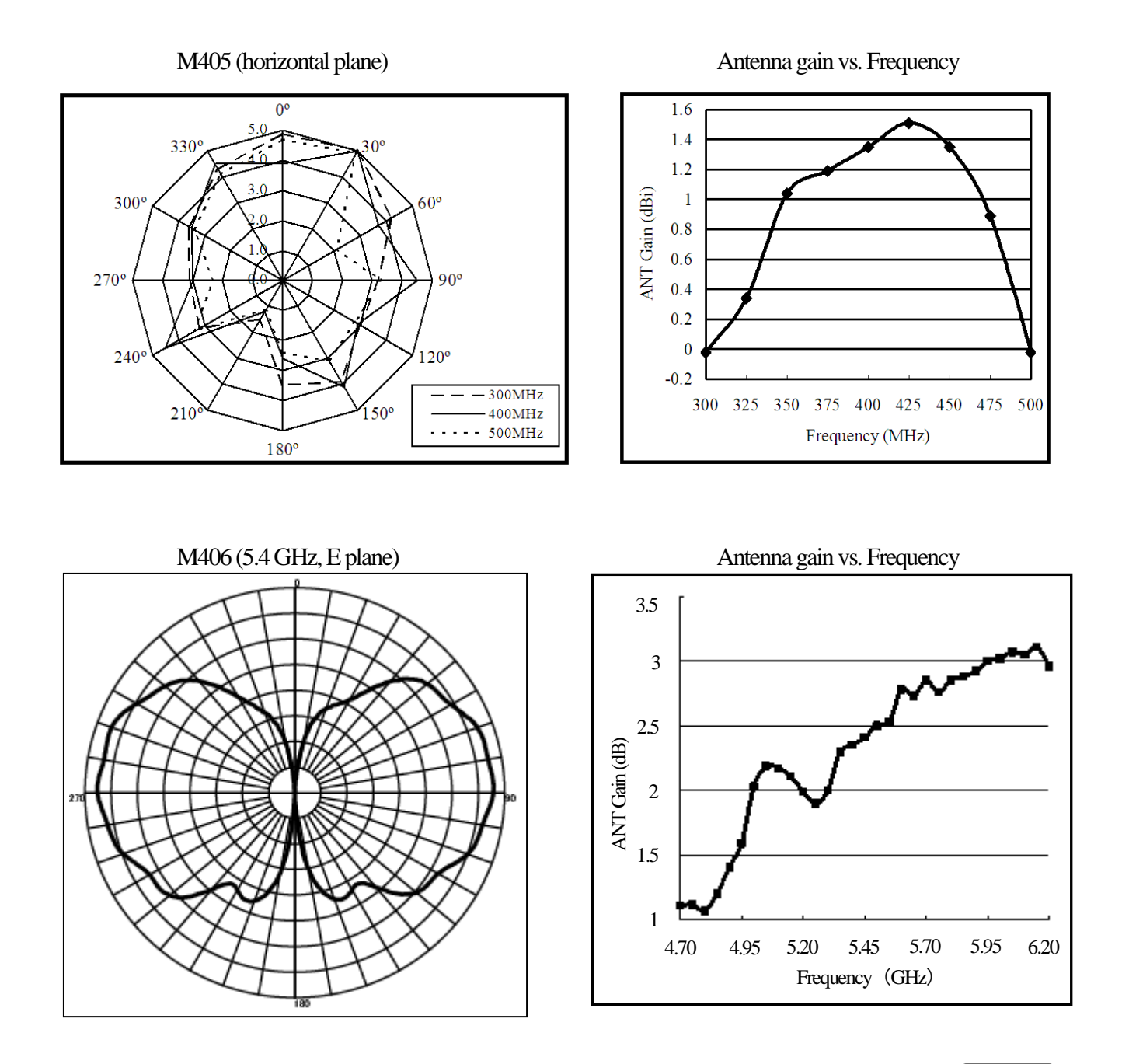

### 19.5 Magnetic Field Strength Measurement <M/F PROBE> [ F5

The magnetic field distribution can be measured by using the magnetic field probe CP-2S (option).

[Magnetic field probe connection]

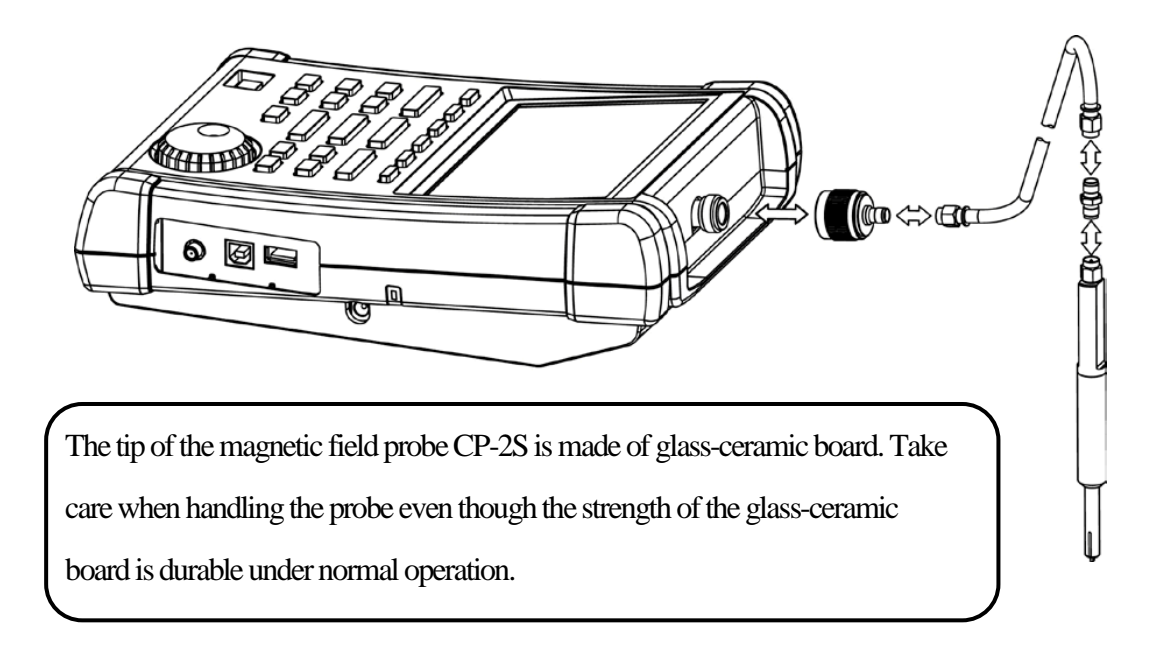

"Specifications of magnetic field probe CP-2S" (Refer to the operating manual of CP-2S for the details.)

| Item                                                                                     | Specifications                            |
|------------------------------------------------------------------------------------------|-------------------------------------------|
| Frequency range                                                                          | 10 MHz to 3 GHz                           |
| Space resolution (-6 dB)                                                                 | approx. 0.25 mm<br>(depending on objects) |
| Reference level setting range: maximum                                                   | 160 to 203 dBµA/m                         |
| Reference level setting range: minimum<br>(except for the minimum value in screen shift) | 110 to 153 dBµA/m                         |
| Measurement error                                                                        | approx. ±1 dB (probe simple substance)    |

#### • Mode Selection and Measurement

By pushing **F1** (PROE

(PROBE), CP-2S or USER mode is selected.

The measurement starts as soon as the probe is selected.

\* "M/F CP2S" or "M/F USER" is displayed in MEAS area on the screen.

\* "USER" is the original compensation data which is created by the user.

(Refer to "25.8 Writing of Original Compensation Data" for the details.)

The unit of amplitude axis automatically changes into  $[dB\mu A/m]$ .

\* A spectrum other than the frequency range of the probe is not displayed.

### 19.6 Frequency Counter <FREQ COUNT>

**F6** 

This function currently not supported.

# 20. EMI Test (2651)

#### **20.1 Additional Function for EMI Test**

Detection mode (Refer to "13.4 Setting of Detection mode")

| By pushing          | SWEEP                  | ] →  | F6  | , the detect         | ion mod | de can be se | t. |
|---------------------|------------------------|------|-----|----------------------|---------|--------------|----|
| $\rightarrow$ POS - | $\rightarrow$ SMPL $-$ | → NE | G → | $QP \longrightarrow$ | AV      |              |    |

In the 2651, QP detection and AV detection are added for EMI measurement.

| POS (Positive Peak) | : The spectrum of the maximum value between the sample points    |
|---------------------|------------------------------------------------------------------|
| SMPL (Sample)       | : The spectrum of the momentary value between the sample points  |
| NEG (Negative Peak) | : The spectrum of the minimum value between the sample points    |
| QP (Quasi Peak)     | : The spectrum of the quasi peak value between the sample points |
| AV (Average)        | : The spectrum of the average value between the sample points    |

As for QP detection, the following characteristics are chosen according to RBW settings.

| RBW    | charging      | dis-charging  | meter         |
|--------|---------------|---------------|---------------|
|        | time constant | time constant | time constant |
| 9kHz   | 1ms           | 160ms         | 160ms         |
| 120kHz | 1ms           | 550ms         | 100ms         |

Preset (Initialization) (Refer to "18. Save / Load")

In the 2651, the radiated emission measurement and the conducted emission measurement are added to the preset as a default setting.

By pushing  $SAVE/LOAD \longrightarrow F6$ , the menu is displayed

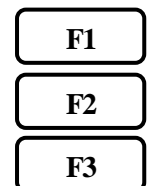

NORMAL : The initial parameters of normal mode are set.

EMI-C : The initial parameters of conducted emission measurement are set.

EMI-R : The initial parameters of radiated emission measurement are set

In the radiated mission measurement, "USER" is selected as an antenna.

It is necessary to input the compensation data of antenna beforehand.

#### 20.2 EMI Test

The QP detection is usually used in both of the radiated and conducted emission measurements, and the AV detection is usually used in the conducted emission measurement. The measurement time can be shortened by using them in the final measurement to the spectrums narrowed by the PK detection.

#### **Conducted Emission Measurement**

The conducted emission discharged through the power supply line is measured.

In this measurement, LISN\* (Line Impedance Stabilization Network) device is needed.

The connection is shown in the figure below. Please refer to the manual of LISN for details of the connection and notes.

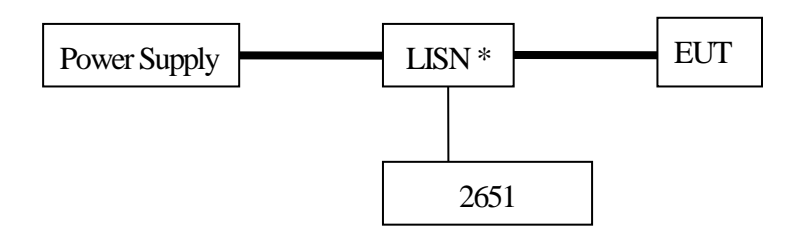

1. Turn on the power of the 2651 after the connection.

2. Set the initial parameters of conducted emission measurement by pushing

| SAVE/LOAD | $\rightarrow$ F6 - | $\rightarrow$ <b>F2</b> . The setting parameters are as follows. |
|-----------|--------------------|------------------------------------------------------------------|
| Ce        | enter Frequency    | : 25.5 MHz                                                       |
| Fr        | equency span       | : 50 MHz                                                         |
| RI        | BW                 | :9 kHz                                                           |
| V         | BW                 | : 1 MHz                                                          |
| Sv        | veep time          | : 3 sec                                                          |
| De        | etection mode      | : Positive peak mode                                             |

3. Confirm whether the connection and the operation are correct by supplying the power to the EUT and

measuring.

4. Set the number of times of the sweep in the MAX HOLD mode by operating

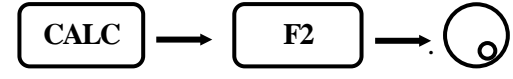

5. Search the frequency of disturbance noise that exceeds the AV or QP limits by using the marker function.

6. Set the center frequency to the point that exceeds the limits, the SPAN to 2 MHz and the SWEEP to

0.1 sec. And measure the frequency accurately.

Moreover, measure the frequency detected in the above with QP or AV detection, then the SPAN is
 200 kHz and the SWEEP is 10 sec.

#### **Radiated Emission Measurement**

The electric field strength of disturbance noise that EUT radiates in the air is measured.

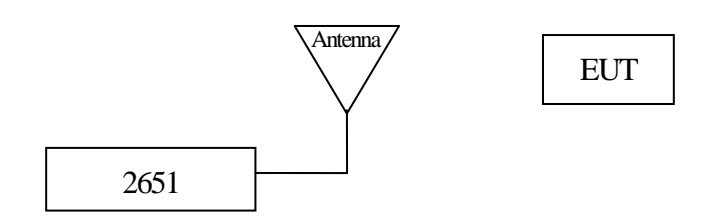

1. Set the compensation data of the antenna beforehand.

Refer to "25.8 Writing original compensation data" for the details.

- 2. Turn on the power of the 2651 after connection.
- 3. Set the initial parameters of radiated emission measurement by pushing

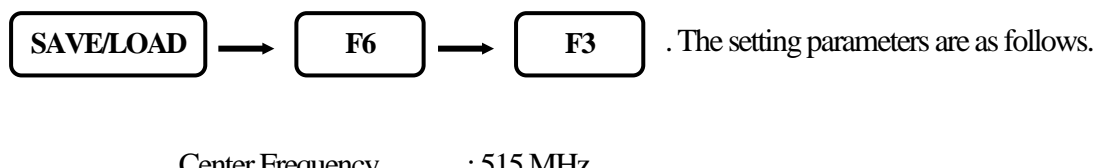

| center i requeriey | . 515 1011 12        |
|--------------------|----------------------|
| Frequency span     | : 1 GHz              |
| RBW                | : 120 kHz            |
| VBW                | : 1 MHz              |
| Sweep time         | : 0.3 sec            |
| Detection mode     | : Positive peak mode |

4. Confirm whether the connection and the operation are correct by supplying the power to the EUT and measuring.

5. Set the number of times of the sweep in the MAX HOLD mode by operating  $(CALC) \rightarrow (F2) \rightarrow (O)$ .

6. Search the frequency of disturbance noise that exceeds the QP limits by using the marker function.

7. Set the center frequency to the point that exceeds the limits, the SPAN to 50MHz and the SWEEP to

30 msec. And measure the frequency accurately.

8. Moreover, measure the frequency detected in the above with QP detection, then the SPAN is 1MHz and the SWEEP is 30 sec.

#### EMI standards (selected)

|                                                                                  | Frequency                                                                                | Quasi Peak                                               | Average                             |                                                          |
|----------------------------------------------------------------------------------|------------------------------------------------------------------------------------------|----------------------------------------------------------|-------------------------------------|----------------------------------------------------------|
| CISPR22 class A<br>Limits of conducted disturbance at<br>mains ports             | 0.15 MHz to 0.50 MHz<br>0.50 MHz to 30 MHz                                               | 79 dBuV<br>73 dBuV                                       |                                     |                                                          |
| CISPR22 class B<br>Limits of conducted disturbance at<br>mains ports             | 0.15 MHz to 0.50 MHz<br>0.50 MHz to 5 MHz<br>5 MHz to 30 MHz                             | 66 to 56 dBuV<br>56 dBuV<br>60 dBuV                      | 56 to 46 dBuV<br>46 dBuV<br>50 dBuV | Decreasing linearly with the logarithm of the frequency  |
| CISPR22 class A<br>Limits of radiated disturbance                                | 30 MHz to 230 MHz<br>230 MHz to 1000 MHz<br>1000 MHz to 3000 MHz<br>3000 MHz to 6000 MHz | 40 dBuV/m<br>47 dBuV/m<br>76 dBuV/m<br>80 dBuV/m         | <br>56 dBuV/m<br>60 dBuV/m          | Measurement distance 10 m                                |
| CISPR22 class B<br>Limits of radiated disturbance                                | 30 MHz to 230 MHz<br>230 MHz to 1000 MHz<br>1000 MHz to 3000 MHz<br>3000 MHz to 6000 MHz | 30 dBuV/m<br>37 dBuV/m<br>70 dBuV/m<br>74 dBuV/m         | <br>50 dBuV/m<br>54 dBuV/m          | Measurement distance 10 m                                |
| VCCI class A<br>Limits of conducted disturbance at<br>mains ports                | 0.15 MHz to 0.50 MHz<br>0.50 MHz to 30 MHz                                               | 79 dBuV<br>73 dBuV                                       | 66 dBuV<br>60 dBuV                  |                                                          |
| VCCI class B<br>Limits of conducted disturbance at<br>mains ports                | 0.15 MHz to 0.50 MHz<br>0.50 MHz to 5 MHz<br>5 MHz to 30 MHz                             | 66 to 56 dBuV<br>56 dBuV<br>60 dBuV                      | 56 to 46 dBuV<br>46 dBuV<br>50 dBuV | Decreasing linearly with the logarithm of the frequency. |
| VCCI class A<br>Limits of radiated disturbance                                   | 30 MHz to 230 MHz<br>230 MHz to 1000 MHz                                                 | 40 dBuV/m<br>47 dBuV/m                                   |                                     | Measurement distance 10 m                                |
|                                                                                  | 1000 MHz to 3000 MHz<br>3000 MHz to 6000 MHz                                             | 76 dBuV/m<br>80 dBuV/m                                   | 56 dBuV/m<br>60 dBuV/m              | Measurement distance 3 m                                 |
| VCCI class B<br>Limits of radiated disturbance                                   | 30 MHz ~ 230 MHz<br>230 MHz ~ 1000 MHz                                                   | 30 dBuV/m<br>37 dBuV/m                                   |                                     | Measurement distance 10 m                                |
|                                                                                  | 1000 MHz to 3000 MHz<br>3000 MHz to 6000 MHz                                             | 70 dBuV/m<br>74 dBuV/m                                   | 50 dBuV/m<br>54 dBuV/m              | Measurement distance 3 m                                 |
| FCC part15 subpartB class A<br>Limits of conducted disturbance at<br>mains ports | 0.15 MHz to 0.50 MHz<br>0.50 MHz to 30 MHz                                               | 79 dBuV<br>73 dBuV                                       | 66 dBuV<br>60 dBuV                  |                                                          |
| FCC part15 subpartB class B<br>Limits of conducted disturbance at<br>mains ports | 0.15 MHz to 0.50 MHz<br>0.50 MHz to 5 MHz<br>5 MHz to 30 MHz                             | 66 to 56 dBuV<br>56 dBuV<br>60 dBuV                      | 56 to 46 dBuV<br>46 dBuV<br>50 dBuV | Decreasing linearly with the logarithm of the frequency. |
| FCC part15 subpartB class A<br>Limits of radiated disturbance                    | 30 MHz to 88 MHz<br>88 MHz to 216 MHz<br>216 MHz to 960 MHz<br>over 960 MHz              | 39.1 dBuV/m<br>43.5 dBuV/m<br>46.4 dBuV/m<br>49.5 dBuV/m |                                     | Measurement distance 10 m                                |
| FCC part15 subpartB class B<br>Limits of radiated disturbance                    | 30 MHz to 88 MHz<br>88 MHz to 216 MHz<br>216 MHz to 960 MHz<br>over 960 MHz              | 40 dBuV/m<br>43.5 dBuV/m<br>46 dBuV/m<br>54 dBuV/m       |                                     | Measurement distance 3 m                                 |

(Note: Information provided in this table serves as a reference only. B&K Precision is not liable for any damages due to any mistakes in the table.)

# 21. Screen Control <DSPL>

When

DSPL

is pushed, the following function menu is displayed.

| COLOR<br>COLORI | BACK LT<br>ON | BRIGHT<br>80 |           |            |           |
|-----------------|---------------|--------------|-----------|------------|-----------|
| F1              | <b>F</b> 2    | F3           | <b>F4</b> | <b>F</b> 5 | <b>F6</b> |

## 21.1 Setting Screen Display Color

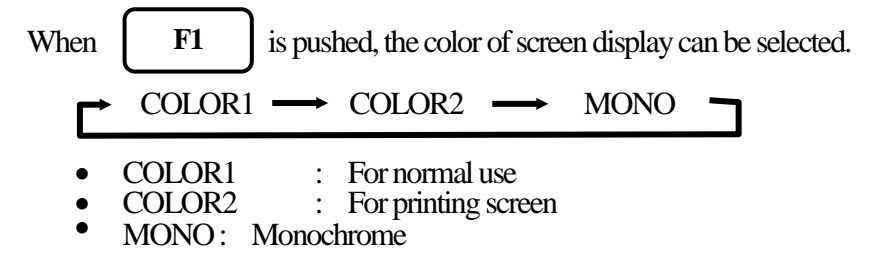

# 21.2 ON/OFF Switching of LCD Backlight

Use

F2

F3

button to toggle the backlight ON or OFF.

# 21.3 Adjusting Brightness of LCD Backlight

 $\rightarrow$  ( ) to set the brightness. It can be set in the range of 0 to 100.

# 22. Tracking Generator Mode (2652A)

### 22.1 Specification of T.G. Function

| Item             | Specification                              |
|------------------|--------------------------------------------|
| Frequency range  | 5 MHz to 3.3 GHz                           |
| Output Level     | $-10  dBm \pm 1  dB @1  GHz$ (Fixed value) |
| Output flatness  | ±1.5 dB                                    |
| Output impedance | 50 Ω                                       |
| Output VSWR      | Less than 2.0                              |
| Output connector | N(J) connector                             |

Use

#### 22.2 Description of I/O Connector

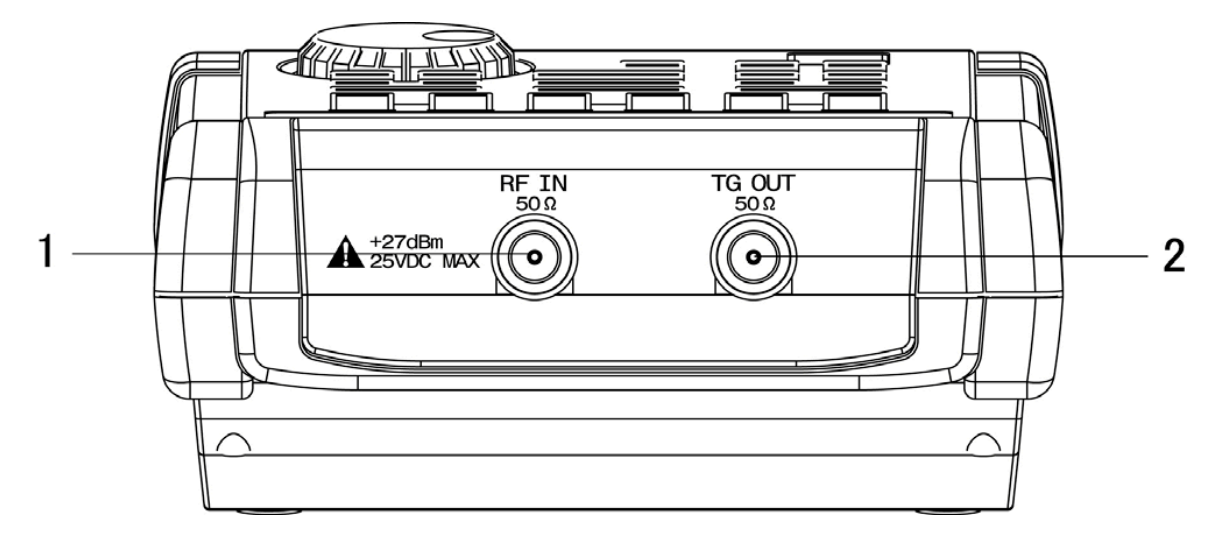

#### 1) Input connector

 $N\left(J
ight)$  connector

Input for an external signal

Make sure that the total power of input signals does not exceed +27 dBm.

#### 2) Output connector

 $N\left(J
ight)$  connector

It is an output terminal of Tracking Generator.

\*Please set to "TG : OFF" to prevent the influence of the leak from the Tracking

Generator in case of disuse of the T.G. function..

# 22.3 ON/OFF Switching of T.G. Function

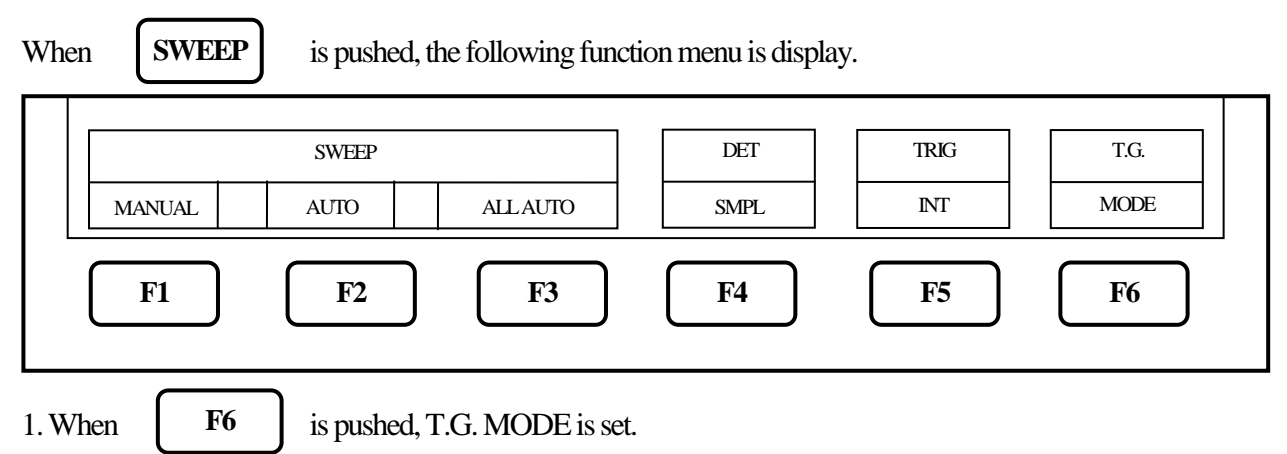

|      | T.G.<br>ON | NORM<br>ON    |                                                      |
|------|------------|---------------|------------------------------------------------------|
|      | F1         | <b>F2</b>     | F3 F4 F5 F6                                          |
| 2. E | Each time  | F1 is pressed | d, T.G. output is alternately switched to ON or OFF. |

### 22.4 Normalizing Function

NORM ON: The input level is made flat to the red line on the screen.

- 1. When **SWEEP** is pushed, the same function menu as the previous item is displayed.
- 2. When **F6** is pushed, TG. MODE is set.
- 3. Each time **F2** is pushed, the normalizing function is alternately switched to ON or OFF. If the normalizing function is switched to ON, "NORM ON" is displayed on the screen.

\* If the setting is changed as follows, the normalizing function is automatically turned off.

 $\cdot\,$  The span is expanded.  $\,\cdot\,$  The center frequency is changed beyond the range normalized.

- (When SPAN is changed from FULL SPAN according to center frequency, it is turned off.)
- $\cdot\,$  The magnetic field strength measurement is selected.
- · The AUTO tuning is executed. · The power supply is turned off. · The presetting is executed.
- \* When the scale is 2 dB or 5 dB, the normalizing function does not operate correctly if the spectrum level is not displayed at a proper position on the screen.

# 23. Storage/Print Screen Image <COPY>

The following function menu is displayed when

COPY is pushed.

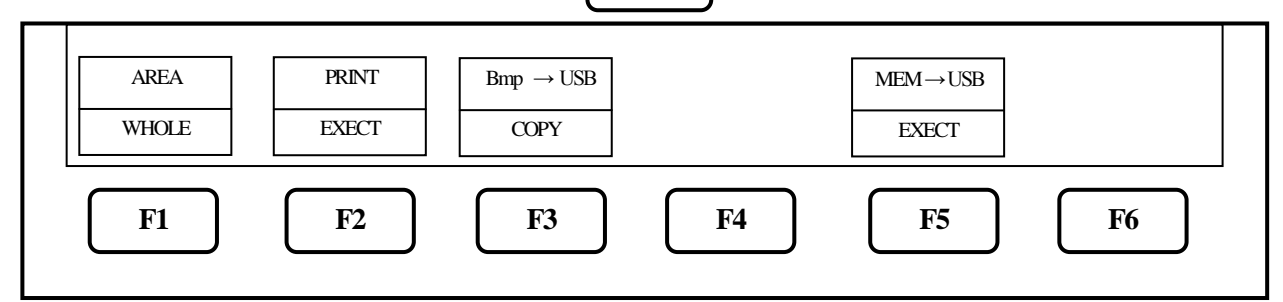

## 23.1 Selection of Image Area

When **F1** is pushed, the image area to be stored or printed can be selected.

WHOLE: the whole screen image is stored or printed.

F2

SPECT : only the spectrum display area is stored or printed.

### 23.2 Print on Printer

When pushing

after connecting the printer (option), the area selected in 23.1 is printed.

## 23.3 Storage into USB Memory

When pushing **F3** after connecting USB memory (removable storage) to this unit, the area selected in 23.1 is stored in USB memory in BMP (bit map) format. As for the file name, the number is automatically set and incremented in the form "2650A\_001.bmp". In the case when some characters are written in the label area, the file name will consist of it and the number put automatically such as "LABEL001.bmp". The folder "2650A\_IMG" is automatically generated and these files are stored inside.

To change the color of the display before print, refer to "21. Screen Control".

**Conce you disconnect, then reconnect the same or a different USB flash memory drive, the 2650A series will <u>not</u> <b>automatically recognize the new USB drive**. After connecting the drive, you first must press the Save/Load, followed by F5 key (USB) in order for the 2650A to "see" the new drive, then proceed with copying data to the drive.

### 23.4 Transferring Internal Data to USB Memory in Lump Sum

When pushing **F5** after connecting USB memory (removable storage) to this unit, the data stored in the internal memory with SAVE/LOAD function are transferred to USB memory in a lump sum. During the transfer process, the screen on the lower right corner will display "Saving". Wait until it disappears, indicating that transfer is complete, before continuing operation. The folder "2650A\_SaveAll" is automatically generated and these files are stored inside.

Once you disconnect, then reconnect the same or a different USB flash memory drive, the 2650A series will not automatically recognize the new USB drive. After connecting the drive, you must first press the Save/Load key, followed by F5 key (USB) in order for the 2650A to "see" the new drive, then proceed as normal.

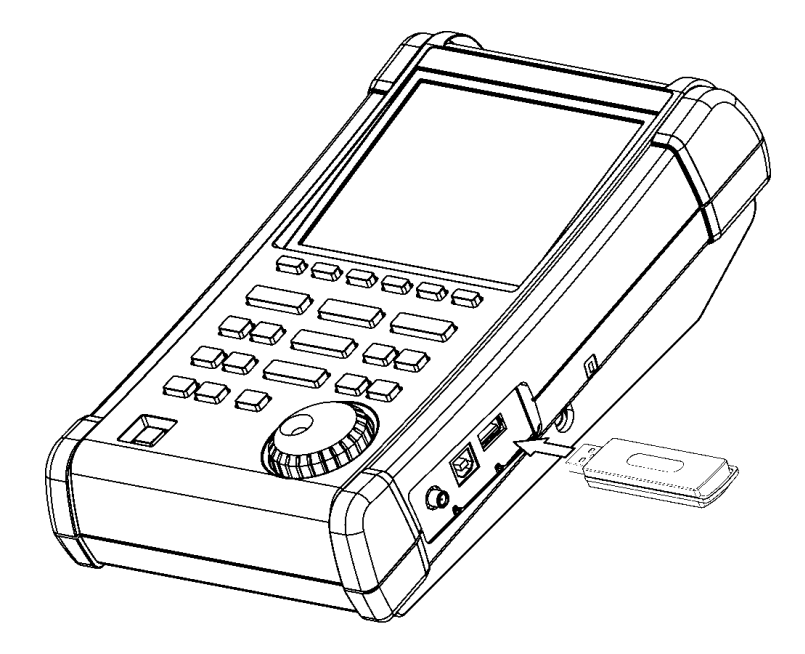

## 23.5 USB Printer (option)

The 2650A/2651 series enables a hard copy of the screen by connecting a USB printer (option) to USB A plug with the included USB cable.

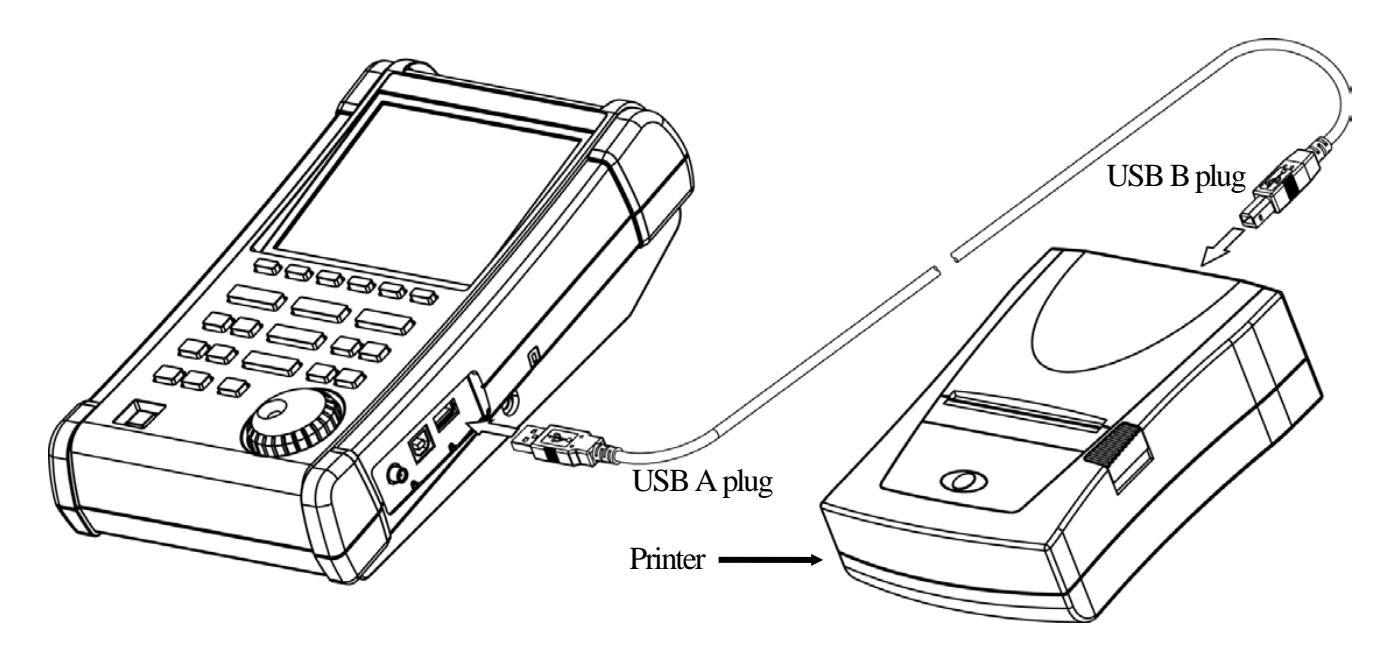

\* Turn on the power of the 2650A/2651 series unit first. After that, turn on the power of USB printer. Otherwise, it will not work correctly.

### 23.6 USB Memory

USB memory can be used as a removable storage.

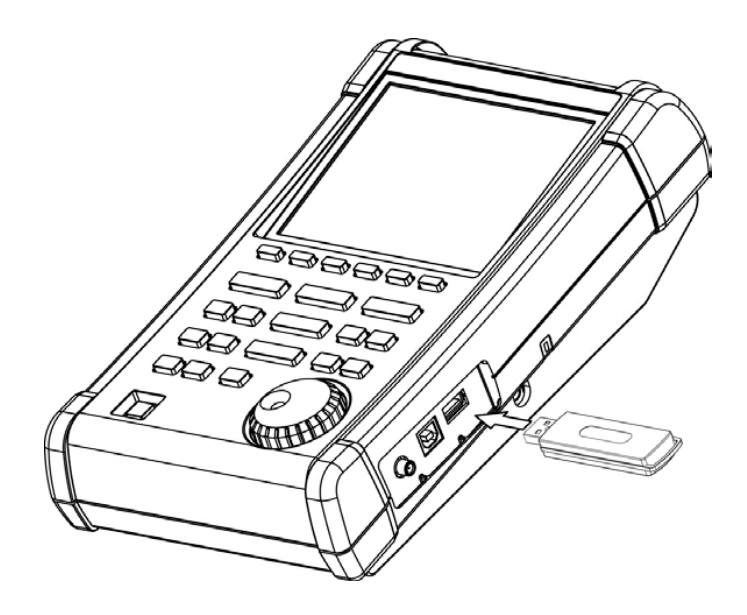

# **24. Utility Function <UTIL>**

UTIL When is pushed, the following function menu is displayed. LABEL CLOCK MENU BUZZER OFF ALWAYS CONFIG F1 F2 F3 F4 F5 F6 Label Function : Enters the label menu for customizing filename. F1 Menu Off : Turns off menu and active area display. F2 F3 **Buzzer** Setting : Sets the condition of the buzzer sound. F4 **Clock Function Setting** : Sets the built-in clock.

## 24.1 Label Function

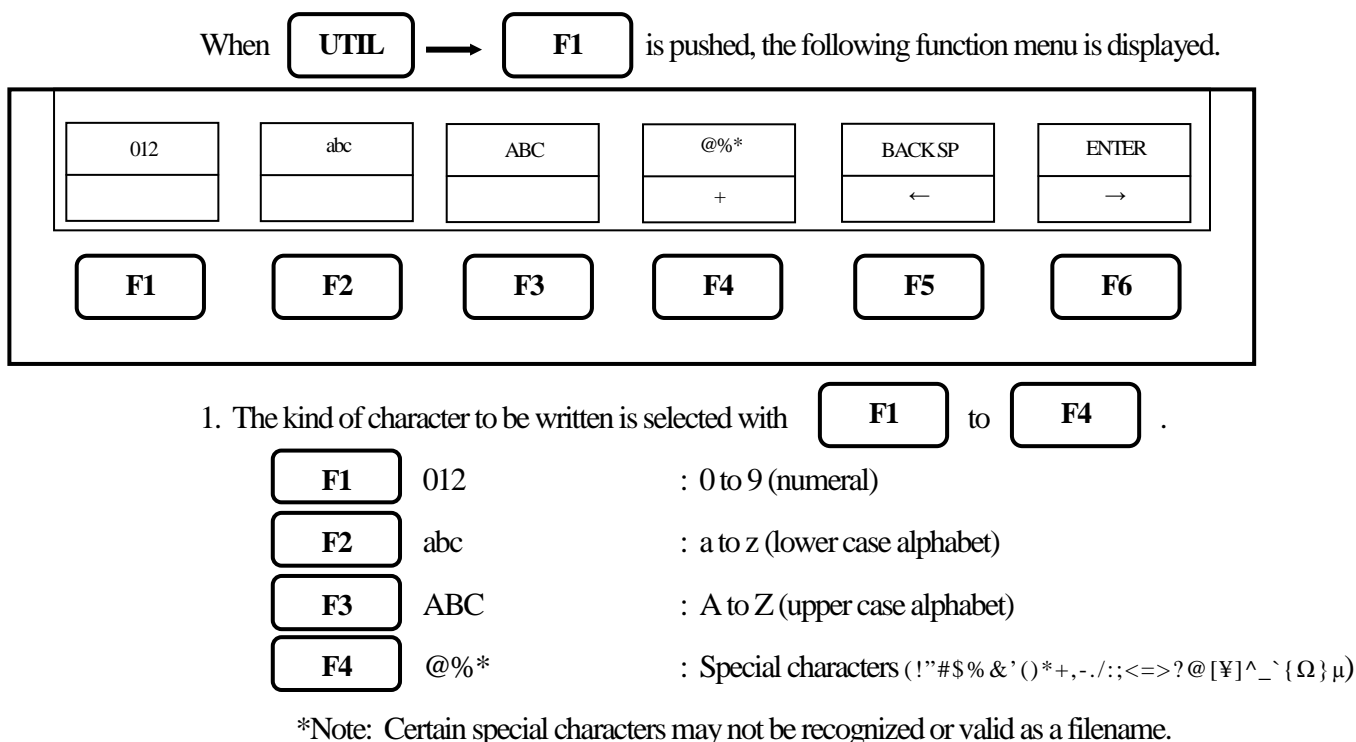

2. A block cursor will be displayed in the label display area.

By rotating (), a number, small letter alphabet, capital letter alphabet or special character will be indicated on the cursor position. Turn the knob until the desired label character is displayed.

3. When **F6** is pushed, the cursor position will move right by one character. And the previous character is set.

- 4. When **F5** is pushed, the cursor position will move left by one character. To change the character, turn the encoder. To delete, press F5 again. Characters previously entered can be deleted by consecutively pushing F5.
- 5. When finished, press **UTIL** to exit the label menu.

#### 24.2 Menu Off

By pushing F2, the display of the function menu and the active area can be turned off temporarily.

#### 24.3 Buzzer Setting

By pushing F3, the buzzer sound can be set to beep when keys are pressed or rotary encoder is turned. The following three options are selectable by pressing F3 until the desired option is displayed.

| OFF    | : The buzzer is off.                                            |
|--------|-----------------------------------------------------------------|
| ALARM  | : The buzzer will sound off when an incorrect setting is made.  |
| ALWAYS | : The buzzer will sound whenever a key or the rotary encoder is |
|        | operated.                                                       |

X When the battery voltage becomes low during battery operation, the buzzer will sound.

(Even if OFF is selected, it will sound.)

### 24.4 Setting the Clock

| Whe        | m UTIL -     | → <b>F</b> 4 | ) is pushed, the fo | bllowing function | n menu is displayed. |
|------------|--------------|--------------|---------------------|-------------------|----------------------|
| YEAR<br>08 | MONTH<br>JUN | DATE<br>30   | HOUR<br>23          | MIN<br>50         | ENTER                |
| F1         | F2           | F3           | <b>F4</b>           | <b>F</b> 5        | F6                   |

The year, month, day and time are displayed below the screen. (Refer to "4. Explanation of Screen")

Set the year, month, day and time when 2650A/2651 series is used for the first time.

The time information is updated even if the power is turned off.

1. By rotating  $\bigcirc$ , the values for a selected parameter (choosen by pressing any button between F1 and F5) can be changed.

- 2. F1 Used to set the year. Two last digits of the year are displayed. This can be set from 00 to 99.
  F2 Used to set the month. This can be set from 1 to 12.
  F3 Used to set the date. This can be set from 1 to 31.
  F4 Used to set the hour. It is displayed in twenty-four hour format. Values can be set from 1 to 24.
  F5 Used to set the minute.
  3. By pushing F6 , the values which are set from item 2. above are saved. The values are updated only
- when this key is pushed.

\* The clock function of the 2650A/2651 series is driven by a dedicated LSI, and the power is supplied by a built-in lithium battery.

# **25. USB Device Function**

### 25.1 Outline

The 2650A/2651 series is equipped with two kinds of USB connecters; A and B plugs. The A plug is for USB host and is connected to USB devices such as USB memory or printer. The B plug is for USB device and is connected to USB host such as a personal computer. The device function is explained in this chapter. As for the host function using USB A plug, refer to "23. Storage and print of screen image".

### 25.2 How to Connect

When using the USB device, connect with the included USB cable as illustrated

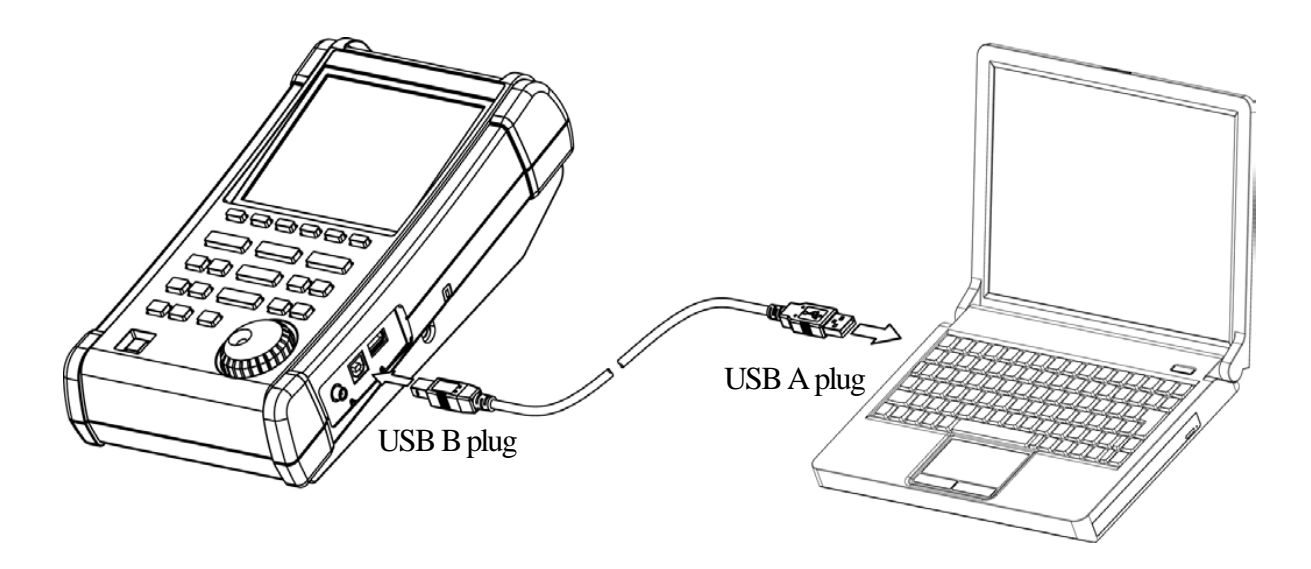

### 25.3 Installation of Driver

An instrument specified USB driver is necessary in order to control the 2650A/2651 series with a PC via USB interface, and should be installed in the PC prior to using the software. The driver along with instructions can be downloaded from our website <u>www.bkprecision.com</u>. (Go to the Support section and select download). After the downloaded file is unzipped, the 2650A/2651 series is connected to a PC with the USB cable and then the power is turned on. The detection wizard for the USB driver starts on the PC screen the moment the power of the 2650A/2651 series is turned on, and install it following this wizard.

### 25.4 Sample Program

Please contact us at <u>www.bkprecision.com</u> to request a sample code which demonstrates how to write a custom program using the commands in the following section.

## 25.5 Explanation of Command

\* "CR(0D[HEX])+LF(0A[HEX])" is added to the end of every command. When the command is sent from PC, 2650A/2652A/2651 and 2658A return some responses, which include "OK" + CR + LF, "ERR" + CR + LF, or "(response to command)" + CR + LF.

\* By inputting "?" instead of "\* \*" for each command, the current setting parameters will be queried and a response of the value will be received by the PC.

(Except for "---- Request" command and the command for inputting corrected data.)

- Setting center frequency Command : FREQ\* \*\* \*\* \*\* (\*\*\*\*\*\*: Refer to "25.6 Input of frequency") Example: FREQ1.235G Query: FREQ?
- Request set marker
   Command : FREQSETMK
   \* The center frequency is set according to the frequency of current marker position.

#### 3) Setting frequency span

Command : SPAN\* \*\* \* 2650A, 2652A, 2651: (\* \* \* = ZERO, 200K, 500K, 1M, 2M, 5M, 10M, 20M, 50M, 100M, 200M, 500M, 1G, 2G, FULL [unit : Hz]) 2658A: (\* \* \* = ZERO, 200K, 500K, 1M, 2M, 5M, 10M, 20M, 50M, 100M, 200M, 500M, 1G, 2G, 5G, FULL [unit : Hz]) Example: SPAN500K Query: SPAN? \* When the unit is other than dBm, convert into dDm by using calculation formula in

4) Setting reference level Command : REF\* \* \* (\* \* \* = -60 to 10 [1 step, unit : dBm]) Example: REF 5 Query: REF? \* When the unit is other than dBm, convert into dBm by using calculation formula in "9.8 Relation between reference level and ATT/AMP".

5) Setting reference level unit Command : UNIT \* \* \* \* (\* \* \* \* = DBM, DBUV, DBMV, DBV) Example: UNITDBUV

| Command | Unit |
|---------|------|
| DBM     | dBm  |
| DBUV    | dBµV |
| DBMV    | dBmV |
| DBV     | dBV  |

6) Setting RBW

Command : RBW\* \*\* 2650A, 2652A, 2658A : (\*\*\*\* = 3K, 10K, 30K, 100K, 300K, 1M, 3M, AUTO, ALL [ unit : Hz ]) 2651 : (\*\*\*\* = 3K, 9K, 30K, 120K, 300K, 1M, 3M, AUTO, ALL [ unit : Hz ]) \* ALL : The optimum RBW, VBW, and sweep time are set based on the frequency span. \* AUTO : The optimum RBW is set based on the frequency span. Example: RBW3M Query: RBW?

7) Setting VBW

Command: VBW\*\*\*\*

(\*\*\*\*=100, 300, 1K, 3K, 10K, 30K, 100K, 300K, 1M, AUTO, ALL [unit:Hz])

Command

CP

\* ALL : The optimum RBW, VBW and sweep time are set based on the frequency span.

\* AUTO : The optimum RBW is set based on the frequency span.

Example: VBW300 Query: VBW?

8) Selecting Measuring Function Command : MEAS\* \* \*

| (* * * = CP, | ACP, OBW | , EF, MF, |
|--------------|----------|-----------|
|--------------|----------|-----------|

FC, OFF)

(To change measuring function when in

ACPAdjacent channel power measurementOBWOccupied bandwidth measurementEFElectric field strength measurementMFMagnetic field strength measurementFCFrequency counter (factory option)OFFOFF

Measuring function

Channel power measurement

a different measurement mode, set function OFF first by sending MEASOFF) Query: MEAS?

9) Request measuring result

Command: MEASRES

\* Example of measuring result

Channel power measurement ----- POW: - 25.5 dBm

Adjacent channel power measurement ----- L: - 47.7 dBc U: - 48.3 dBc

Occupied bandwidth measurement ----- C: 1.45 G W: 20.00 k

Frequency counter ---- FC: 2400.0000 M

\* If the frequency counter is not installed, "Invalid for F/C" is responded.

\* If the level of spectrum is low and unmeasurable, "Non Signal" is responded.
10) Setting mode for channel power measurement

Command: CPMODE\* \* \* \* \* \* \*

(\*\*\*\*\*\*=TOTAL, BAND)

Example: CPMODETOTAL

Query: CPMODE?

| Command | Mode                                                |
|---------|-----------------------------------------------------|
| TOTAL   | The sum of power on the screen is measured.         |
| BAND    | The sum of power in the band specified is measured. |

11) Setting zone center frequency for channel power measurement

Command : CPCNTR\* \* \* \* \* \* \* (\* \* \* \* \* \*: =0-500: screen position, center = 250) Example: CPCNTR300 Query: CPCNTR?

12) Setting zone width for channel power measurement Command : CPWIDTH\* \*\*\*\*\*\* (\*\*\*\*\*\*: =0-500: screen position, center = 250) Example: CPWIDTH200 Query: CPWIDTH?

13) Setting mode for adjacent channel power measurement

Command : ACPMODE\* \* \* \* \* (\* \* \* \* = TOTAL, BAND, PEAK) Example: ACPMODEPEAK Query: ACPMODE?

| Command | Mode                          |
|---------|-------------------------------|
| TOTAL   | TOTAL (total power method)    |
| BAND    | BAND (in-band method)         |
| PEAK    | PEAK (reference level method) |

- Setting band offset for adjacent channel power measurement Command : ACPOFS\*\*\*\*\*\*
   (\*\*\*\*\*\*: =0-500: screen position, center = 250) Example: ACPOFS100 Query: ACPOFS?
- 15) Setting bandwidth for adjacent channel power measurement Command : ACPCHBW\* \* \* \* \* \* \* (\* \* \* \* \* \* \*: =0-500: screen position, center = 250) Example: ACPCHBW30 Query: ACPCHBW?
- 16) Setting reference band center frequency for adjacent channel power measurement Command : ACPREF\* \* \* \* \* \*

(\*\*\*\*\*\*: =0-500: screen position, center = 250) Example: ACPREF250 Query: ACPREF?

 Setting reference bandwidth for adjacent channel power measurement Command : ACPREFBW\*\*\*\*\*\*
 (\*\*\*\*\*\*: =0-500: screen position, center = 250) Example: ACPREFBW50 Query: ACPREFBW?

18) Setting mode for occupied bandwidth measurement

Command : OBWMODE\* \* (\*\*: N%, DB) Example: OBWMODEN% Query: OBWMODE?

| Command | Mode          |
|---------|---------------|
| N%      | N% POWER mode |
| DB      | XdB DOWN mode |

19) Setting N% RATIO for occupied bandwidth measurement Command : OBWRATIO\* \* \* (\* \* \*: 80.0 to 99.9 [ 0.1 step , unit : %] ) Example: OBWRATIO85.6 Query: OBWRATIO?

20) Setting XdB DOWN for occupied bandwidth measurement Command : OBWDB\*\*\* (\*\*\*: 0.1 to 99.0 [ 0.1 step , unit : dB] ) Example: OBWDB45.3 Query: OBWDB?

#### 21) Setting antenna for electric field strength measurement

Command : EFANT\* \* \* \* (\* \* \* \*: M401 / M402 / M403 / M404 / M405 / M406 / USER) Example: EFANTM405 Query: EFANT?

| Command | Antenna                                  |
|---------|------------------------------------------|
| M401    | Setting data for M401                    |
| M402    | Setting data for M402                    |
| M403    | Setting data for M403                    |
| M404    | Setting data for M404                    |
| M405    | Setting data for M405                    |
| M406    | Setting data for M406                    |
| USER    | Setting data for user's original antenna |

22) Transfer user-compensation data for electric field strength measurement Command : EFUSER\* \* \* \* \*

> (Refer to "25.8 Writing of Original Compensation Data" for the details.) Example: EFUSER300M:0.0DBI,350M:1.0DBI

- 23) Setting probe for magnetic field strength measurement Command : MFPROBE\* \* \* \* (\* \* \* \*: CP2S / USER) Example: MFPROBECP2S Query: MFPROBE?
- Transfer user-compensation data for magnetic field strength measurement Command : MFUSER\* \* \* \* \*
   (Refer to "25.8 Writing of Original Compensation Data" for the details.) Example: MFUSER300M:0.0DBI,350M:1.0DBI
- 25) Start and Stop calculation function Command : CALC\* \* \* (\* \* \*: OFF/MAX/MIN/AVE/OVR) Example: CALCMIN Query: CALC?

| Command | Calculation |
|---------|-------------|
| OFF     | OFF         |
| MAX     | MAX HOLD    |
| MIN     | MIN HOLD    |
| AVR     | AVERAGE     |
| OVR     | OVER WRITE  |

- 26) Setting number of times to sweep for MAX HOLD Command : MAXNO\* \* \* \* (\*\*\*\*:2/4/8/16/32/64/128/256/512/1024/0) \* 0 = unlimited) Example: MAXNO1024 Query: MAXNO?
- 27) Setting number of times to sweep for MIN HOLD Command : MINNO\* \* \* \* (\*\*\*\*: 2/4/8/16/32/64/128/256/512/1024/0) \* 0 = unlimited) Example: MINNO512 Query: MINNO?
- 28) Setting number of times to sweep for AVERAGE Command : AVENO\* \* \* \* (\* \* \* \*: 2/4/8/16/32/64/128/256/512/1024/0) \* 0 = unlimited) Example: AVENO16 Query: AVENO?
- 29) Setting number of times to sweep for OVERWRITE Command : OVWNO\* \* \* \* (\* \* \* \*: 2/4/8/16/32/64/128/256/512/1024/0) \* 0 = unlimited) Example: OVWNO128 Query: OVWNO?

30) Setting display scale

| • • •             |
|-------------------|
| Command: SCALE* * |
| (**:2/5/10)       |
| Example: SCALE10  |
| Query: SCALE?     |

| Command | Display scale |
|---------|---------------|
| 2       | 2dB/div       |
| 5       | 5dB/div       |
| 10      | 10dB/div      |

### 31) Setting sweep time

Command: SWEEP\* \* \* \*

(\*\*\*\*:10M/30M/0.1S/0.3S/1S/3S/10S/30S/AUTO/ALL)

| Command    | Sweep time |
|------------|------------|
| 10M        | 10ms       |
| 30M        | 30ms       |
| 0.1S       | 0.1s       |
| 0.3S       | 0.3s       |
| 1 <b>S</b> | <u>1</u> s |

| Command | Sweep time |
|---------|------------|
| 3S      | 3s         |
| 10S     | 10s        |
| 30S     | 30s        |
| AUTO    | AUTO       |
| ALL     | ALL AUTO   |

Example: SWEEP0.1S

Query: SWEEP?

- 32) Setting detection mode Command : DET\* \* \* (\* \* \*: POS / NEG / SMP ) Example: DETPOS Query: DET?
- 33) Setting trigger source Command : TRG\* \* \* (\* \* \*: INT / EXT) Example: TRGEXT Query: TRG?
- 34) Request AUTOTUNE Command : AUTO
- 35) Hold/Run function Command : HOLD Command : RUN
- 36) Request marker information Command : MKRRES Query: MKRRES?

| Command | Detection mode              |
|---------|-----------------------------|
| POS     | Positive peak mode          |
| NEG     | Negative peak mode          |
| SMP     | Sample mode                 |
| QP      | QP mode (only for MSA438E)  |
| AVG     | AVG mode (only for MSA438E) |

| Command | Trigger source |
|---------|----------------|
| INT     | Internal       |
| EXT     | External       |

\* The response is returned after tuning.

\* Example of returned data : 1.42G -15dBm

37) Setting marker mode
 Command : MKR\*\*\*\*\*
 (\*\*\*\*\*: NORM/DELTA)
 Example: MKRDELTA
 Query: MKR?

| Command | Marker mode   |
|---------|---------------|
| NORM    | Normal marker |
| DELTA   | Delta marker  |

 38) Setting marker position by frequency The position of active marker is set by frequency. Command : NORMMKR\* \*\* \*\* \* (\*\*\*\*\*\*: Refer to "25.6 Input of Frequency") Query: NORMMKR?

- 39) Setting marker position by number of points on horizontal axis The position of active marker is set by number of points on horizontal axis. Command : MKRPOSI\* \* \* (\*\*\*: 0 to 500; 0 = far left, 500 = far right) Example: MKRPOSI40
- 40) Setting peak search mode Command : PEAK\* \* \* \* (\* \* \* \* : NORM / ZONE) Example: PEAKZONE Query: PEAK?

| Command | Peak search mode   |  |
|---------|--------------------|--|
| NORM    | Normal peak search |  |
| ZONE    | Zone peak search   |  |

| 41) | Request peak search   |
|-----|-----------------------|
|     | Command : PKSEARCH* * |
|     | (**:01/02/03/04/05/06 |
|     | /07/08/09/10/11)      |
|     | Example: PKSEARCH09   |

| Command | Destination of marker          |  |  |  |
|---------|--------------------------------|--|--|--|
| 01      | The maximum peak on the screen |  |  |  |
| 02      | The 2nd peak on the screen     |  |  |  |
| •••     | •••                            |  |  |  |
| 11      | The 11th peak on the screen    |  |  |  |

- 42) Setting zone center frequency for peak search Command : PKCNTR\* \* \* \* \* \* \* (\* \* \* \* \* \*: Refer to "25.6 Input of Frequency") Example: PKCNTR1.345G Query: PKCNTR?
- 43) Setting zone width for peak search Command : PKWIDTH\* \* \* \* \* \* \* (\* \* \* \* \* \* \*: Refer to "25.6 Input of Frequency") Example: PKWIDTH256M Query: PKWIDTH?

44) Setting unit of marker Command : CONV\* \* \* (\* \* \*: DBM/W/DBV/V/DBUVM/VM) Example: CONVDBUVM Query: CONV?

| Command | Unit of marker |
|---------|----------------|
| DBM     | dBm            |
| W       | W              |
| DBV     | dBV            |
| V       | V              |
| DBUVM   | dBµV/m         |
| VM      | V/m            |

- 45) Request print on printer Command : PRTSIW USB printer connected to USB A plug prints.
- 46) Request for transfer of spectrum Command : SRS\* \* \* \* (\* \* \* \*: CURR / 000 to 199) Example: SRSCURR

| Command | Transferred spectrum |
|---------|----------------------|
| CURR    | Current spectrum     |
| 000     | Spectrum data of 000 |
| •••     | •••                  |
| 199     | Spectrum data of 199 |

\*The number of the commands is given to the saved file.

\*Refer to "25.7 Transfer of Spectrum Data" for the returned data.

47) Request for transfer of spectrum in USB memory

Command: SRSU\* \* \* \*

(\*\*\*\*:000 to 199)

Example: SRSU111

| Command | Transferred spectrum               |  |  |  |
|---------|------------------------------------|--|--|--|
| 000     | Spectrum data of 000 in USB memory |  |  |  |
| •••     |                                    |  |  |  |
| 199     | Spectrum data of 199 in USB memory |  |  |  |

\* The number of the command is given to the saved file.

\* Refer to "25.7 Transfer of Spectrum Data" for the returned data.

#### 48) Request for transfer of spectrum data of 1001 points

Command : SRSF \* Refer to "25.7 Transfer of Spectrum Data" for the returned data.

49) Request preset Command : PRESET

| Command | Remote control                                                                               |
|---------|----------------------------------------------------------------------------------------------|
| ON      | Operation by function key and encoder cannot be done.<br>Control the unit with USB commands. |
| OFF     | Operation by function key and encoder can be done.<br>USB commands are available             |

50) Setting remote control Command : REMOTE\* \* \* (\* \* \*: ON / OFF) Example: REMOTEON Query: REMOTE? \* When the remote control is ON, "REMOTE" is displayed in the operating information area on the screen. (Refer to "4. Explanation of Screen" for the details.)

51) Single sweep

Command: CAPT

\* It sweeps only once and will be in a HOLD state.

- 52) Setting offset level Command : OFFSET\*\*\*\* (\*\*\*\*\*: -50.0 to 50.0 [0.1 step, unit: dB]) Example: OFFSET-25.6 Query: OFFSET?
- 53)
   Setting input impedance Command : IMP\* \*

   (\*\*:50/75)

   Example:

   IMP75

   Query:

   IMP?

   \* When the input impedance is selected, the offset level is set as described above.

| Command | Offset level                  |
|---------|-------------------------------|
| 50      | Offset level is set to 0dB.   |
| 75      | Offset level is set to 5.7dB. |

54) Clearing spectrum data and parameter

Command : MCLR\* \* \* (\* \* \*: ALL/000 to 199) Example: MCLRWALL \* For internal memory only.

| Command | Cleared data         |
|---------|----------------------|
| ALL     | All of spectrum data |
| 000     | Spectrum data of 000 |
| •••     | •••                  |
| 199     | Spectrum data of 199 |

55) Setting character for label

Command: LBL\* \* \*

(\*\*\*: The number of characters is 16 or less)

Example: LBLsample\_spectrum

Query: LBL?

56) Setting clock

Command : CLC \* \* \* \* \* \* \*

(\*\*\*\*\*\*\*: aabbccdd; aa: two last digits of year, bb: month (01 to 12), cc: hour (00 to 23), dd: minute (00 to 59) Example: CLC0902111103 Query: CLC?

- 57) Setting tracking generator Command : TG\* \* \* (\* \* \*: ON / OFF) Example: TGON Query: TG?
- 58) Setting normalizing function Command : NORM\* \* \* (\* \* \*: ON / OFF) Example: NORMOFF Query: NORM?
- 59) Save/Load function Command : DEV\*\*\* (\* \* \*: MEN/USB)
- 60) Request On/Off of Offset Level Command: OFFSETOF? \*Returned data: ON or OFF.
- 61) Request firmware version Command: VER

### 25.6 Input of Frequency

The frequency is input as follows.

| * * * * * * * | : 0.0k to 999.9k (0.1 step, unit: Hz)                        |
|---------------|--------------------------------------------------------------|
|               | : 0.0M to 999.9M (0.1 step, unit: Hz)                        |
|               | : 0.0000G to 3.3G (0.0001 step, unit: Hz) 2650A, 2652A, 2651 |
|               | : 0.0000G to 8.5G (0.0001 step, unit: Hz) 2658A              |

\* The offset frequency and the zone width can be input only in the range decided by the center frequency and frequency span. If the value out of the range is input, an error occurs.

\* The offset frequency and the zone width change when the frequency span is changed.

### 25.7 Transfer of Spectrum Data

The spectrum data outputs as a numeric string separated by commas ",". [\*\*.\*\*, \*\*.\*\*, ....., \*\*.\*\*]

The unit is dBm, and it is available up to two decimal places.

• Description

| String    | Explanation                                                                                                    | Example                                     |  |
|-----------|----------------------------------------------------------------------------------------------------|---------------------------------------------|--|
| SPECT     | The data which follows the string "SPECT" is the spectrum data.                                                                                                    | SPECT                                       |  |
| **,**,••• | It is the spectrum data. This string consists of all data points<br>separated by a comma "," after each data value, and the string<br>can have a total of ten data points per line. For example,<br>transferring spectrum data of 1001 points require a total of 101<br>lines. | -102.01, -102.03, · · ·, · · ·,<br>-110.12, |  |

## 25.8 Writing of Original Compensation Data

When antennas or probes other than the option is used in electric field strength measurement or magnetic field

strength measurement, it is necessary to write each original compensation data into the unit.

Please write the data into the unit according to the following description.

There are two methods for writing. Either use the 2650A PC Software or write a custom program using interface commands.

1) Preparation items

\* Windows PC (with USB interface) [The writing can be done with 2650A/2651 series unit only.] \* 2650A PC software (Refer to 3) below)

2) Example of writing data

As an example, the compensation data (antenna gain) of antenna M405 and the compensation data (compensation coefficient) of magnetic field probe CP-2S are shown below.

\* Compensation data (antenna gain) of antenna M405

|   | Frequency                                                                  | 300MHz | 350MHz | 400MHz | 450MHz | 500MHz |
|---|----------------------------------------------------------------------------|--------|--------|--------|--------|--------|
|   | Antenna gain                                                               | 0.0dBi | 1.0dBi | 1.4dBi | 1.4dBi | 0.0dBi |
| i | Compensation data (compensation coefficient) of magnetic field proha CD 28 |        |        |        |        |        |

\* Compensation data (compensation coefficient) of magnetic field probe CP-2S

| Frequency                   | 10MHz  | 100MHz | 1GHz   | 2GHz   | 3GHz   |
|-----------------------------|--------|--------|--------|--------|--------|
| Compensation<br>coefficient | 86.7dB | 69.2dB | 50.7dB | 44.9dB | 40.1dB |

\* Data of ten points or less can be written. OHz is not valid as a data point.

3) Using 2650A PC software for writing

1. Create the text file of compensation data.

Create a new text file, and open it with a text editor.

Write the frequency and compensation data in the following format.

\* Format

"frequency": "compensation data", "frequency": "compensation data", ··· Example of M405

### 300M:0.0DBI,350M:1.0DBI,400M:1.4DBI,450M:1.4DBI,500M:0.0DBI

\* Write the unit with a capital letter as it is case sensitive. G (GHz) is also available.

2. Write the text file into the unit with 2650A PC software.

Connect the personal computer to 2650A series with the included USB cable and turn on the power of the 2650A/2651 series.

From the upper menu of the PC software,

select [File]  $\rightarrow$  [Write E/F User Data] in case of electric field strength measurement, or

select [File]  $\rightarrow$  [Write M/F User Data] in case of magnetic field strength measurement.

When the text file created beforehand is selected, the data is written.

\* Install the specified USB driver in the personal computer prior to using the PC software. (Refer to "25.3 Installation of Driver")

4) Method of using original program for writing

1. Prepare the USB communication software.

Connect the personal computer to the 2650A/2651 series with the included USB cable and turn on the power of the 2650A/2651 series.

2. Write the data into the unit.

Transfer the data in the following format with the USB communication software.

\* Format

In case of electric field strength measurement;

EFUSER "frequency": "compensation data", "frequency": "compensation data", · · ·

In case of magnetic field strength measurement;

MFUSER "frequency": "compensation data", "frequency": "compensation data", · · · Example of CP-2S

### MFUSER10M:86.7DB,100M:69.2DB,1G:50.7DB,2G:44.9DB,3G:40.1DB

\* Write the unit with a capital letter as it is case sensitive. G (GHz) is also available. 3. When the writing ends correctly, "OK" is returned.

5) How to use

Set the measuring function of the 2650A/2651 series to electric field strength measurement mode or magnetic field strength measurement mode.

By pushing [MEAS]  $\rightarrow$  [E/F ANT], electric field strength measurement mode is set.

By pushing [MEAS]  $\rightarrow$  [M/F PROBE], magnetic field strength measurement mode is set.

Select "USER" from antennas or probes on the display by pushing [F1].

Then, the measurement by the written data will begin.

\* The written data remains even if power is turned off.

- \* The measuring mode returns to a usual measurement mode when turning off power.
- 6) About antenna gain

In the following context, the antenna gain means an absolute gain.

When the antenna gain is a relative gain, it can change into an absolute gain by adding +2.15 dB.

Absolute gain [dBi] = Relative gain [dBd] + 2.15 dB

As a reference, the conversion formula to electric field strength is indicated below:

$$\begin{split} E &= \sqrt{(480\pi^2 \text{ x Pa}) / (\text{Ga x }\lambda^2))} \\ \text{E: Electric field strength [V/m]} \\ \text{Pa: Received electric power [W]} \\ \text{Ga: Antenna gain [times]} &= 10^{(\text{antenna gain [dBi]} \div 10)} \\ \lambda : \text{Wavelength [m]} &= (3 \times 10^8) \div \text{frequency [Hz]} \end{split}$$

# 26. Option

Dipole antenna M401 to M406 Connector : N (P)
 Refer to "19.4 Electric Field Strength Measurement" for the

details.

Magnetic field probe CP-2S.

Refer to "19.5 Magnetic Field Strength Measurement" for the details.

| Specification | Frequency range                                                 | :                                     | 10 MHz to 3 GHz                              |  |  |  |  |
|---------------|-----------------------------------------------------------------|---------------------------------------|----------------------------------------------|--|--|--|--|
| Specification | Space resolution                                                | :                                     | approx.0.25 mm (depending on objects)        |  |  |  |  |
|               | Dimensions                                                      | :                                     | outside $12 \phi \times 135 \text{ mm}$      |  |  |  |  |
|               |                                                                 |                                       | probe tip 2 mm(W)×1 mm(T)                    |  |  |  |  |
|               | Connectors                                                      | :                                     | SMA(P)                                       |  |  |  |  |
| USB printer   | With AC adaptor a                                               | With AC adaptor and one roll of paper |                                              |  |  |  |  |
|               | Refer to "23. Storage / Print of Screen Image" for the details. |                                       |                                              |  |  |  |  |
|               |                                                                 |                                       |                                              |  |  |  |  |
| Specification | Printing method                                                 | :                                     | Thermal line dot method                      |  |  |  |  |
| Specification | Paper                                                           | :                                     | 80 mm width thermal paper                    |  |  |  |  |
|               | Power source                                                    | :                                     | internal : AA-sized alkaline battery (4 pcs) |  |  |  |  |
|               |                                                                 |                                       | external: 7.5 VDC/3 A (dedicated AC          |  |  |  |  |
|               |                                                                 |                                       | adapter)                                     |  |  |  |  |
|               | Dimensions                                                      | :                                     | 134(W)×60(H)×180(D) mm                       |  |  |  |  |
|               | Weight                                                          | :                                     | approx.450 g (mainframe only)                |  |  |  |  |

• Roll printer (10 rolls)

For USB printer

# **27. Basic Performance Test**

# (2650A/2651/2652A/2658A)

To keep the quality of the unit, regular performance testing is recommended. This section describes a method and specification of basic performance testing. If a problem is found in the results of basic performance testing, or formal testing is required, please contact B&K Precision.

[Connection diagram]

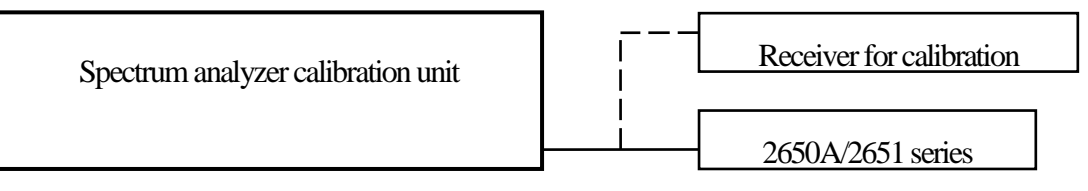

## 27.1 Frequency Characteristics

Adjust the output level of the spectrum analyzer calibration unit (thereafter, "calibration unit") so that the displayed power value is -15dBm at each frequency for this unit, and measure the absolute value with a receiver for calibration (microwave power meter, etc.).

| Setting of 2650A/2652A/2651/2658A |                | Smarthastions | Measurement                  | Indoment |          |  |
|-----------------------------------|----------------|---------------|------------------------------|----------|----------|--|
| Center frequency                  | Frequency span | RBW *1)       | Specifications               | value    | Judgment |  |
| 50 kHz                            | 200 kHz        | 10 kHz        | Within Reference+2.6 dB+1dot |          |          |  |
| 100 kHz                           | 200 kHz        | 30 kHz        | Within Reference+2.6 dB+1dot |          |          |  |
| 1 MHz                             | 2 MHz          | 100 kHz       | Within Reference+2.6 dB+1dot |          |          |  |
| 10 MHz                            | 10 MHz         | 3 MHz         | Within Reference+2.0 dB+1dot |          |          |  |
| 100 MHz                           | 10 MHz         | 3 MHz         | Reference                    |          |          |  |
| 1 GHz                             | 10 MHz         | 3 MHz         | Within Reference±1.0 dB±1dot |          |          |  |
| 2 GHz                             | 10 MHz         | 3 MHz         | Within Reference±1.0 dB±1dot |          |          |  |
| 3.3 GHz                           | 10 MHz         | 3 MHz         | Within Reference±1.0 dB±1dot |          |          |  |
| 6.2 GHz *2)                       | 10 MHz         | 3 MHz         | Within Reference±1.0 dB±1dot |          |          |  |
| 8.5 GHz *2)                       | 10 MHz         | 3 MHz         | Within Reference±1.0 dB±1dot |          |          |  |

\*1) RBW switching error is included at RBW other than 3 MHz. \*2) 2658A only

· Setting of 2650A/2652A/2651/2658A

### · Setting of calibration unit

| Reference level<br>VBW | : | -15 dBm<br>1 MHz | Frequency    | : | Same as a center frequency of 2650A/2652A/2651/2658A. |
|------------------------|---|------------------|--------------|---|-------------------------------------------------------|
| Sweep time             | : | 1 s              |              |   |                                                       |
| Detection mode         | : | SMPL             | Output power | : | Adjust the power indication of                        |
| Display scale          | : | 2 dB/div         |              |   | 2650A/2652A/2651/2658A to -15                         |
| 1 0                    |   |                  |              |   | dBm.                                                  |

## 27.2 Accuracy of Reference Level

Adjust the output level of the calibration unit so that the displayed value of this unit is the 0th div from the top, and calibrate the absolute value with the receiver for calibration (microwave power meter, etc.).

| Setting of 2650A/2652A/2651/2658A<br>Reference level | Specifications      | Measurement value | Judgment |
|------------------------------------------------------|---------------------|-------------------|----------|
| +10 dBm                                              | within ±1.4 dB±1dot |                   |          |
| 0 dBm                                                | within ±1.4 dB±1dot |                   |          |
| -10 dBm                                              | within ±1.4 dB±1dot |                   |          |
| -15 dBm                                              | within ±0.8 dB±1dot |                   |          |
| -20 dBm                                              | within ±1.4 dB±1dot |                   |          |
| -30 dBm                                              | within ±1.4 dB±1dot |                   |          |
| -40 dBm                                              | within ±1.4 dB±1dot |                   |          |

\* Input attenuator switching error is included at the reference level other than -15 dBm.

·Setting of 2650A/2652A/2651/2658A

| Center frequency | : | 100 MHz  |
|------------------|---|----------|
| Frequency span   | : | 10 MHz   |
| RBW              | : | 3 MHz    |
|                  |   |          |
| VBW              | : | 1 MHz    |
| Sweep time       | : | 1 s      |
| Detection mode   | : | SMPL     |
| Display scale    | : | 2 dB/div |
|                  |   |          |

#### · Setting of calibration unit

| Frequency    | : | 100 MHz                         |
|--------------|---|---------------------------------|
| Output power | : | Adjust it so that the indicated |
|              |   | value of                        |
|              |   | 2650A/2652A/2651/2658A          |
|              |   | is at the 0th div from the top. |

### 27.3 Display Accuracy of Center Frequency

Measure the frequency with the peak search function of 2650A/2652A/2651/2658A.

| Setting of 2650A/2652A/2651/2658A |                |         |                                     | Measurement                  | Iudament          |
|-----------------------------------|----------------|---------|-------------------------------------|------------------------------|-------------------|
| Center frequency                  | Frequency span | RBW     | Specifications                      | value<br>Center<br>frequency | Frequency<br>span |
| 100 MHz                           | 200 kHz        | 3 kHz   | within ±50 kHz±1dot                 |                              |                   |
| 100 MHz                           | 10 MHz         | 30 kHz  | ±RBW x 6%                           |                              |                   |
| 100 MHz                           | 20 MHz         | 100 kHz |                                     |                              |                   |
| 100 MHz                           | 200 MHz        | 100 kHz |                                     |                              |                   |
| 1 GHz                             | 20 MHz         | 100 kHz | within ±360 kHz±1 dot<br>±RBW x 20% |                              |                   |
| 2 GHz                             | 20 MHz         | 100 kHz |                                     |                              |                   |
| 3.3 GHz *1                        | 20 MHz         | 100 kHz |                                     |                              |                   |
| 6.1 GHz *2                        | 20 MHz         | 100 kHz |                                     |                              |                   |
| 8.5 GHz *2                        | 20 MHz         | 100 kHz |                                     |                              |                   |

\*1 2650A/2652A/2651 only \*2 2658A only

: AUTO

: 10 dB/div

: 1 s

· Setting of calibration unit

| • Setting of 2650A/2652A/2651/2658A |
|-------------------------------------|
|-------------------------------------|

Detection mode : SMPL

Reference level :

VBW

Sweep time

Display scale

| -15 dBm<br>AUTO | Frequency    | : | Same as a center frequency of 2650A/2652A/2651/2658A. |  |
|-----------------|--------------|---|-------------------------------------------------------|--|
| 1 s             | Output power | : | -15 dBm                                               |  |

\* However, calibrate the signal generator in advance.

## 27.4 Display Accuracy of Frequency Span

Adjust the frequency of the calibration equipment so that the peaks are at the positions of  $f_1$  and  $f_9$ , and measure the frequencies of  $f_1$  and  $f_9$ . Calculate from  $f_1$  and  $f_9$  the display accuracy of the frequency span. \*  $f_1$ : 1<sup>st</sup> div from the left on the spectrum display  $f_9$ : 9<sup>th</sup> div from the left on the spectrum display

| Setting of 26   | 50A/2652A/26        | 51/2658A |                                                            | $\mathbf{f}_1$       | f9                   |                                   |          |
|-----------------|---------------------|----------|------------------------------------------------------------|----------------------|----------------------|-----------------------------------|----------|
| Frequency span  | Center<br>Frequency | RBW      | Specifications                                             | Measurement<br>value | Measurement<br>value | (f <sub>9</sub> -f <sub>1</sub> ) | Judgment |
| 200 kHz         | 100 MHz             | 3 kHz    | within $\pm 180$ kHz $\times 3\% \pm 1$ dot                |                      |                      |                                   |          |
| 10 MHz          | 100 MHz             | 100 kHz  | within ±8 MHz×3%±1dot                                      |                      |                      |                                   |          |
| 20 MHz          | 100 MHz             | 300 kHz  | within $\pm 18$ MHz $\times 3\% \pm 1$ dot                 |                      |                      |                                   |          |
| 200 MHz         | 100 MHz             | 3 MHz    | within $\pm 180$ MHz $\times 3\% \pm 1$ dot                |                      |                      |                                   |          |
| 500 MHz         | 1 GHz               | 3 MHz    | within ±400 MHz ×3% ±1 dot                                 |                      |                      |                                   |          |
| 2 GHz           | 1 GHz               | 3 MHz    | within $\pm 1.8$ GHz $\times 3\% \pm 1$ dot                |                      |                      |                                   |          |
| FULL(3.3 GHz)*1 | 1.65 GHz            | 3 MHz    | within $\pm 2.64$ GHz $\times 3\% \pm 1$ dot               |                      |                      |                                   |          |
| 2 GHz *2        | 4.8 GHz             | 3 MHz    | within $\pm 1.8$ GHz $\times 3\% \pm 1$ dot                |                      |                      |                                   |          |
| 2 GHz *2        | 7.4 GHz             | 3 MHz    | within $\pm 1.8 \text{ GHz} \times 3\% \pm 1 \text{ dot}$  |                      |                      |                                   |          |
| FULL(8.5 GHz)*2 | 4.25 GHz            | 3 MHz    | within $\pm 7.65 \text{ GHz} \times 3\% \pm 1 \text{ dot}$ |                      |                      |                                   |          |

\*12650A/2652A/2651 only

\*2 2658A only

· Setting of 2650A/2652A/2651/2658A

| Reference level | : | -15 dBm   |
|-----------------|---|-----------|
| VBW             | : | AUTO      |
| Sweep time      | : | 1 s       |
| Detection mode  | : | SMPL      |
| Display scale   | : | 10 dB/div |
|                 |   |           |

 $\cdot$  Setting of calibration unit

 $\begin{array}{rll} \mbox{Frequency} & : & \mbox{Adjust it to the positions of } f_1 \\ & \mbox{and } f_9. \\ \mbox{Output power} & : & -15 \mbox{ dBm} \end{array}$ 

### 27.5 Linearity of Amplitude Axis

Adjust the level of the calibration unit so that the peak is at the top of the amplitude axis (0th div), and regard the point set at that time as the reference. Gradually lower the output, starting from the reference, and measure the amplitude value of 2650A/2652A/2651/2658A.

| Setting of<br>2650A/2652A/2651/2658A<br>Display scales | Output of calibration unit      | Specifications             | Measurement<br>value | Judgment |
|--------------------------------------------------------|---------------------------------|----------------------------|----------------------|----------|
| 10 dB/div                                              | XdBm (adjust it to the 0th div) | Reference(-15 dBm)         |                      |          |
|                                                        | <b>X</b> -10 dBm                | Within -25 dBm±0.8 dB±1dot |                      |          |
| 5 dB/div                                               | XdBm (adjust it to the 0th div) | Reference(-15 dBm)         |                      |          |
|                                                        | <b>X</b> -5 dBm                 | Within -20 dBm±0.4 dB±1dot |                      |          |
| 2 dB/div                                               | XdBm (adjust it to the 0th div) | Reference(-15 dBm)         |                      |          |
|                                                        | <b>X</b> -2 dB                  | Within -17 dBm±0.2 dB±1dot |                      |          |

•Setting of 2650A/2652A/2651/2658A

 $\cdot$  Setting of calibration unit

| Center frequency | : | 100 MHz |
|------------------|---|---------|
| Reference level  | : | -15 dBm |
| Frequency span   | : | 10 MHz  |
| RBW              | : | 3 MHz   |
| VBW              | : | 1 MHz   |
| Sweep time       | : | 1 s     |
| Detection mode   |   | SMPL    |
|                  |   |         |

Frequency : 100 MHz

#### SERVICE INFORMATION

**Warranty Service:** Please go the support and service section on our website <u>www.bkprecision.com</u> to obtain a RMA #. Return the product in the original packaging with proof of purchase to the address below. Clearly state on the RMA the performance problem and return any leads, probes, connectors and accessories that you are using with the device.

**Non-Warranty Service:** Please go the support and service section on our website <u>www.bkprecision.com</u> to obtain a RMA #. Return the product in the original packaging to the address below. Clearly state on the RMA the performance problem and return any leads, probes, connectors and accessories that you are using with the device. Customers not on an open account must include payment in the form of a money order or credit card. For the most current repair charges please refer to the service and support section on our website.

Return all merchandise to B&K Precision Corp. with pre-paid shipping. The flat-rate repair charge for Non-Warranty Service does not include return shipping. Return shipping to locations in North America is included for Warranty Service. For overnight shipments and non-North American shipping fees please contact B&K Precision Corp.

B&K Precision Corp. 22820 Savi Ranch Parkway Yorba Linda, CA 92887 www.bkprecision.com 714-921-9095

Include with the returned instrument your complete return shipping address, contact name, phone number and description of problem.

#### LIMITED THREE-YEAR WARRANTY

B&K Precision Corp. warrants to the original purchaser that its products and the component parts thereof, will be free from defects in workmanship and materials for a period of <u>three years</u> from date of purchase.

B&K Precision Corp. will, without charge, repair or replace, at its option, defective product or component parts. Returned product must be accompanied by proof of the purchase date in the form of a sales receipt.

To obtain warranty coverage in the U.S.A., this product must be registered by completing a warranty registration form on our website <u>www.bkprecision.com</u> within fifteen (15) days of purchase.

# Exclusions: This warranty does not apply in the event of misuse or abuse of the product or as a result of unauthorized alterations or repairs. The warranty is void if the serial number is altered, defaced or removed.

B&K Precision Corp. shall not be liable for any consequential damages, including without limitation damages resulting from loss of use. Some states do not allow limitations of incidental or consequential damages. So the above limitation or exclusion may not apply to you.

This warranty gives you specific rights and you may have other rights, which vary from state-to-state.

B&K Precision Corp. 22820 Savi Ranch Parkway Yorba Linda, CA 92887 www.bkprecision.com 714-921-9095

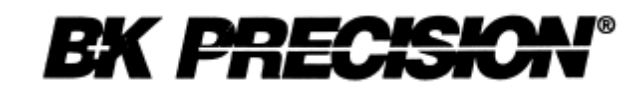

22820 Savi Ranch Parkway

Yorba Linda, CA 92887

www.bkprecision.com

© 2009 B&K Precision Corp.

Printed in Japan